### PMA Prozeß- und Maschinen-Automation GmbH

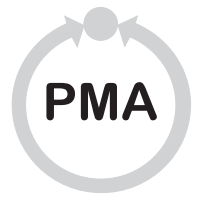

# KS10-I

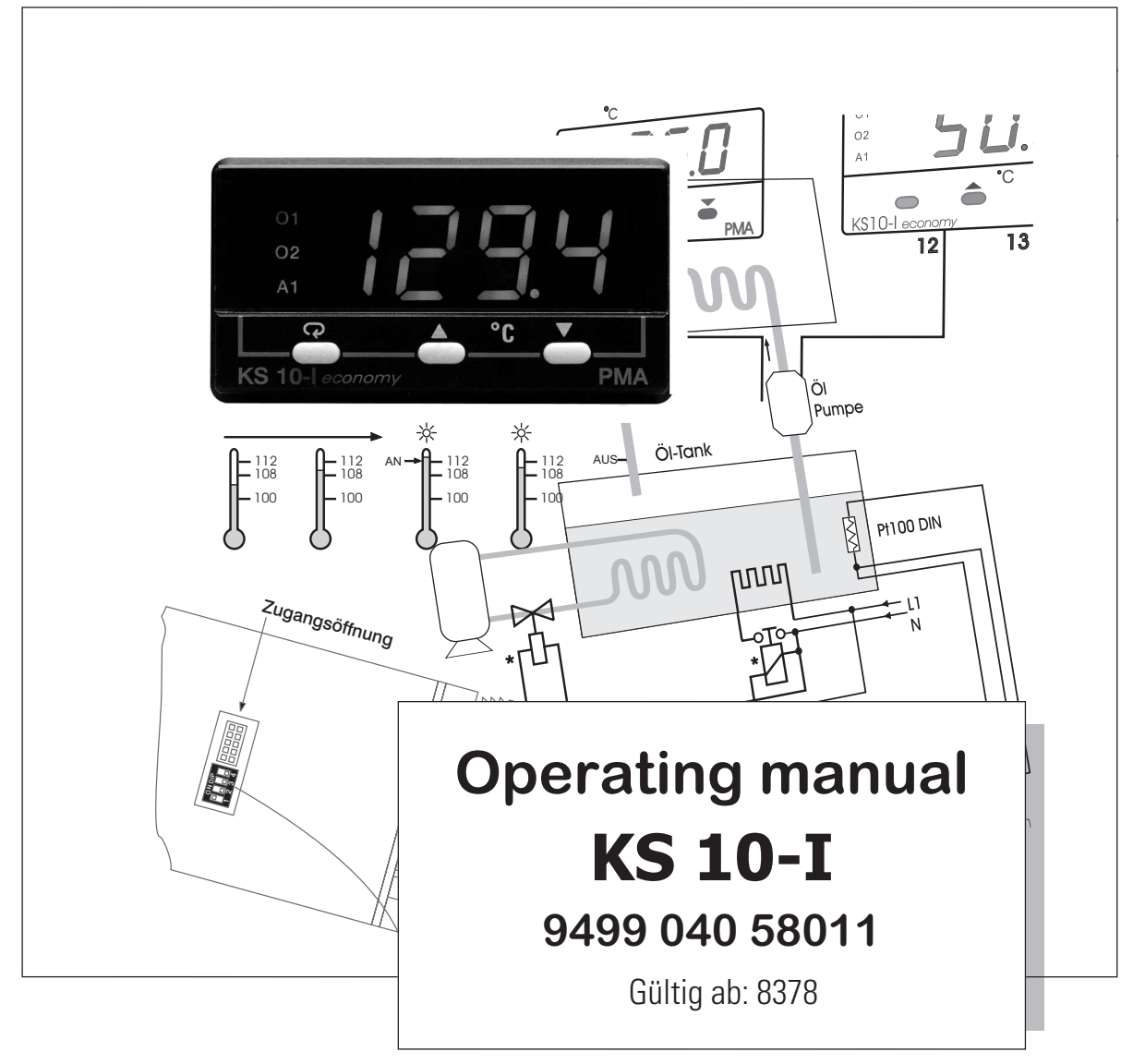

| 1. | Surve | y |
|----|-------|---|
|    |       |   |

\_\_\_\_\_

| 1.1<br>1.2<br>1.3<br>1.4<br>1.5<br>1.6                                                                                                    | Features5Mini jumper and DIP-switch7Keys and displays8Menu-overview9System modes10Parameter description11                                                                                                    |
|----------------------------------------------------------------------------------------------------|----------------------------------------------------------------------------------------------------|
| <b><u>2. Install</u>a</b>                                                                                                    | tion 19                                                                                                    |
| $\begin{array}{c} 2.1 \\ 2.2 \\ 2.3 \\ 2.4 \\ 2.5 \\ 2.6 \\ 2.7 \\ 2.8 \\ 2.9 \\ 2.10 \\ 2.11 \\ 2.12 \\ 2.13 \\ 2.14 \\ 2.15 \\ 2.16 \end{array}$ | Unpacking.19Mounting19Wiring precautions20Power wiring21Sensor installation guidelines22Thermocouple input wiring23RTD input wiring24Linear DC input wiring25Connecting terminals for current converter/heating current26Event input wiring28Output 1 wiring (OUT1)29Output 2 wiring (ALM2/OUT2)31Alarm 1 wiring (ALM1)32Alarm 2 wiring (ALM2)33RS-48534Analog retransmission wiring35 |
| 3. Progra                                                                                                    | mming the basic function 36                                                                                                    |
| $\begin{array}{c} 3.1\\ 3.2\\ 3.3\\ 3.4\\ 3.5\\ 3.6\\ 3.7\\ 3.8\\ 3.9\\ 3.10\\ 3.11\\ 3.12\\ 3.13\\ 3.14\\ 3.15\\ 2.16\end{array}$                 | Input 1.37OUT 1 and OUT 2 types38Rearrange user menu39Heat only control40Cool only control41Heat-Cool control42Dwell timer44Process alarms.45Deviation alarm47Deviation band alarm48Heater break alarm49Loop break alarm50SP1 range51PV1 shift52Failure transfer53Pumploga transfer53                                                                                                  |

| 3.17<br>3.18<br>3.19<br>3.20<br>3.21<br>3.22<br>3.23                | Selftuning .55Auto-tuning-Mode57Manual tuning .58Manual control61Display Mode62Heater current monitoring.62Reload default values63                                                                                                    |
|---------------------------------------------------------------------|----------------------------------------------------------------------------------------------------|
| 4. Progra                                                           | mming the full function 64                                                                                                    |
| 4.1<br>4.2<br>4.3<br>4.4<br>4.5<br>4.6<br>4.7<br>4.8<br>4.9<br>4.10 | Event input64Second set point65Second PID set66Ramp & dwell67Remote set point69Differential control70Output power limits71Data communication72Analog retransmission73Digital filter74                                                                                                    |
| 4.11<br>4.12<br>5 Applies                                           | Sleep mode                                                                                                    |
| 5.1<br>5.2<br>5.3<br>5.4<br>5.5<br>5.6<br>5.7<br>5.8<br>5.9<br>5.10 | Heat only control76Heat only control with input circuit monitoring77Heat only control with switch-over from full to partial load78Cool only control with signaller (on-off control)79Heat-Cool control80Heat-Cool with two-point control (signaller) and neutral zone81Differential control82Switch-over to a second PID parameter set83RS-48585Retransmission86 |
| 6. Trouble                                                          | eshooting 87                                                                                                    |
| 6.1<br>6.2                                                          | Error codes & troubleshooting                                                                                                    |
| Annex                                                               | Table for controller settings.    92      Data sheet    94                                                                                                    |

1. Survey

### **1.1 Features**

High accuracy 17-bit input AD High accuracy 15-bit output DA Fast input sample rate (10 times / second) User menu configurable Fuzzy + PID microprocessor control **Differential control Auto-tune function** Self-tune function **Sleep mode function** " Soft-start " ramp and dwell timer Programmable inputs (Thermocouple, RTD, mA, VDC) Analog input for remote set point and CT Event input for changing function & set point Programmable digital filter Hardware lockout protection Loop break alarm Heater break alarm Sensor break alarm + Bumpless transfer **RS-485**, communication Front panel sealed to NEMA 4X & IP65

The KS10-I Fuzzy Logic plus PID microprocessor controller, incorporates a bright, easy to read 4-digit LED display, indicating process value. The Fuzzy Logic technology enables a process to reach a predetermined set point in the shortest time, with the minimum of overshoot during power-up or external load disturbance. The units are housed in a 1/16 DIN case, measuring 48 mm x 48 mm with 75 mm behind panel depth. The units features three touch keys to select the various control and input parameters. Using a unique function, you can put at most 5 parameters in front of user menu by using SEL1 to SEL5 contained in the setup menu. This is particularly useful to OEM's as it is easy to configure menu to suit the specific application.

The KS10-I is powered by 11-26 or 90 - 264 VDC / AC supply, incorporating a 2 amp. control relay output and dual 2 amp. alarm relays output as standard which second alarm can be exceptionally configured into second output for cooling purpose or dwell timer. Alternative output options include SSR drive, 0/4...20 mA and 0 - 10 volts. The KS10-I is fully programmable for PT100, the thermocouple types J, K, T, E, B, R, S, N, L, 0 - 20mA, 4 -20mA and voltage signal input, with no need to modify the unit. The input signals are digitized by using a 17-bit A to D converter. Its fast sampling rate allows the KS10-I to control fast processes such as pressure and flow. Adaptive tune is incorporated. By using adaptive tune the control parameters can be optimized to accommodate changes in process dynamics and disturbances. You will find that this technique is specially useful for the processes with characteristics that were changing with time or with operating conditions.

Digital communications RS-485 or 0/4 - 20 mA retransmission are available as an additional option. These options allow the KS20-I to be integrated with supervisory control system and software, or alternatively drive remote display, chart recorders or data-loggers.

In last nearly a hundred years although PID control has been used and proved to be an efficient controlling method by many industries, yet the PID is difficult to deal with some sophisticated systems such as second and higher order systems, long time-lag systems, during set point change and/or load disturbance circumstance etc. The PID principle is based on a mathematic modeling which is obtained by tuning the process. Unfortunately , many systems are too complex to describe in numerical terms precisely. In addition, these systems may be variable from time to time. In order to overcome the imperfection of PID control, the Fuzzy Technology is introduced. What is the Fuzzy Control ? It looks like a good driver. Under different speeds and circumstances, he can control a car well with experiences he had before and does not require the knowledge of kinetic theory of motion. The Fuzzy Logic is a linguistic control which is different from the numerical PID control. It controls the system by experiences and does not need to simulate the system precisely as been controlled by PID.

#### **Fuzzy PID System Block**

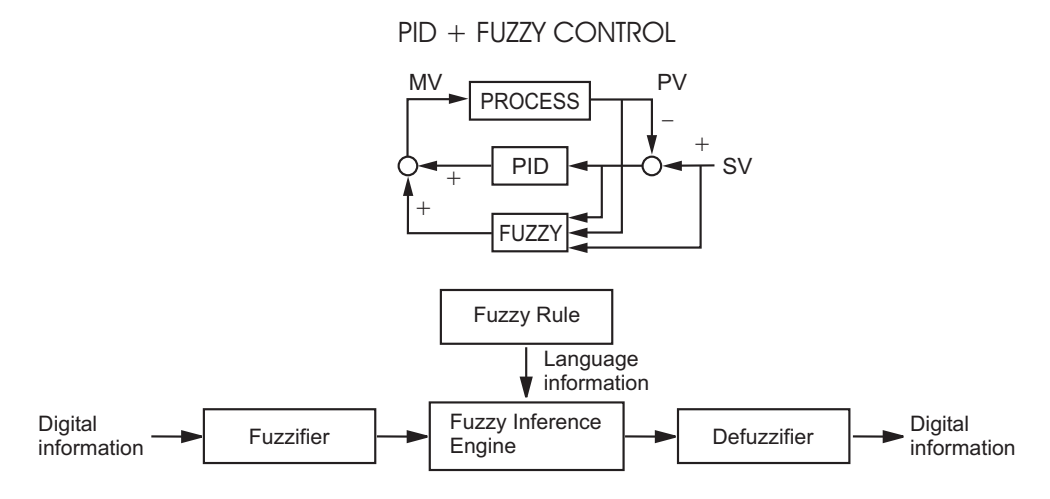

### **Fuzzy PID Enhances Control Stability**

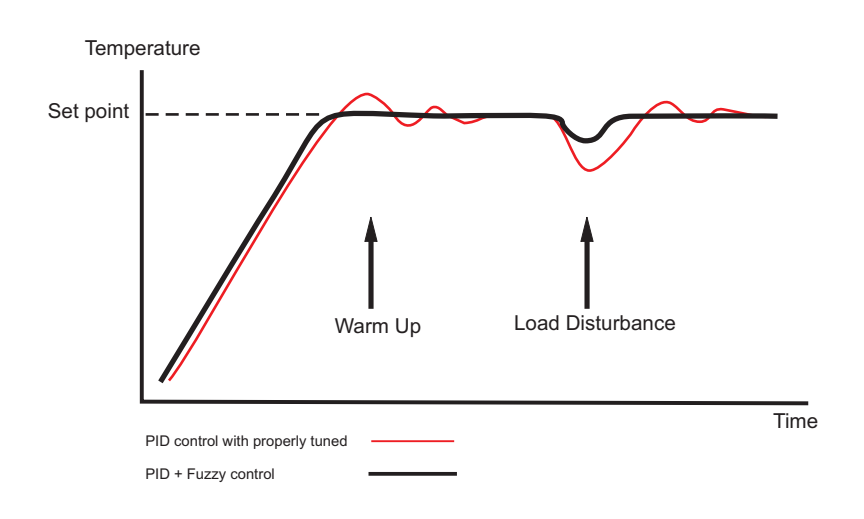

# 1.2 Mini jumper and DIP-switch

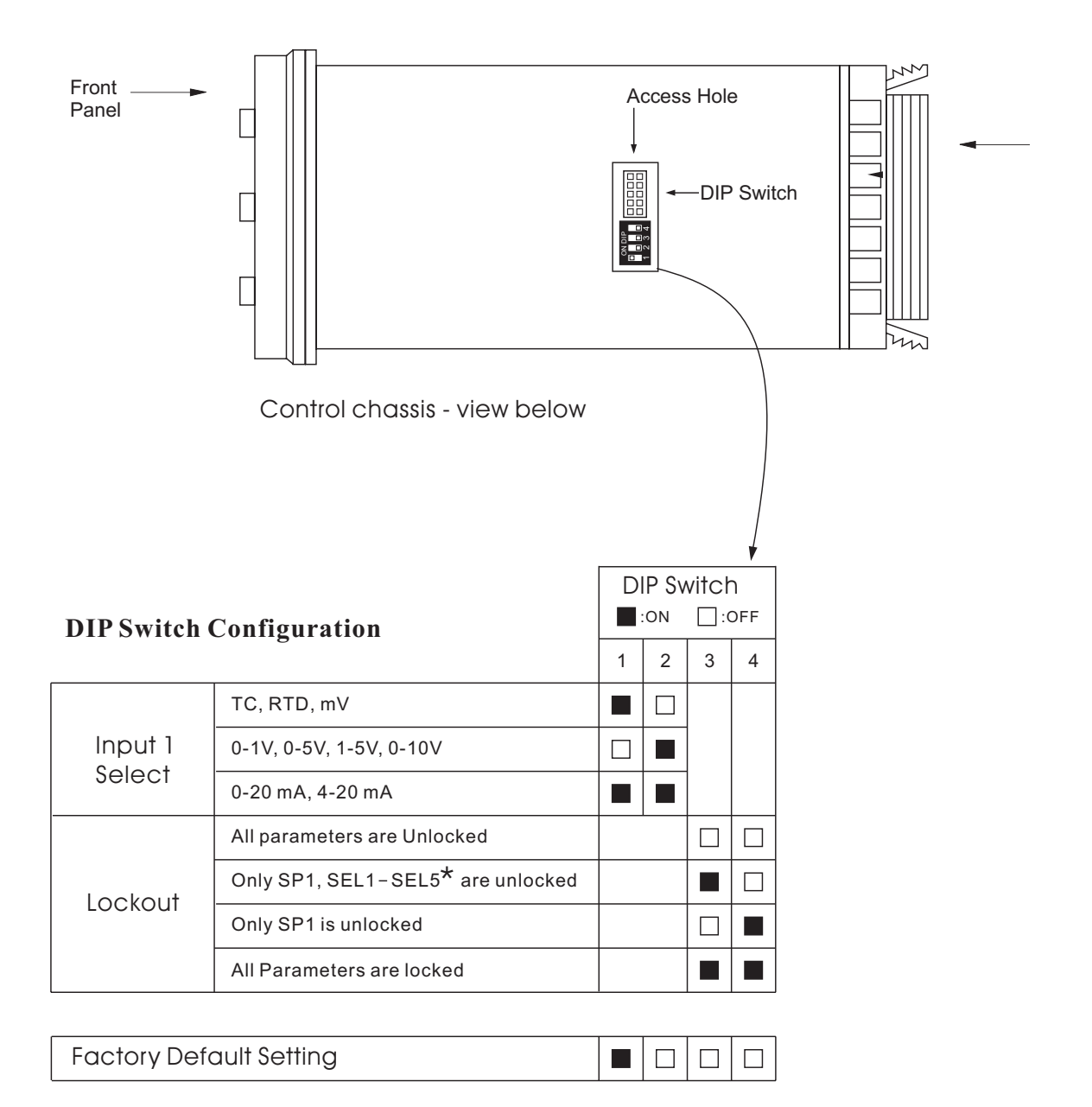

When the unit leaves the factory, the DIP switch is set so that TC & RTD are selected for input 1 and all parameters are unlocked. Lockout function is used to disable the adjustment of parameters as well as operation of calibration mode.

However the menu can still be viewed even if under lockout condition.

\* SEL1- SEL5 represent those parameters which are selected by using SEL1, SEL2,... SEL5 parameters contained in Setup menu. The selected parameters are then allocated at the beginning of the user menu.

# 1.3 Keys and displays

The unit is programmed by using three keys on the front panel. The available key functions are listed as following table.

#### **Keypad Operation**

| TOUCHKEYS                           | FUNCTION           | DESCRIPTION                                                                                                    |
|-------------------------------------|--------------------|----------------------------------------------------------------------------------------------------|
|                                     | Up Кеу             | Press and release quickly to increase the value of the displayed parameter.<br>Press and hold to accelerate increment speed.                                                                                            |
| $\bowtie$                           | Down Key           | Press and release quickly to decrease the value of the displayed parameter.<br>Press and hold to accelerate decrement speed.                                                                                            |
| Q                                   | Scroll Key         | Select the parameter in a direct sequence.                                                                                                    |
| Press Q<br>for at least 3 seconds   | Enter Key          | Allow access to more parameters in user menu, also used to Enter manual mode, auto-tune mode, default setting mode and save calibration data during calibration procedure.                                              |
| Press Q<br>for at least 6 seconds   | Start Record Key   | Reset historical values of PVHI and PVLO and start to record the peak process value.                                                                                                    |
| Press 🖓 🖄                           | Reverse Scroll Key | Select the parameter in a reverse sequence during menu scrolling.                                                                                                    |
| Press 🖓 📎                           | Mode Key           | Select the operation Mode in sequence.                                                                                                    |
| Press 🔝 😒                           | Reset Key          | Reset the front panel display to a normal display mode, also used to leave<br>the specific Mode execution and ending the auto-tune and manual control<br>execution, and quit the sleep mode.                            |
| Press 🔝 这<br>for at least 3 seconds | Sleep Key          | The controller enters the sleep mode if the sleep function ( SLEP ) is enabled ( select YES ).                                                                                                    |
| Press 🖓 🖄 😻                         | Factory Key        | By entering correct security code to allow execution of engineering programs.<br>This function is used only in the factory to manage the diagnostic reports.<br>The user should never attempt to operate this function. |

#### **Front Panel Description**

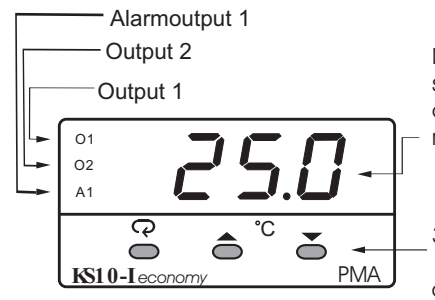

Display for process value, set point, parameter value or control, output value, menu symbol, error code etc.

3 Silicone Rubber Buttons for ease of control setup and set point adjustment.

### How to display a 5-digit number ?

For a number with decimal point the display will be shifted one digit right: -199.99 will be displayed to -199.9 4553.6 will be displayed to 4553

For a number without decimal point the display will be divided into two alternating phases:

-19999 will be displayed by:

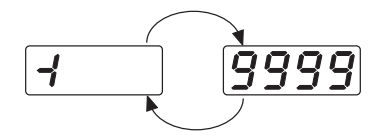

45536 will be displayed by:

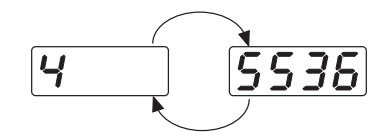

-9999 will be displayed by:

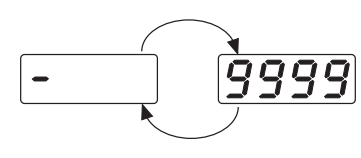

#### Display Form of Characters

| Α | R | Е | Ε | Ι | , | Ν | n | S | 5   | Х |    |
|---|---|---|---|---|---|---|---|---|-----|---|----|
| В | Ь | F | F | J | J | 0 | 0 | Т | ٤   | Υ | Ч  |
| С | Ľ | G | 6 | Κ | Ľ | Ρ | ρ | U | U   | Ζ |    |
| с | C | Н | Н | L | L | Q |   | V | i C | ? | J  |
| D | ď | h | Ь | Μ |   | R | r | W |     | = | 11 |

Confusing Character

### 1.4 Menu overview

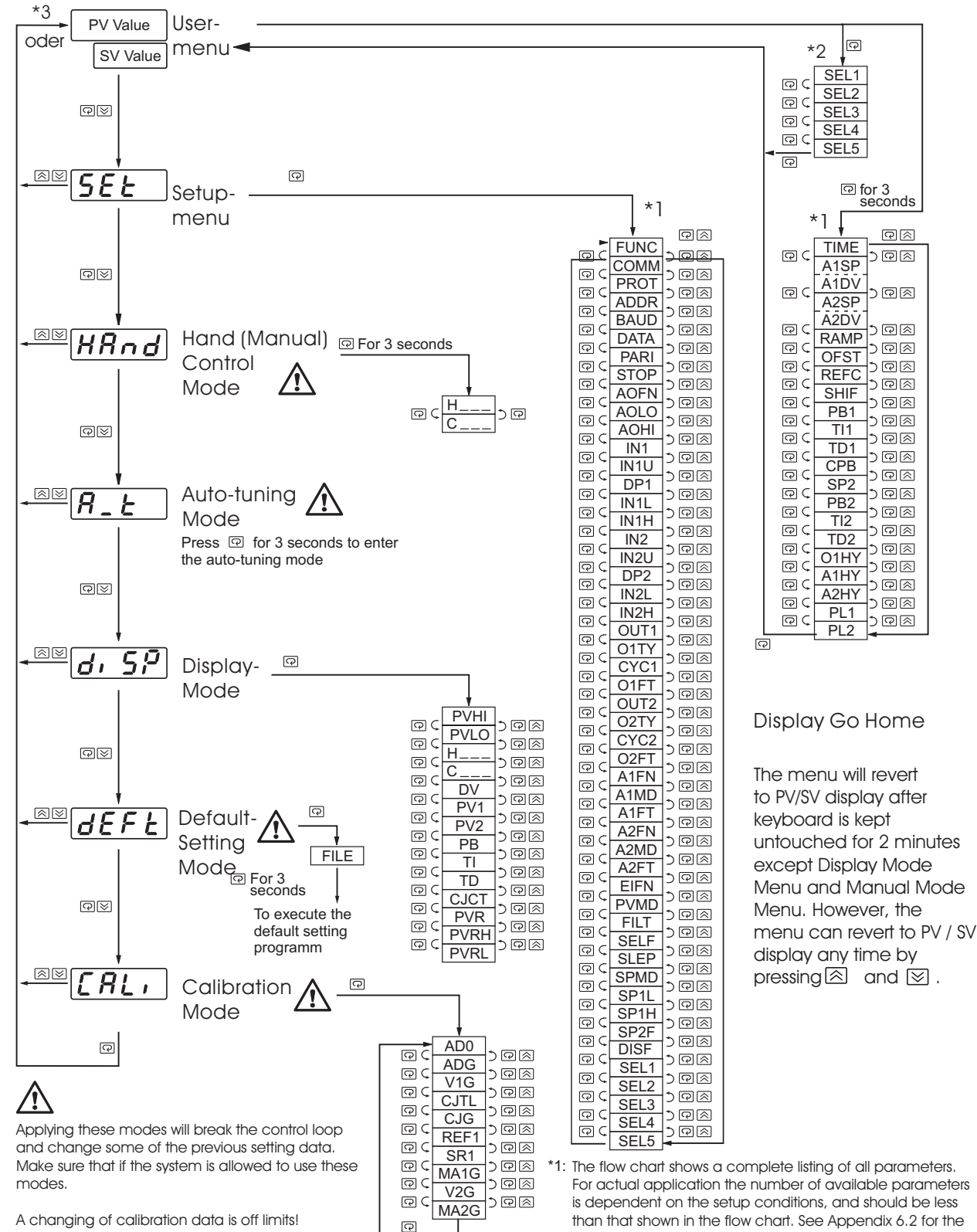

- existence conditions of each parameter.
  \*2: You can select at most 5 parameters put in front of the user menu by using SEL1 to SEL5 contained in the bottom of setup menu.
- \*3: The parameter DISF in the setup menu determinesif PV or SV Value is displayed.

# 1.5 System modes

The controller will maintain its control mode during you are operating user menu, setup menu or display mode, reloading default values or applying event input signal. Under certain conditions the normal control mode will transfer to an Exception Mode. The exception modes include : Sleep Mode, Manual Mode, Failure Mode, Calibration Mode and Auto-tuning Mode. All these modes are performing open loop control except the Auto-tuning Mode which is performing ON-OFF plus PID close loop control. The mode transfer is governed by the priority conditions. A lower priority mode can not alter a higher priority mode, as shown in Figure below. System Modes Sleep Mode : See Section 4-11. Manual Mode : See Section 3-21. Failure Mode : See Section 3-15. Auto-tuning Mode : See Section 3-18. Normal Control Mode : See Section 3-22, 3-24, 4-1

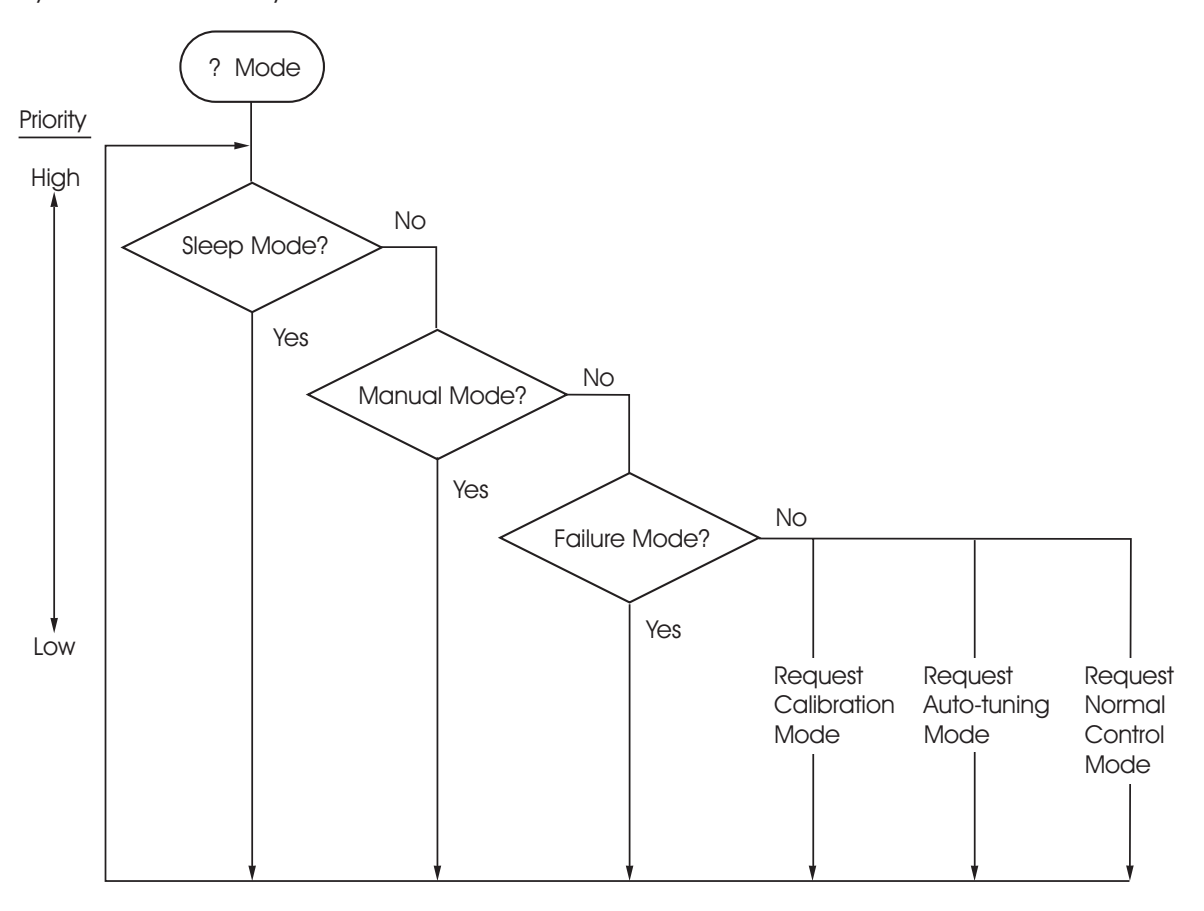

The calibration mode, auto-tuning mode and normal control mode are at same priority level. The sleep mode is the highest priority.

System Mode Priority

# **1.6 Parameter Description**

| Contained<br>in | Basic<br>Function     | Parameter<br>Notation | Display<br>Format | Parameter<br>Description                    | Range Defau<br>Value                                                                                                    |
|-----------------|-----------------------|-----------------------|-------------------|---------------------------------------------|----------------------------------------------------------------------------------------------------|
|                 | $\checkmark$          | SP1                   |                   | Set point 1                                 | Low: SP1L High: SP1H 100.0 °(212.0 °                                                                                                    |
|                 | <ul> <li>✓</li> </ul> | TIME                  | EI AE             | Dwell Time                                  | Low: 0 High: 6553.5 minutes 0.0                                                                                                    |
|                 | $\checkmark$          | A1SP                  | A I.S.P           | Alarm 1 Set point                           | See Table 1.5, 1.6 100.0° (212.0°                                                                                                    |
|                 | $\checkmark$          | A1DV                  | A 144             | Alarm 1 Deviation Value                     | -200.0°C 200.0°C 10.0°C<br>Low: (-360.0°F) High: (360.0°F) (18.0°I                                                                                                    |
|                 | $\checkmark$          | A2SP                  | 82.5P             | Alarm 2 Set point                           | See Table 1.5, 1.7 (212.0°                                                                                                    |
|                 | ✓                     | A2DV                  | 82.d¥             | Alarm 2 Deviation Value                     | -200.0°C 200.0°C 10.0°C<br>Low: (-360.0°F) High: (360.0°F) (18.0°F                                                                                                    |
|                 |                       | RAMP                  | - AñP             | Ramp Rate                                   | Low: 0 High: 500.0 °C 0.0                                                                                                    |
|                 | $\checkmark$          | OFST                  | oFSŁ              | Offset Value for P control                  | Low: 0 High: 100.0 % 25.0                                                                                                    |
|                 |                       | REFC                  | rEFE              | Reference Constant for<br>Specific Function | Low: 0 High: 60 2                                                                                                    |
|                 | ✓                     | SHIF                  | SH, F             | PV1 Shift (offset) Value                    | Low:<br>-200.0°C<br>(-360.0°F) High: 200.0°C<br>(360.0°F) 0.0                                                                                                    |
|                 | ✓                     | PB1                   | РЬ Г              | Proportional Band 1 Value                   | Low: 0 High: 500.0 °C 10.0 °C (18.0 °I (18.0 °I |
| User            | $\checkmark$          | TI1                   | E, I              | Integral Time 1 Value                       | Low: 0 High: 1000 sec 100                                                                                                    |
| Menu            | ✓                     | TD1                   | Ed I              | Derivative Time 1 Value                     | Low: 0 High: 360.0 sec 25.0                                                                                                    |
|                 | ✓                     | СРВ                   | С.РЪ              | Cooling Proportional Band<br>Value          | Low: 1 High: 255 % 100                                                                                                    |
|                 |                       | SP2                   | 5P2               | Set point 2                                 | See Table 1.5, 1.8         100.0°           (212.0°)                                                                                                    |
|                 |                       | PB2                   | P62               | Proportional Band 2 Value                   | Low: 0 High: 500.0 °C 10.0 °C (18.0 °F) (18.0 °F)                                                                                                    |
|                 |                       | TI2                   | E, 2              | Integral Time 2 Value                       | Low: 0 High: 1000 sec 100                                                                                                    |
|                 |                       | TD2                   | Ed2               | Derivative Time 2 Value                     | Low: 0 High: 360.0 sec 25.0                                                                                                    |
|                 | $\checkmark$          | O1HY                  | o I.H.Y           | Output 1 ON-OFF Control<br>Hysteresis       | Low: 0.1 High: 55.6 °C (100.0 °F) 0.1                                                                                                    |
|                 | $\checkmark$          | A1HY                  | Я ЦНУ             | Hysteresis Control of Alarm 1               | Low: 0.1 High: 10.0 °C (18.0 °F) 0.1                                                                                                    |
|                 | $\checkmark$          | A2HY                  | 82.HY             | Hysteresis Control of Alarm 2               | Low: 0.1 High: 10.0 °C<br>(18.0 °F) 0.1                                                                                                    |
|                 |                       | PL1                   | PL I              | Output 1 Power Limit                        | Low: 0 High: 100 % 100                                                                                                    |
|                 |                       | PL2                   | PL2               | Output 2 Power Limit                        | Low: 0 High: 100 % 100                                                                                                    |
|                 | ~                     | FUNC                  | FunE              | Function Complexity Level                   | 0 <b>5月5〔</b> : Basic Function Mode 1<br>1 <b>Full</b> : Full Function Mode 1                                                                                                    |
| Setup<br>Menu   |                       | СОММ                  | Coññ              | Communication Interface<br>Type             | 0 $nonE$ : No communication function<br>1 $495$ : RS-485 interface<br>2 $232$ : RS-232 interface<br>3 $4 - 20$ : 4 - 20 mA analog retransmission<br>4 $0 - 20$ : 0 - 20 mA analog retransmission<br>1 $50 - 14$ : 0 - 1V analog retransmission<br>6 $0 - 54$ : 0 - 5V analog retransmission<br>7 $1 - 54$ : 1 - 5V analog retransmission<br>8 $0 - 10$ : 0 - 10V analog retransmission<br>0 - 10V analog retransmission                                                                                                    |
|                 |                       | PROT                  | Prot              | COMM Protocol Selection                     | 0 r L u : Modbus protocol RTU mode 0                                                                                                    |

### **Parameter Description 2**/7

| Contained<br>in | Basic<br>Function | Parameter<br>Notation | Display<br>Format | Parameter<br>Description      | Range                                                         | Default<br>Value |  |  |  |
|-----------------|-------------------|-----------------------|-------------------|-------------------------------|---------------------------------------------------------------|------------------|--|--|--|
|                 |                   | ADDR                  | Rddr              | Address Assignment of Digital | Low: 1 High: 255                                              |                  |  |  |  |
|                 |                   |                       |                   |                               | 0 <b>[].3</b> : 0.3 Kbits/s baud rate                         |                  |  |  |  |
|                 |                   |                       |                   |                               | 1 0.6 Kbits/s baud rate                                       |                  |  |  |  |
|                 |                   |                       |                   |                               | 2 <i>12</i> : 1.2 Kbits/s baud rate                           |                  |  |  |  |
|                 |                   |                       |                   |                               | 3 <b>2.4</b> : 2.4 Kbits/s baud rate                          |                  |  |  |  |
|                 |                   |                       |                   |                               | 4 <b>4.8</b> Kbits/s baud rate                                |                  |  |  |  |
|                 |                   | BAUD                  | 6Rud              | Baud Rate of Digital COMM     | 5 <b>9.6</b> Kbits/s baud rate                                | 5                |  |  |  |
|                 |                   |                       |                   |                               | 6 <b>/ 4.4</b> Kbits/s baud rate                              |                  |  |  |  |
|                 |                   |                       |                   |                               | 7 <b>/9.2</b> : 19.2 Kbits/s baud rate                        |                  |  |  |  |
|                 |                   |                       |                   |                               | 8 <b>28.8</b> : 28.8 Kbits/s baud rate                        |                  |  |  |  |
|                 |                   |                       |                   |                               | 9 <b>38.4</b> : 38.4 Kbits/s baud rate                        |                  |  |  |  |
|                 |                   |                       |                   | Data Bit count of Digital     | 0 <b>76,                                   </b>               |                  |  |  |  |
|                 |                   | DATA                  | днен              | СОММ                          | 1 <b>86,                                   </b>               | 1                |  |  |  |
|                 |                   |                       | PRr,              |                               | 0 <b>E LE n</b> : Even parity                                 |                  |  |  |  |
|                 |                   | PARI                  |                   | Parity Bit of Digital COMM    | 1 <b>odd</b> : Odd parity                                     | 0                |  |  |  |
|                 |                   |                       |                   |                               | 2 <b>nonE</b> : No parity bit                                 |                  |  |  |  |
|                 |                   | CTOD                  | <u> </u>          | Stop Bit Count of Digital     | 0 <b>//_, /_</b> : One stop bit                               | 0                |  |  |  |
| Setup           |                   | 510P                  | JCOF              | COMM                          | 1 <b>26,                                   </b>               | 0                |  |  |  |
| Menu            |                   |                       |                   |                               | 0 <b>Pu I</b> : Retransmit IN1 process value                  |                  |  |  |  |
|                 |                   |                       |                   |                               | 1 <b>DUD</b> Potransmit IN2 process value                     |                  |  |  |  |
|                 |                   |                       |                   |                               |                                                               |                  |  |  |  |
|                 |                   |                       |                   | process value                 |                                                               |                  |  |  |  |
|                 |                   | AOFN                  | Ro.Fn             | Analog Output Function        | 3 <b>P2- 1</b> : Retransmit IN2 -IN1 difference process value |                  |  |  |  |
|                 |                   |                       |                   |                               | 4 <b>5</b>                                                    | 0                |  |  |  |
|                 |                   |                       |                   |                               | 5 <b>7 1</b> : Retransmit output 1 manipulation value         |                  |  |  |  |
|                 |                   |                       |                   |                               | 6 <b>Retransmit output 2 manipulation</b>                     |                  |  |  |  |
|                 |                   |                       |                   |                               | 7 <b>d u</b> : Retransmit deviation(PV-SV)                    |                  |  |  |  |
|                 |                   |                       |                   | Apolog Output Low Soolo       | Value                                                         | 0.00             |  |  |  |
|                 |                   | AOLO                  | Rolo              | Value                         | Low: -19999 High: 45536                                       | (32.0°F)         |  |  |  |
|                 |                   | AOHI                  | Ao.Hi             | Value                         | Low: -19999 High: 45536                                       | (212.0°F)        |  |  |  |
|                 |                   |                       |                   |                               | 0 <b>J_L</b> [: J type thermocouple                           |                  |  |  |  |
|                 |                   |                       |                   |                               | 1 <b><i>H</i>_<i>F</i></b> : K type thermocouple              |                  |  |  |  |
|                 |                   |                       |                   |                               | 2 <b>E_E</b> : T type thermocouple                            | 1                |  |  |  |
|                 |                   |                       |                   |                               | 3 <b>E_E</b> E type thermocouple                              |                  |  |  |  |
|                 | ✓                 | IN1                   | ן הי              | IN1 Sensor Type Selection     | 4 <b>b_b</b> [: B type thermocouple                           | (0)              |  |  |  |
|                 |                   |                       |                   |                               | 5 $r_{L}L$ : R type thermocouple                              |                  |  |  |  |
|                 |                   |                       |                   |                               | 6 <b>5</b> : S type thermocouple                              |                  |  |  |  |

### Parameter Description 3/7

| Containec<br>in | Basic<br>Function | Parameter<br>Notation | Display<br>Format | Parameter<br>Description    | Range                                                                                                    | Default<br>Value |  |
|-----------------|-------------------|-----------------------|-------------------|-----------------------------|----------------------------------------------------------------------------------------------------|------------------|--|
|                 | ~                 | IN1                   | , n               | IN1 Sensor Type Selection   | 7 $n = \pounds \begin{bmatrix} \vdots \\ 0 \end{bmatrix}$ N type thermocouple8 $\pounds = \pounds \begin{bmatrix} \vdots \\ 0 \end{bmatrix}$ L type thermocouple9 $P\pounds dn$ PT 100 ohms DIN curve10 $P\pounds dn$ PT 100 ohms JIS curve11 $\Psi - 20$ 4 - 20 mA linear current input12 $0 - 20$ 0 - 20 mA linear current input13 $0 - 1 \stackrel{!}{2}$ 0 - 1V linear Voltage input14 $0 - 5 \stackrel{!}{2}$ 0 - 5V linear Voltage input15 $1 - 5 \stackrel{!}{2}$ 1 - 5V linear Voltage input16 $0 - 10$ 0 - 10V linear Voltage input17 $5PE \stackrel{!}{2}$ Special defined sensor curve | 1<br>(0)         |  |
|                 | ~                 | IN1U                  | ın lu             | IN1 Unit Selection          | <ul> <li>0 0 : Degree C unit</li> <li>1 0 : Degree F unit</li> <li>2 0 : Process unit</li> </ul>                                                                                                    | 0<br>(1)         |  |
| Setun           | ~                 | DP1                   | dP I              | IN1 Decimal Point Selection | <ul> <li>0 ∩ 0. d P: No decimal point</li> <li>1 1 - d P: 1 decimal digit</li> <li>2 2 - d P: 2 decimal digits</li> <li>3 3 - d P: 3 decimal digits</li> </ul>                                                                                                    | 1                |  |
| Menu            | $\checkmark$      | IN1L                  | in IL             | IN1 Low Scale Value         | I Low Scale Value Low: -19999 High: 45536                                                                                                    |                  |  |
|                 | ✓                 | IN1H                  | ı n l.H           | IN1 High Scale Value        | Low: -19999 High: 45536                                                                                                    | 1000             |  |
|                 |                   | IN2                   | , n2              | IN2 Signal Type Selection   | 0 <b>nonf</b> : IN2 no function<br>1 <b>[</b> $\pounds$ : Current transformer input<br>2 <b>4</b> - <b>20</b> : 4 - 20 mA linear current input<br>3 <b>0</b> - <b>20</b> : 0 - 20 mA linear current input<br>4 <b>0</b> - <b>1</b> $\pounds$ : 0 - 1V linear voltage input<br>5 <b>0</b> - <b>5</b> $\pounds$ : 0 - 5V linear voltage input<br>6 <b>1</b> - <b>5</b> $\pounds$ : 1 - 5V linear voltage input<br>7 <b>0</b> - <b>10</b> : 0 - 10V linear voltage input                                                                                                    | 1                |  |
|                 |                   | IN2U                  | ı n2.u            | IN2 Unit Selection          | Same as IN1U                                                                                                    | 2                |  |
|                 |                   | DP2                   | dP2               | IN2 Decimal Point Selection | Same as DP1                                                                                                    | 1                |  |
|                 |                   | IN2L                  | 1 n 2.L           | IN2 Low Scale Value         | Low: -19999 High: 45536                                                                                                    | 0                |  |
|                 |                   | IN2H                  | 1 n2.H            | IN2 High Scale Value        | Low: -19999 High: 45536                                                                                                    | 1000             |  |
|                 | ✓                 | OUT1                  | out 1             | Output 1 Function           | <ul> <li>0 r E Y r : Reverse (heating ) control action</li> <li>1 d, r E : Direct (cooling) control action</li> </ul>                                                                                                    | 0                |  |
|                 | ✓                 | Ο1ΤΥ                  | o 129             | Output 1 Signal Type        | <ul> <li><sup>0</sup> ~ EL Y: Relay output</li> <li><sup>1</sup> 55 ~ d: Solid state relay drive output</li> <li><sup>2</sup> 55 ~ : Solid state relay output</li> <li><sup>3</sup> 4 - 20: 4 - 20 mA current module</li> </ul>                                                                                                    | 0                |  |

### **Parameter Description 4/7**

| Contained<br>in | Basic<br>Function    | Basic Parameter Display Parameter<br>Format Description Range |         |                                              |                                                                                                    |      |  |
|-----------------|----------------------|---------------------------------------------------------------|---------|----------------------------------------------|----------------------------------------------------------------------------------------------------|------|--|
|                 | ✓ 01ТҮ <i>в ЦЕ</i> У |                                                               |         | Output 1 Signal Type                         | <ul> <li>4 <b>()</b> - <b>2()</b>: 0 - 20 mA current module</li> <li>5 <b>()</b> - <b>1()</b>: 0 - 1V voltage module</li> <li>6 <b>()</b> - <b>5()</b>: 0 - 5V voltage module</li> <li>7 <b>i</b> - <b>5()</b>: 1 - 5V voltage module</li> <li>8 <b>()</b> - <b>1()</b>: 0 - 10V voltage module</li> </ul>                                                                                                    | 0    |  |
|                 | ✓                    | CYC1                                                          | ЕУЕ І   | Output 1 Cycle Time                          | Low: 0.1 High: 100.0 sec                                                                                                    | 18.0 |  |
|                 | ~                    | O1FT                                                          | o lFE   | Output 1 Failure Transfer<br>Mode            | Select BPLS ( bumpless transfer ) or 0.0 ~ 100.0 % to continue output 1 control function as the unit fails, power starts or manual mode starts.                                                                                                    | BPLS |  |
|                 | ~                    | OUT2                                                          | out2    | Output 2 Function                            | <ul> <li>0 nonE : Output 2 no function</li> <li>1 [ool : PID cooling control</li> <li>2 = RL2 : Perform alarm 2 function</li> <li>3 d[P5 : DC power supply module installed</li> </ul>                                                                                                    | 2    |  |
|                 | $\checkmark$         | O2TY                                                          | o 2.E Y | Output 2 Signal Type                         | Same as O1TY                                                                                                    | 0    |  |
|                 | ✓                    | CYC2                                                          | СУС2    | Output 2 Cycle Time Low: 0.1 High: 100.0 sec |                                                                                                    |      |  |
|                 | ✓                    | O2FT                                                          | o2.FE   | Output 2 Failure Transfer<br>Mode            | BPLS                                                                                                    |      |  |
| Setup<br>Menu   | ✓                    | A1FN                                                          | R l.F n | Alarm 1 Function                             | 0 $nonE$ : No alarm function1 $L$ , $nr$ : Dwell timer action2 $dEH$ , : Deviation high alarm3 $dELo$ : Deviation low alarm4 $dBH$ , : Deviation band out of band alarm5 $dBLo$ : Deviation band out of band alarm6 $P\Psi$ $IH$ : IN1 process value high alarm7 $P\Psi$ $IH$ : IN1 process value low alarm8 $P\Psi 2H$ : IN2 process value low alarm9 $P\Psi 2H$ : IN2 process value low alarm10 $P$ $I2H$ : IN1 or IN2 process value high alarm11 $P$ $I2H$ : IN1 or IN2 process value low alarm12 $I2H$ : IN1-IN2 difference process value high alarm13 $d$ $I2L$ : IN1-IN2 difference process value low alarm14 $LB$ : Loop break alarm15 $SEnB$ : Sensor break or A-D fails | 2    |  |
|                 | ~                    | A1MD                                                          | A lād   | Alarm 1 Operation Mode                       | 0       norn:       Normal alarm action         1       Ltch:       Latching alarm action         2       Hold:       Hold alarm action         3       Ltch:       Latching & Hold action                                                                                                    | 0    |  |

# Parameter Description 5/7

| Contained<br>in | Basic<br>Function     | Parameter<br>Notation             | Display<br>Format | Parameter<br>Description                                                                                                    | Range                                                                                                    | Default<br>Value |
|-----------------|-----------------------|-----------------------------------|-------------------|----------------------------------------------------------------------------------------------------|----------------------------------------------------------------------------------------------------|------------------|
|                 | ~                     | A1FT                              | A IFE             | Alarm 1 Failure Transfer<br>Mode                                                                                                    | 0 <b>oFF</b> : Alarm output OFF as unit fails<br>1 <b>oo</b> <sup>:</sup> Alarm output ON as unit fails                                                                                                    | 1                |
|                 | <ul> <li>✓</li> </ul> | A2FN                              | 82.F.n            | Alarm 2 Function                                                                                                    | Same as A1FN                                                                                                    | 2                |
|                 | ✓                     | A2MD                              | RZ.ād             | Alarm 2 Operation Mode                                                                                                    | Same as A1MD                                                                                                    | 0                |
|                 | ✓                     | A2FT                              | R2.FE             | Alarm 2 Failure Transfer<br>Mode                                                                                                    | Same as A1FT                                                                                                    | 1                |
|                 |                       | EIFN                              | Eı Fn             | Event Input Function                                                                                                    | <ul> <li>0 non £: Event input no function</li> <li>1 <i>SP2</i>: SP2 activated to replace SP1</li> <li>2 <i>P</i>, <i>d2</i>: PB2, TI2, TD2 activated to replace PB1, TI1, TD1</li> <li>3 <i>SP.P2</i>: SP2, PB2, TI2, TD2 activated to replace SP1, PB1, TI1, TD1</li> <li>4 <i>r SR I</i>: Reset alarm 1 output</li> <li>5 <i>r SR2</i>: Reset alarm 2 output</li> <li>6 <i>r</i>, <i>R I</i>, <i>Z</i>: Reset alarm 1 &amp; alarm 2</li> <li>7 <i>do I</i>: Disable Output 1</li> <li>8 <i>d.o.2</i>: Disable Output 2</li> <li>9 <i>do I</i>, <i>Z</i>: Disable Output 1 &amp; Output 2</li> </ul>                                                                                                    | 1                |
| Setup<br>Menu   | PVMD                  | Pund                              | PV Mode Selection | <ul> <li>0 PY I: Use PV1 as process value</li> <li>1 PY2: Use PV2 as process value</li> <li>2 P I-2: Use PV1-PV2 (difference) as process value</li> <li>3 P2-I: Use PV2-PV1 (difference) as process value</li> </ul> | 0                                                                                                    |                  |
|                 |                       | FILT                              | F, LE             | Filter Damping Time<br>Constant of PV                                                                                                    | 0       0       0       0       0       0       0       0       0       0       0       0       0       0       0       0       0       0       0       0       0       0       0       0       0       0       0       0       0       0       0       0       0       0       0       0       0       0       0       0       0       0       0       0       0       0       0       0       0       0       0       0       0       0       0       0       0       0       0       0       0       0       0       0       0       0       0       0       0       0       0       0       0       0       0       0       0       0       0       0       0       0       0       0       0       0       0       0       0       0       0       0       0       0       0       0       0       0       0       0       0       0       0       0       0       0       0       0       0       0       0       0       0       0       0       0       0       0       0 | 2                |
|                 | ✓                     | ✓ SELF SELF Self Turn Function Se |                   | Self Turn Function Selection                                                                                                    | <ul> <li>1 5ERr: To restart a self tune</li> <li>2 End: Self tune function finished</li> </ul>                                                                                                    | 1                |
|                 |                       | SLEP                              | SLEP              | Sleep mode Function<br>Selection                                                                                                    | <ul> <li>0 nonE : Sleep mode function disabled</li> <li>1 YES : Sleep mode function enabled</li> </ul>                                                                                                    | 0                |

### Parameter Description 6/7

| Contained<br>in     | Basic<br>Functior | Parameter-<br>notation | Display  | Parameter-<br>description                                  | Range                                                                                                    | Default-<br>value      |
|---------------------|-------------------|------------------------|----------|------------------------------------------------------------|----------------------------------------------------------------------------------------------------|------------------------|
|                     |                   | SPMD                   | 5P.ñd    | Set point mode selection                                   | <ul> <li>5P 12: Use SP1 or SP2 depends on EIFN)</li> <li>as set point</li> <li>nr</li> <li>Use minute ramp rate as set point</li> <li>Hrr</li> <li>Use hour ramp rate as set point</li> <li>PU1: Use In1 process value as set point</li> <li>PU2: Use In2 process value as set point</li> <li>Selected for pump control</li> </ul>                                                                                                    | 0                      |
|                     | ✓                 | SP1L                   | 5P !L    | Sp1 Low scale value                                        | Low: -19999 High: 45536                                                                                                    | 0°C                    |
|                     | $\checkmark$      | SP1H                   | 5P (H    | Sp1 High Scale Value                                       | Low: -19999 High: 45536                                                                                                    | (02.0 °C)<br>1000.0 °C |
|                     |                   | SP2F                   | SP2F     | Format of set point 2 Value                                | 0 <b>R[Lu</b> : Set point 2 (SP2) is an actual value<br>1 <b>dEU</b> , : Set point 2 (SP2) is a deviation value                                                                                                    | 0                      |
|                     | ~                 | DISF                   | di SF    | Selection of display                                       | 0 <b>Pu</b> : Process value<br>1 <b>5u</b> : Set point                                                                                                    | 0                      |
| Setup<br>Menu       | ✓                 | SEL1                   | 5EL 1    | Select 1'st Parameter                                      | 0 $nonE$ : No parameter1 $L, nE$ : First Parameter TIME2 $R ! (SP)$ : First Parameter AISP3 $R ! (d')$ : First Parameter AIDV4 $R2SP$ : First Parameter A2SP5 $R2.d'$ : First Parameter A2DV6 $R nP$ : First Parameter A2DV6 $R nP$ : First Parameter RAMP7 $oFSE$ : First Parameter OFST8 $r EFE$ : First Parameter REFC9 $SH, F$ : First Parameter REFC9 $SH, F$ : First Parameter PB 111 $L, I$ : First Parameter TD 112 $L d I$ : First Parameter CPB14Reserved, not used15 $SP2$ : First Parameter SP 216 $PB2$ : First Parameter PB 217 $L, 2$ : First Parameter TD 2 | 0                      |
|                     | $\checkmark$      | SEL2                   | SEL 2    | Select 2'nd Parameter                                      | Same as SEL1                                                                                                    | 0                      |
|                     | $\checkmark$      | SEL3                   | 5EL 3    | Select 3'rd Parameter                                      | Same as SEL1                                                                                                    | 0                      |
|                     | $\checkmark$      | SEL4                   | SELY     | Select 4'th Parameter                                      | Same as SEL1                                                                                                    | 0                      |
|                     | $\checkmark$      | SEL5                   | SELS     | Select 5'th Parameter                                      | Same as SEL1                                                                                                    | 0                      |
|                     | $\checkmark$      | AD0                    | 840      | A to D Zero Calibration<br>Coefficient                     | Low: -360 High: 360                                                                                                    |                        |
| Calibration<br>Mode | $\checkmark$      | ADG                    | 84G      | A to D Gain Calibration<br>Coefficient                     | Low: -199.9 High: 199.9                                                                                                    |                        |
| Menu                | $\checkmark$      | V1G                    | <u> </u> | Voltage Input 1 Gain<br>Calibration Coefficient            | Low: -199.9 High: 199.9                                                                                                    | —                      |
|                     | $\checkmark$      | CJTL                   | E JE.L   | Cold Junction Low Tempera-<br>ture Calibration Coefficient | Low: -5.00 High: 40.00 °C                                                                                                    | _ ]                    |

# Parameter Description 7/7

| Contained<br>in             | Basic<br>Function | Parameter<br>Notation | Display<br>Format | Parameter<br>Description                                    |      | ſ         | ange  |                        | Default<br>Value |
|-----------------------------|-------------------|-----------------------|-------------------|-------------------------------------------------------------|------|-----------|-------|------------------------|------------------|
|                             | $\checkmark$      | CJG                   | C J.G             | Cold Junction Gain<br>Calibration Coefficient               | Low: | -199.9    | High: | 199.9                  | —                |
|                             | 1                 | REF1                  | r EF. I           | Reference Voltage 1<br>Calibration Coefficient for<br>RTD 1 | Low: | -199.9    | High: | 199.9                  | _                |
| Calibration<br>Mode<br>Menu | ~                 | SR1                   | 5r. 1             | Serial Resistance 1<br>Calibration Coefficient for<br>RTD 1 | Low: | -199.9    | High: | 199.9                  | _                |
|                             | $\checkmark$      | MA1G                  | AR 15             | mA Input 1 Gain Calibration<br>Coefficient                  | Low: | -199.9    | High: | 199.9                  | _                |
|                             | $\checkmark$      | V2G                   | 220               | Voltage Input 2 Gain<br>Calibration Coefficient             | Low: | -199.9    | High: | 199.9                  | —                |
|                             | $\checkmark$      | MA2G                  | 782.C             | mA Input 2 Gain Calibration<br>Coefficient                  | Low: | -199.9    | High: | 199.9                  | —                |
|                             | $\checkmark$      | PVHI                  | Р⊻Н₁              | Historical Maximum Value of PV                              | Low: | -19999    | High: | 45536                  | _                |
|                             | $\checkmark$      | PVLO                  | Pulo              | Historical Minimum Value of PV                              | Low: | -19999    | High: | 45536                  | _                |
|                             | $\checkmark$      | MV1                   | Н                 | Current Output 1 Value                                      | Low: | 0         | High: | 100.00 %               | _                |
|                             | $\checkmark$      | MV2                   | Γ                 | Current Output 2 Value                                      | Low: | 0         | High: | 100.00 %               | _                |
|                             | $\checkmark$      | DV                    | d <u>u</u>        | Current Deviation (PV-SV)<br>Value                          | Low: | -12600    | High: | 12600                  | —                |
| Display                     | $\checkmark$      | PV1                   | Py I              | IN1 Process Value                                           | Low: | -19999    | High: | 45536                  | _                |
| Mode                        | $\checkmark$      | PV2                   | P92               | IN2 Process Value                                           | Low: | -19999    | High: | 45536                  | _                |
| Menu                        | ✓                 | PB                    | РЬ                | Current Proportional Band<br>Value                          | Low: | 0         | High: | 500.0 LC<br>(900.0 LF) |                  |
|                             | ✓                 | TI                    | E,                | Current Integral Time Value                                 | Low: | 0         | High: | 4000 sec               |                  |
|                             | ✓                 | TD                    | ٤d                | Current Derivative Time<br>Value                            | Low: | 0         | High: | 1440 sec               | _                |
|                             | ✓                 | CJCT                  | EJEE              | Cold Junction Compensation<br>Temperature                   | Low: | -40.00 LC | High: | 90.00 LC               |                  |
|                             | ✓                 | PVR                   | Pur               | Current Process Rate Value                                  | Low: | -16383    | High: | 16383                  |                  |
|                             | ✓                 | PVRH                  | P <u></u> r.H     | Maximum Process Rate Value                                  | Low: | -16383    | High: | 16383                  |                  |
|                             | $\checkmark$      | PVRL                  | Purl              | Minimum Process Rate Value                                  | Low: | -16383    | High: | 16383                  |                  |

#### Input (IN1) Range

| Input Type | J_TC                 | к_тс                 | T_TC                 | E_TC                 | B_TC                 | R_TC                      | S_TC                   |
|------------|----------------------|----------------------|----------------------|----------------------|----------------------|---------------------------|------------------------|
| Range Low  | -120 LC<br>(-184 LF) | -200 LC<br>(-328 LF) | -250 LC<br>(-418 LF) | -100 LC<br>(-148 LF) | 0 LC<br>(32 LF)      | 0 LC<br>(32 LF)           | 0 LC<br>(32 LF)        |
| Range High | 1000 LC<br>(1832 LF) | 1370 LC<br>(2498 LF) | 400 LC<br>(752 LF)   | 900 LC<br>(1652 LF)  | 1820 LC<br>(3308 LF) | 1767.8 LC<br>(3214 LF)    | 1767.8 LC<br>(3214 LF) |
|            |                      |                      |                      |                      |                      |                           |                        |
| Input Type | N_TC                 | L_TC                 | PT.DN                | PT.JS                | СТ                   | Linear (V, mA)<br>or SPEC |                        |
| Range Low  | -250 LC<br>(-418 LF) | -200 LC<br>(-328 LF) | -210 LC<br>(-346 LF) | -200 LC<br>(-328 LF) | 0 Amp                | -19999                    |                        |
| Range High | 1300 LC<br>(2372 LF) | 900 LC<br>(1652 LF)  | 700 LC<br>(1292 LF)  | 600 LC<br>(1112 LF)  | 90 Amp               | 45536                     |                        |

#### **Range Determination for A1SP**

| If A1FN =                      | PV1.H, PV1.L | PV2.H,PV2.L | P1.2.H, P1.2.L<br>D1.2.H, D1.2.L |
|--------------------------------|--------------|-------------|----------------------------------|
| Range of A1SP same as range of | IN1          | IN2         | IN1, IN2                         |

#### **Range Determination for A2SP**

| If A2FN =                      | PV1.H, PV1.L | PV2.H,PV2.L | P1.2.H, P1.2.L<br>D1.2.H, D1.2.L |  |
|--------------------------------|--------------|-------------|----------------------------------|--|
| Range of A2SP same as range of | IN1          | IN2         | IN1, IN2                         |  |

**Range Determination for SP2** 

| If PVMD =                     | PV1 | PV2 | P1-2, P2-1 |
|-------------------------------|-----|-----|------------|
| Range of SP2 same as range of | IN1 | IN2 | IN1, IN2   |

**Exception:** If any of A1SP, A2SP or SP2 is configured with respect to CT input, its adjustment range is unlimited.

# 2. Installation

Dangerous voltages capable of causing death are sometimes present in this instrument. Before installation or beginning any troubleshooting procedures the power to all equipment must be switched off and isolated. Units suspected of being faulty must be disconnected and removed to a properly equipped workshop for testing and repair. Component replacement and internal adjustments must be made by qualified maintenance personnel only.

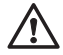

To help minimize the possibility of fire or shock hazards, do not expose this instrument to rain or excessive moisture.

Do not use this instrument in areas subject to hazardous conditions such as excessive shock, vibration, dirt, moisture, corrosive gases or oil. The ambient temperature of the areas should not exceed the maximum rating specified in the datasheet..

# 2.1 Unpacking

Upon receipt of the shipment remove the unit from the carton and inspect the unit for shipping damage.

If any damage due to transit is notices, report and file a claim with the carrier. Write down the model number, serial number, and date code for future reference when corresponding with our service center. The serial number (S/N) and date code (D/C) are labeled on the box and housing of the control.

# **2.2 Mounting**

Make panel cutout to dimension shown Figure 2.1.

Take both mounting clamps away and insert the controller into panel cutout. Install the mounting clamps back. Gently tighten the screws in the clamp till the controller front panels is fitted snugly in the cutout.

### **Mounting Dimensions**

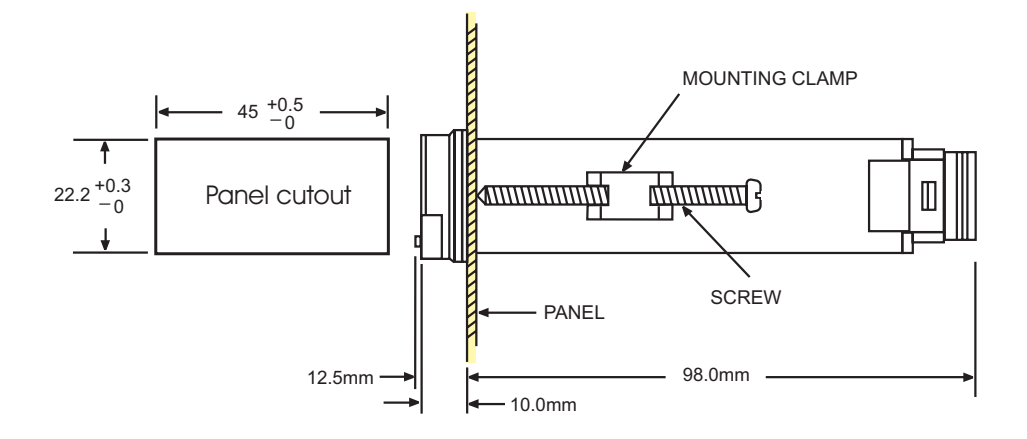

# 2.3 Wiring Precautions

- Before wiring, verify the label for correct model number and options. Switch off the power when checking.
  - Care must be taken to ensure that maximum voltage ratings specified on the label are not exceeded.
  - It is recommended that power to these units be protected by fuses or circuit breakers rated at the minimum value possible.
  - All units should be installed inside a suitably grounded metal enclosure to prevent live parts being accessible to human hands and metal tools.
  - All wiring must conform to appropriate standards of good practice and local codes and regulations. Wiring must be suitable for voltage, current, and temperature ratings of the system.
  - The "stripped "leads are used for power and sensor connections.
  - Take care not to over-tighten the terminal screws.
  - Unused control terminals should not be used as jumper points as they may be internally connected, causing damage to the unit.
  - Verify that the ratings of the output devices and the inputs as specified are not exceeded.
  - Electric power in industrial environments contains a certain amount of noise in the form of transient voltage and spikes. This electrical noise can enter and adversely affect the operation of microprocessor-based controls. For this reason we strongly recommend the use of shielded thermocouple extension wire which connects from the sensor to the controller. This wire is a twisted-pair construction with foil wrap and drain wire. The drain wire is to be attached to ground at one end only.

#### Lead Termination

#### **Connection Diagram**

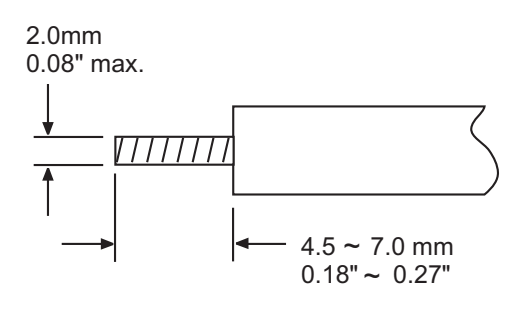

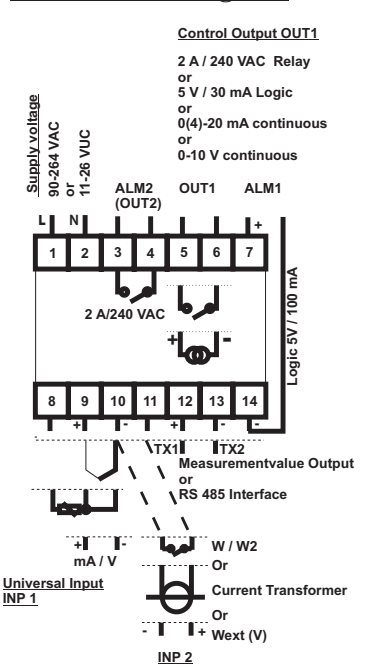

### 2.4 Power Wiring

The controller is supplied to operate on 11-26 VAC / VDC or 90-264VAC. Check that the installation mains voltage corresponds to that indicated on the product label before connecting power to the controllers.

#### **Power supply Connections**

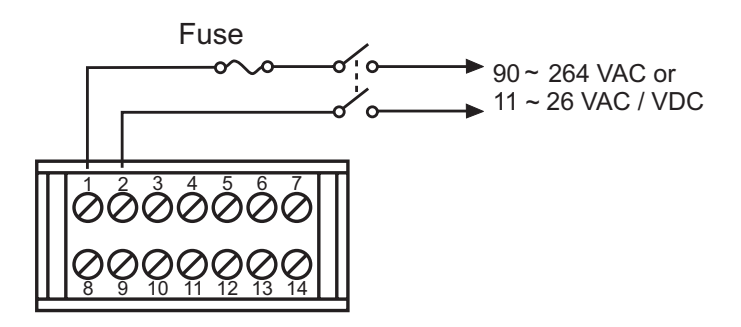

This equipment is designed for installation in an enclosure which provides adequate protection against electric shock. The enclosure must be connected to earth ground.

Local requirements regarding electrical installation should be rigidly observed. Consideration should be given to the prevention of unauthorized personnel from gaining access to the power terminations.

# 2.5 Sensor Installation Guidelines

Proper sensor placement can eliminate many problems in a control system. The probe should be placed so that it can detect any temperature change with minimal thermal lag. In a process that requires fairly constant heat output, the probe should be placed close to the heater. In processes where the heat demand is variable, the probe should be closer to the work area. Some experimenting with probe location is often required to find this optimum position.

In a liquid process, addition of a stirrer will help to eliminate thermal lag. Since the thermocouple is basically a point measuring device, placing more than one thermocouple in parallel will provide an average temperature reading and produce better results in most air heated processes.

Proper sensor type is also a very important factor in obtaining precise measurements. The sensor must have the correct temperature range to meet the process requirements. In special processes the sensor might have to have different requirements such as leak-proof, anti-vibration, antiseptic, etc.

Standard sensor limits of error are  $\pm 4$  degrees F ( $\pm 2$  degrees C) or 0.75% of sensed temperature (half that for special) plus drift caused by improper protection or an over-temperature occurrence. This error is far greater than controller error and cannot be corrected at the sensor except by proper selection and replacement.

# 2.6 Thermocouple Input Wiring

Thermocouple input connections are shown in the figure below. The correct type of thermocouple extension lead-wire or compensating cable must be used for the entire distance between the controller and the thermocouple, ensuring that the correct polarity is observed throughout. Joints in the cable should be avoided, if possible.

If the length of thermocouple plus the extension wire is too long, it may affect the temperature measurement. A 400 ohms K type or a 500 ohms J type thermocouple lead resistance will produce 1 degree C temperature error approximately.

### **Thermocouple Input Wiring**

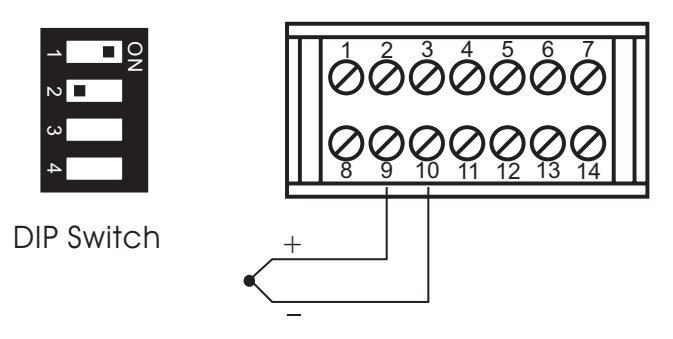

The colour codes used on the thermocouple extension leads are shown in the table below.

### Thermocouple Cable Colour Codes

| Thermocouple | Cable                                                        | British                      | American                      | German                      | French                           |
|--------------|--------------------------------------------------------------|------------------------------|-------------------------------|-----------------------------|----------------------------------|
| Type         | Material                                                     | BS                           | ASTM                          | DIN                         | NFE                              |
| Т            | Copper ( Cu )                                                | + white                      | + blue                        | + red                       | + yellow                         |
|              | Constantan                                                   | - blue                       | - red                         | - brown                     | - blue                           |
|              | ( Cu-Ni )                                                    | * blue                       | * blue                        | * brown                     | * blue                           |
| J            | Iron ( Fe )                                                  | + yellow                     | + white                       | + red                       | + yellow                         |
|              | Constantan                                                   | - blue                       | – red                         | - blue                      | - black                          |
|              | ( Cu- Ni )                                                   | * black                      | * black                       | * blue                      | * black                          |
| К            | Nickel-Chromium<br>( Ni-Cr )<br>Nickel-Aluminum<br>( Ni-Al ) | + brown<br>- blue<br>* red   | + yellow<br>- red<br>* yellow | + red<br>_ green<br>* green | + yellow<br>- purple<br>* yellow |
| R<br>S       | Pt-13%Rh,Pt<br>Pt-10%Rh,Pt                                   | + white<br>- blue<br>* green | + black<br>- red<br>* green   | + red<br>- white<br>* white | + yellow<br>- green<br>* green   |
| В            | Pt-30%Rh<br>Pt-6%Rh                                          | Use<br>Copper Wire           | +grey<br>- red<br>* grey      | +red<br>-grey<br>* grey     | Use<br>Copper Wire               |

\* Colour of overall sheath

# 2.7 RTD Input Wiring

RTD connection are shown in Figure 2.6, with the compensating lead connected to terminal 12. For two-wire RTD inputs, terminals 12 and 13 should be linked. The three-wire RTD offers the capability of lead resistance compensation provided that the three leads should be of same gauge and equal length.

Two-wire RTD should be avoided, if possible, for the purpose of accuracy. A 0.4 ohm lead resistance of a two-wire RTD will produce 1 degree C temperature error.

### **<u>RTD Input Wiring</u>**

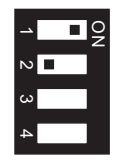

**DIP Switch** 

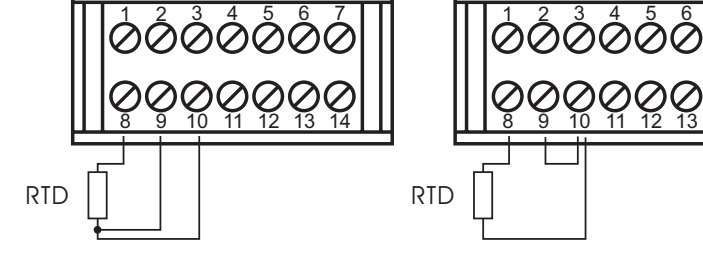

Three-wire RTD

Two-wire RTD

# 2.8 Linear DC Input Wiring

DC linear voltage and linear current connections for input 1 are shown in the two following figures.

### Input 1 Linear Voltage Wiring

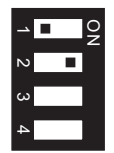

**DIP Switch** 

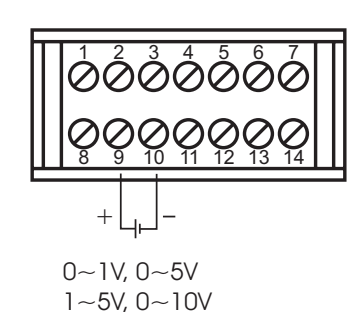

### Input 1 Linear Current Wiring

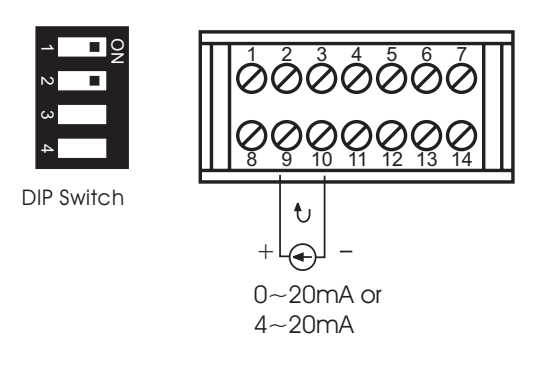

DC linear voltage and linear current connections for input 2 are shown in the two following figures.

### Input 2 Linear Voltage Wiring

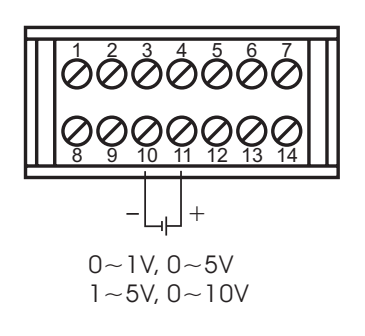

### Input 2 Linear Current Wiring

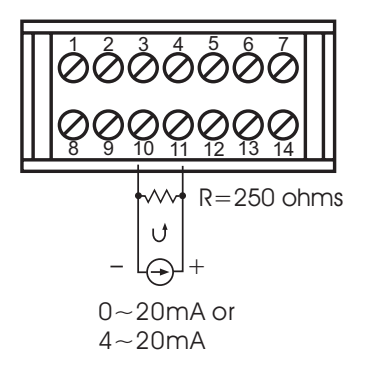

# 2.9 Connecting terminals for current converter/heating current

Note: If the heating to be measured is controlled by output 1, the setting should be 1 second or longer for CYC1, and RELY or SSR for O1TY. If the heating is controlled by output 2, the setting should be 1 second or longer for CYC2, and RELY or SSR for O2TY. Since the current converter can measure only full-wave AC current, DC current or half-wave AC measurement is not possible.

#### **Example:**

Two 2kW heatings are connected in parallel in an oven. Mains supply is 230 V. The current rating for each heating is 8,7A. For heating break monitoring, A1SP must be adjusted so that no alarm is still triggered at 230V-20% (8,7A+8,7A=17,4A -20% = 13,9A. In case of heating element break with overvoltage, however, the alarm must be triggered. (8,7+20% = 10,44A)A1SP = 13,0A A1HY = 0,1A switching hysteresis A1FN = PV2.L input 2 min. alarm A1MD = NORM normal alarm function

Restriction:

For reliable heating current measurement, CYC1 (CYC2) should be min. 1 second. Only full-wave AC current can be measured.

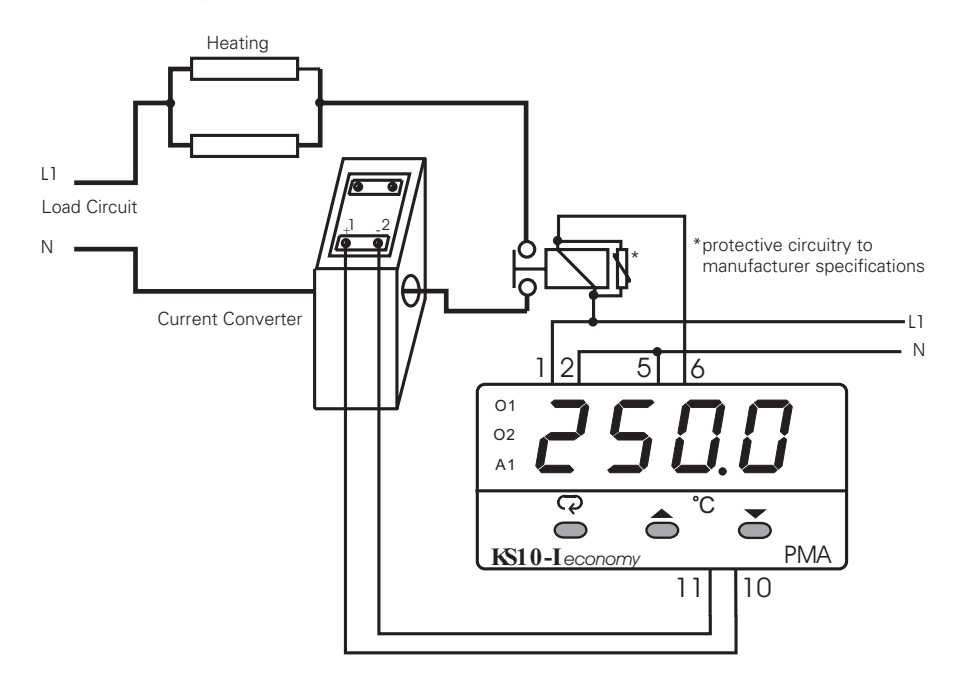

The following parameters must be set for this function:

- FUNC = FULL accessible
- IN2 = CT heating current input (current converter)
- O1TY = RELY(SSR)
- CYC1 = 1 sec. or higher

### Heating 3-phase-connected

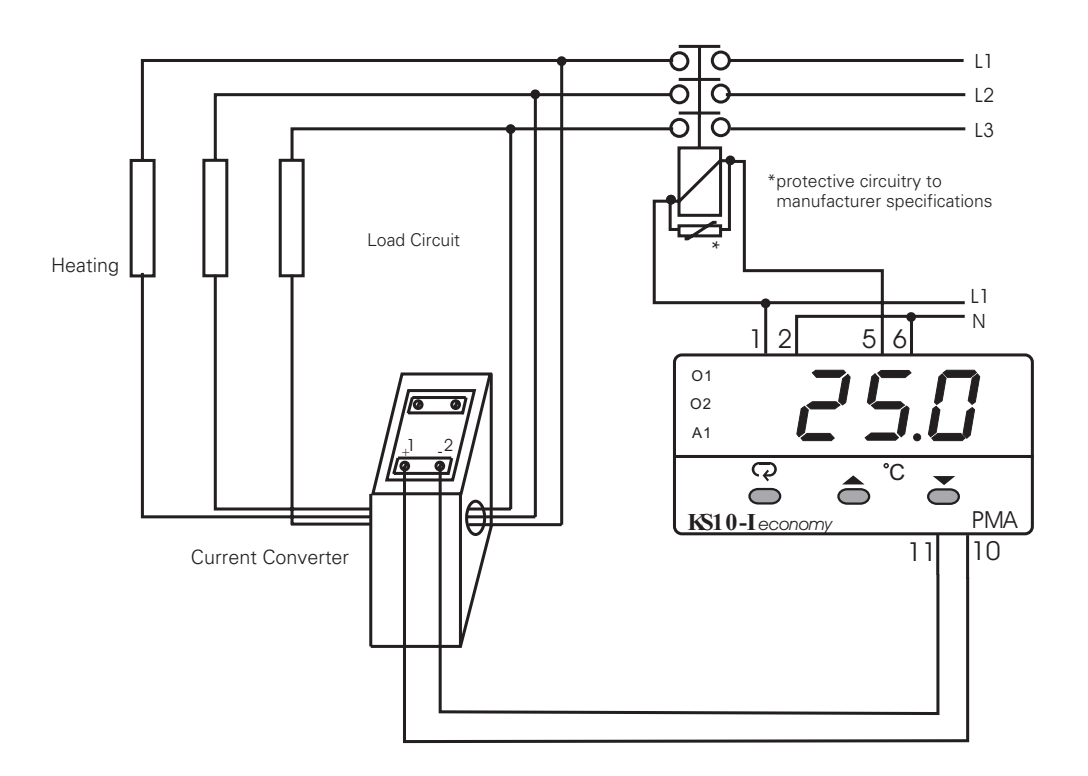

The following parameters must be set for this function:. FUNC = FULLIN2 = CT heating current input ( Current Converter range 0 to50A )

## 2.10 Event Input Wiring

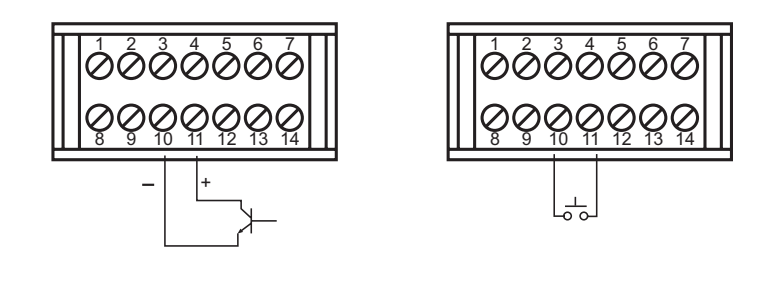

**Open Collector Input** 

Switch Input

The event input can accept a switch signal as well as an open collector signal. The event input function ( ${\rm EIFN}$ ) is activated as the switch is closed or an open collector ( or a logic signal ) is pulled down.

### 2.11 Output 1 Wiring (Out1)

#### **Relay Output Direct Drive**

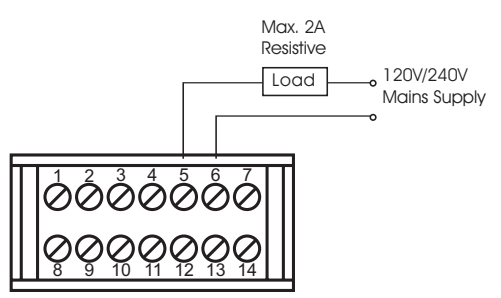

#### **Relay Output to Drive Contactor**

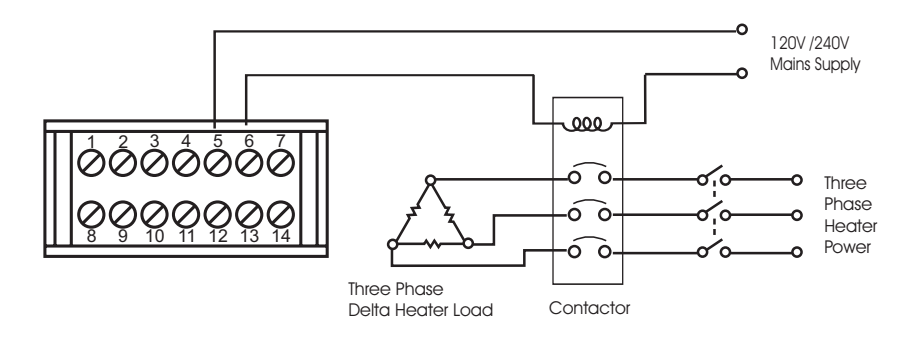

Logic Output to Drive SSR

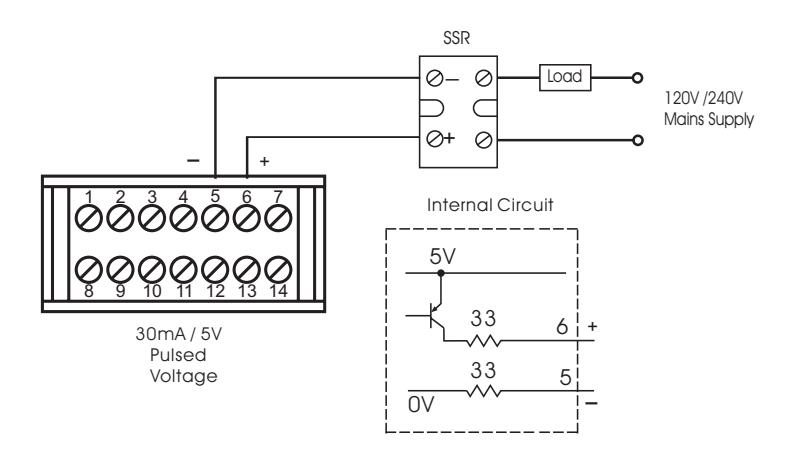

### Linear Current

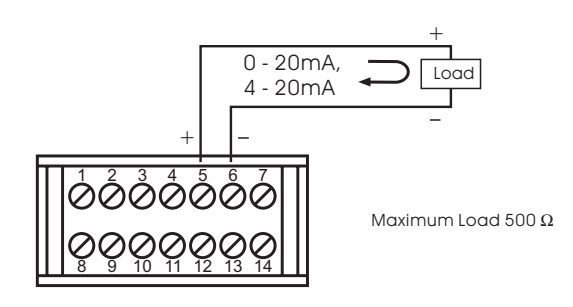

### Linear Voltage

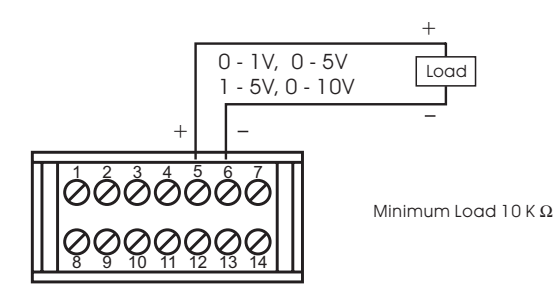

## 2.12 Output 2 Wiring (ALM2/OUT2)

#### **Relay Output Direct Drive**

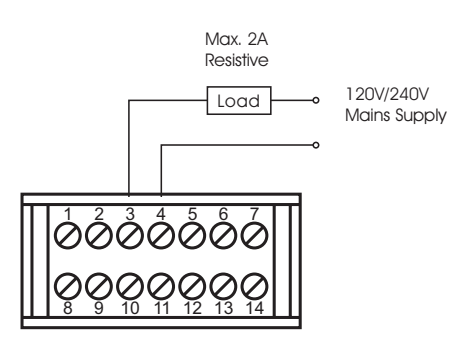

#### Relay Output to Drive Contactor

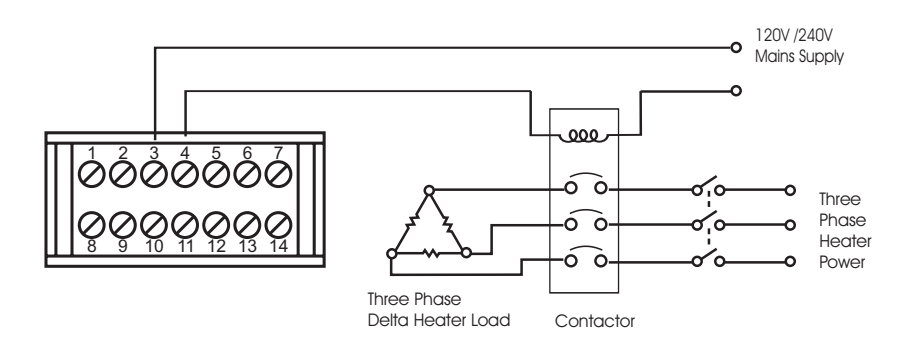

# 2.13 Alarm 1 Wiring (ALM1)

#### Alarm 1 Wiring

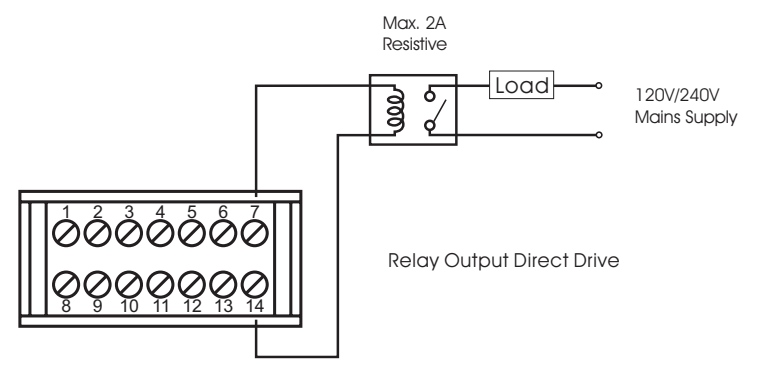

#### **Relay Output to Drive Contactor**

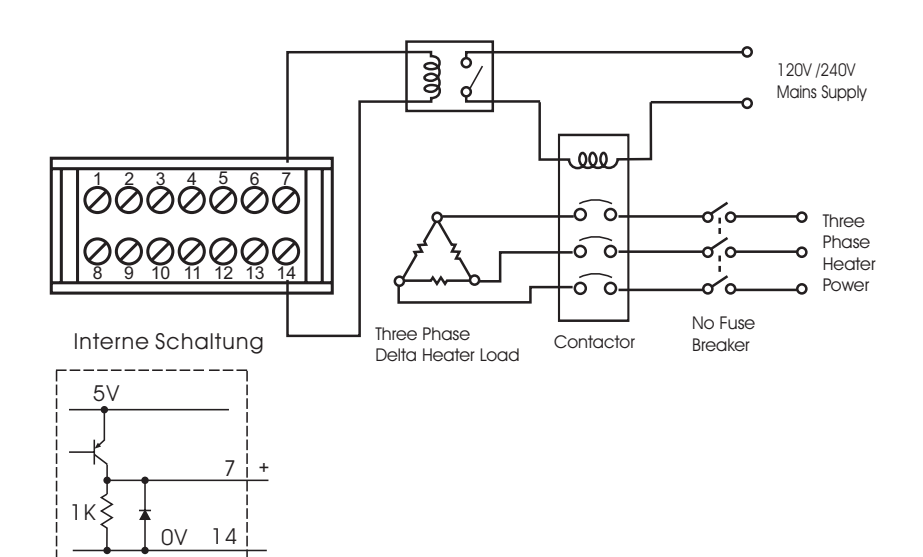

## 2.14 Alarm 2 Wiring (ALM2)

#### Alarm 2 Wiring

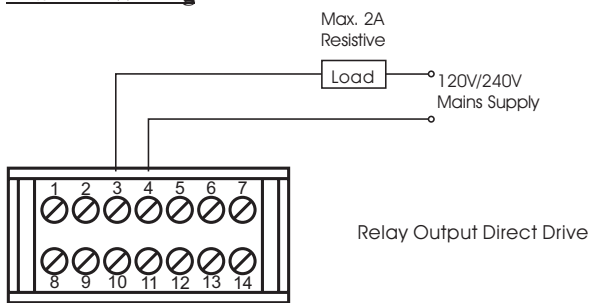

# Relay Output to Drive Contactor

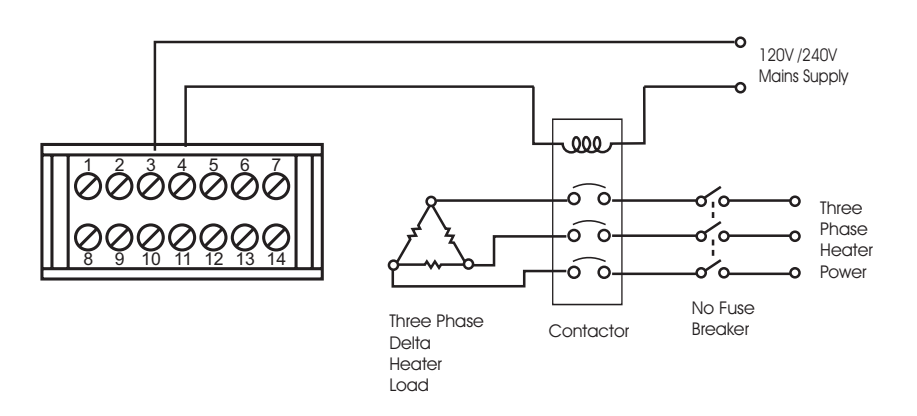

### 2.15 RS-485

RS-485 Wiring

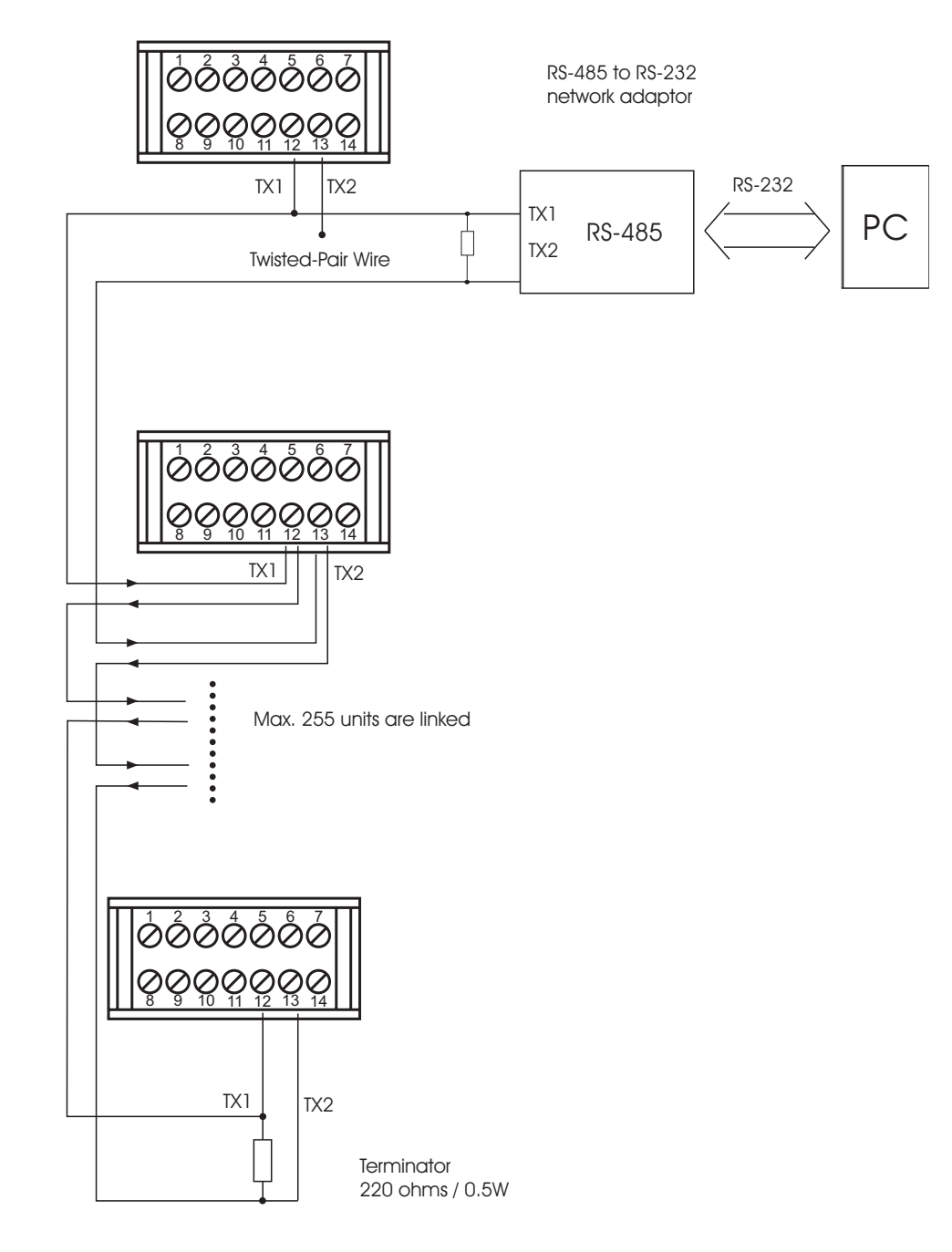

# 2.16 Analog Retransmission Wiring

#### **Retransmit Current**

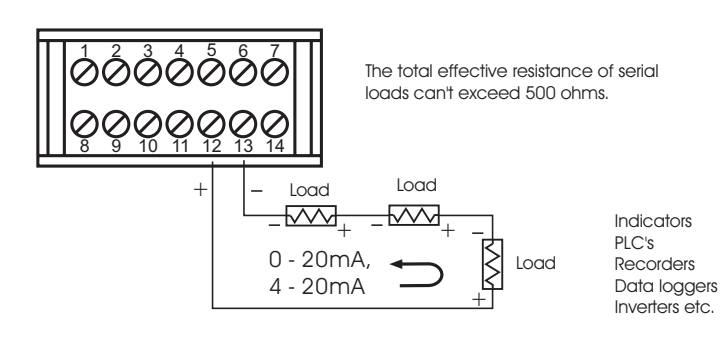

# 3. Programming the Basic Function

This unit provides the parameter " SET " which can be used to select the function complexity level before setup. If the Basic Mode (FUNC = BASC) is selected for a simple application, then the following functions are ignored and deleted from the full function menu:

RAMP, SP2, PB2, TI2, TD2, PL1, PL2, COMM, PROT, ADDR, BAUD, DATA, PARI, STOP, AOFN, AOLO, AOHI, IN2, IN2U, DP2, IN2L, IN2H, EIFN, PVMD, FILT, SLEP, SPMD. SP2F.

#### **Basic Mode capabilities:**

Input 1: Thermocouple, RTD, Volt, mA Input 2: CT for heater break detection Output 1: Heating or Cooling (Relay, SSR, Volt, mA) Output 2: Cooling ( Relay, SSR, Volt, mA ), DC Power supply. Alarm1: Relay for Deviation, Deviation Band, Process, Heater Break, Loop Break, Latch, Hold or Normal Alarm Alarm 2: Relay for Deviation, Deviation Band, Process, Heater Break, Loop Break, Latch, Hold or Normal Alarm. . Dwell Timer Heater Break Alarm Loop Break Alarm Sensor Break Alarm Failure Transfer **Bumpless** Transfer PV1 Shift Programmable SP1 Range Heat-Cool control Hardware Lockout Self-Tune Auto-Tune ON-OFF, P, PD, PI, PID Control User Defined Menu (SEL) Manual Control Display Mode Reload Default Values

### If you don't need: Second setpoint Second PID Event input Soft start (RAMP) Remote set point Complex process value Output power limit Digital communication Analog retransmission Power shut off (Sleep Mode) Digital filter then you can use Basic Mode.
IN1

in l

# 3.1 Input 1

Press  $\bigcirc$  to enter Setup Mode. Press  $\bigcirc$  to select parameter. The upper display indicates the parameter symbol, and the lower display indicates the selection or the value for that parameter.

- IN1: Selects the sensor type and signal type for Input 1.
  Range: (Thermocouple) J\_TC, K\_TC, T\_TC, E\_TC, B\_TC, R\_TC, S\_TC, N\_TC, L\_TC (RTD) PT.DN, PT.JS (Linear) 4-20, 0-20, 0-1V, 0-5V, 1-5V, 0-10
  Default: J\_T C if F is selected, K\_T C if C is selected.
- IN1U: Selects the process unit for Input 1. Range: °C, °F, PU (process unit ) If the unit is neither °C nor °F, then selects PU. Default: °C or °F.
   DP1: : Selects the location of the decimal point for most (not all ) process related parameters.
  - Range: (For T/C and RTD ) NO.DP, 1-DP (For Linear ) NO.DP, 1-DP, 2-DP, 3-DP Default: 1.DP

| H |
|---|
|   |

### How to use IN1L and IN1H:

If 4 - 20 mA is selected for IN1, let SL specifies the input signal low ( ie. 4 mA ), SH specifies the input signal high ( ie. 20 mA ), S specifies the current input signal value, the conversion curve of process value is shown as following :

# Conversion Curve for Linear Type Process Value

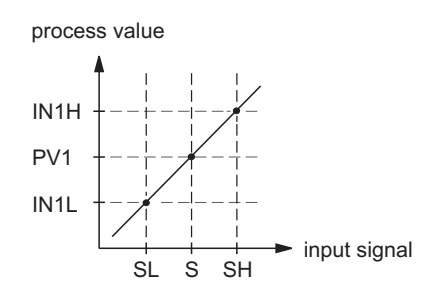

Formula :  $PV1 = IN1L + (IN1H - IN1L) \frac{S - SL}{SH - SL}$ 

Example : A 4-20 mA current loop pressure transducer with range 0 - 15 kg/cm<sup>2</sup> is connected to input 1, then perform the following setup :

# 3.2 Out1 and Out2 Types

**O1TY:** Selects the signal type for Output 1.

The selection should be consistent with the output 1 module installed.

The available output 1 signal types are :

- RELY: Mechanical relay
- SSRD: Pulsed voltage output to drive SSR
- 4 20: 4 20 mA linear current output
- 0 20: 0 20 mA linear current output
- 0 1V: 0 1 V linear voltage output
- 0 5 V: 0 5 V linear voltage output
- 1 5 V: 1 5 V linear voltage output
- 0 10V: 0 10 V linear voltage output

### **O2TY:** Selects the signal type for Output 2

The selection should be consistent with the output 2 module installed. The available output 2 signal types are the same as for O1TY.

The range for linear current or voltage may not very accurate. For 0 % output, the value for 4 - 20 mA may be 3.8 mA to 4 mA, while for 100 % output, the value for 4 - 20 mA may be 20 mA to 21 mA. However, this deviation from ideal case will not affect the control performance at all.

OITY

o (29

O2TY

02.59

# 3.3 Rearrange User Menu

The KS20-I has the flexibility to provide you to select those parameters SEL1 which are most significant to you and put these parameters in the front |SEL | of display sequence. SEL2 SEL1 : Selects the most significant parameter for view and change. ISEL 2 SEL2 : Selects the 2'nd significant parameter for view and change. SEL3 : Selects the 3'rd significant parameter for view and change. SEL3 SEL4 : Selects the 4'th significant parameter for view and change. 5813 SEL5 : Selects the 5'th significant parameter for view and change. Range: NONE, TIME, A1.SP, A1.DV, A2.SP, A2.DV, RAMP, OFST, SEL4 REFC, SHIF, PB1, TI1, TD1, C.PB, SP2, PB2, TI2, TD2 5614 During you use the up-down key to select the parameters, you may not obtain all of the above parameters. The number of visible parameters is dependent on the setup condition. The hidden parameters for the specific application are SEL5 also deleted from the SEL selection. SELS

## **Example:**

A1FN selects TIMR A2FN selects DE.HI PB1 = 10 TI1 = 0 SEL1 selects TIME SEL2 selects A2.DV SEL3 selects OFST SEL4 selects PB1 SEL5 selects NONE Now, the upper display scrolling becomes :

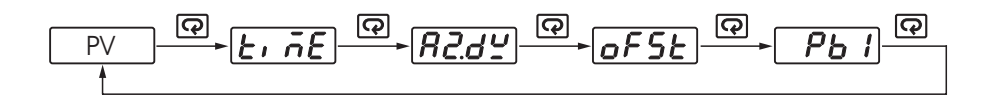

# 3.3.1 Selecting the Display Process Value or Set Point

With some applications the set-point is more important than the process value. Using  $\bigcirc$  and  $\boxtimes$  you get to the setup menu. Press the key  $\bigcirc$  until parameter  $\square$  **5** per appears. With the  $\boxtimes$  keys you can select  $\square$  for displaying the process value or  $\square$  for displaying the set-point.

# 3.4 Heat only control

Heat Only ON-OFF Control : Select REVR for OUT1, set PB1 to 0, SP1 is used to adjust set point value, O1HY is used to adjust dead band for ON-OFF control, TIME is used to adjust the dwell timer ( enabled by selecting TIMR for A1FN or A2FN ). The output 1 hysteresis ( O1HY ) is enabled in case of PB1 = 0. The heat only on-off control function is shown in the following diagram :

# Heat Only ON-OFF control

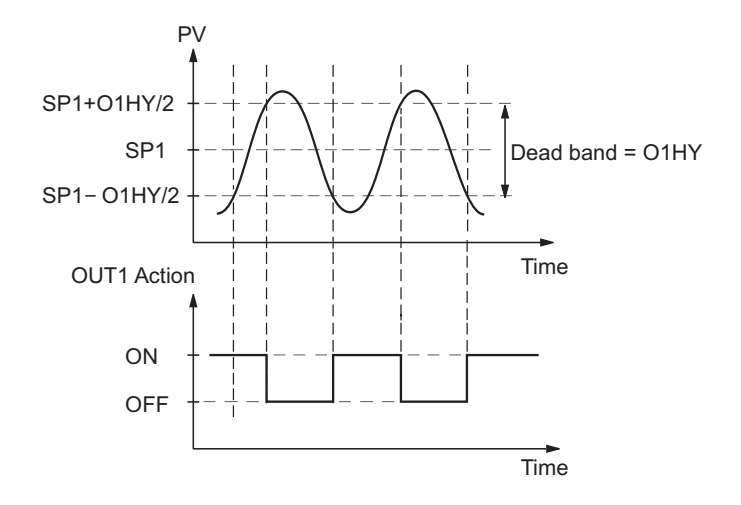

Setup ON-OFF :  $OUT1 = \boxed{\textbf{r} \boldsymbol{E} \boldsymbol{\forall} \boldsymbol{r}}$ PB1 = 0 Adjust: SP1, O1HY, TIME (if enabled)

The ON-OFF control may introduce excessive process oscillation even if hysteresis is minimized to the smallest. If ON-OFF control is set (ie. PB1 = 0), TI1, TD1, CYC1, OFST, CPB will be hidden and have no function to the system. The manual mode, auto-tuning, self-tuning and bumpless transfer will be disabled too.

Heat only P ( or PD ) control : Select REVR for OUT1, set TI1 to 0, SP1 is used to adjust set point value, TIME is used to adjust the dwell timer (enabled by selecting TIMR for A1FN or A2FN ). OFST which is enabled in case of TI1 = 0 is used to adjust the control offset ( manual reset ). Adjust CYC1 according to the output1 type ( O1TY ).Generally, CYC1=  $0.5 \sim 2$  sec for SSR, CYC1=10 ~ 20 sec for relay output . CYC1 is inactive if linear output is selected for O1TY. O1TY is hidden if PB1 is not equal to 0.

**OFST Function :** OFST is measured in % with range 0 - 100.0 %. In the steady state ( ie. process has been stabilized ) if the process value is lower than the set point a definite value, say 5  $^{\circ}$ C, while 20  $^{\circ}$ C is used for PB1, that is lower 25 %, then increase OFST 25 %, and vice versa.

After adjusting OFST value, the process value will be varied and eventually, coincide with set point. Using the P control (TI1 set to 0), the auto-tuning and self-tuning are disabled. Refer to section 3-19 " manual tuning " for the adjustment of PB1 and TD1. Manual reset ( adjust OFST ) is not practical because the load may change from time to time and often need to adjust OFST repeatedly. The PID control can avoid this situation.

## Setup P: OUT1 = **r<u>E</u><u>v</u>r**

TI1 = 0CYC1 ( if RELAY, SSR is selected for O1TY )

## Adjust :

SP1, OFST, TIME ( if enabled PB1 (  $\neq 0$  ), TD1

Heat only PID control : Select REVR for OUT1, SP1 is used to adjust set point value, TIME is used to adjust the dwell timer (enabled by selecting TIMR for A1FN or A2FN). PB1 and TI1 should not be zero. Adjust CYC1 according to the output 1 type (O1TY). Generally, CYC1 =  $0.5 \sim 2$  sec for SSR, CYC1 =  $10 \sim 20$  sec for relay output. CYC1 is inactive if linear output is selected for O1TY.

In most cases the self-tuning can be used to substitute the auto-tuning. For critical process it is not recommended to use self-tuning. See section 3-17. If self-tuning is not used ( select NONE for SELF ), then use autotuning for the new process, or set PB1, TI1 and TD1 with historical values. See section 3-18 for auto-tuning operation. If the control result is still unsatisfactory, then use manual tuning to improve the control . See section 3-19 for manual tuning. The KS20-I contains a very clever PID and Fuzzy algorithm to achieve a very small overshoot and very quick response to the process if it is properly tuned.

# 3.5 Cool only control

ON-OFF control, P (PD) control and PID control can be used for cool control. Set OUT1 to DIRT (direct action). The other functions for cool only ON-OFF control, cool only P (PD) control and cool only PID control are same as descriptions in section 3-4 for heat only control except that the output variable (and action) for the cool control is inverse to the heat control, such as the following diagram shows:

Setup PID : OUT1 = **r E** OITY CYC1 ( if RELAY, SSRD or SSR is selected for O1TY) SELF = NONE or STARAdjust: SP1, TIME ( if enabled ), PB1 (  $\neq 0$  ), TI1 ( $\neq$  0), Td1. Auto-tuning: Used for new process. Self-tuning: Used for stable process. Manual Tuning: May be used if self-tuning and auto-tunina are inadeauate.

Setup Cool Control : OUT1 = dr r L

# **ON-OFF control**

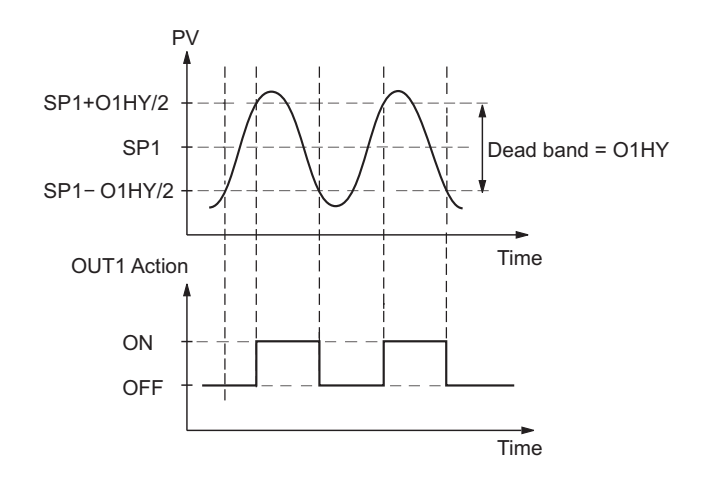

Refer to section 3-4 in which similar descriptions for heat only control can be applied to cool only control.

# **3.6 Heat-Cool Control**

The Heat-Cool Control can use one of 6 combinations of control modes. Setup of parameters corresponding to each control mode are shown in the following table.

## Hear-Cool control setup

| Control Modoo                    | Heat<br>Uses | Cool | Setup Values |      |      |      |     |     |     |     |                      |      |      |
|----------------------------------|--------------|------|--------------|------|------|------|-----|-----|-----|-----|----------------------|------|------|
| Control Modes                    |              | Uses | OUT1         | OUT2 | O1HY | OFST | PB1 | TI1 | TD1 | СРВ | A2FN                 | A2MD | A2HY |
| Heat : ON-OFF<br>Cool : ON-OFF   | OUT1         | OUT2 | REVR         | =AL2 | ☆    | ×    | =0  | ×   | ×   | ×   | DE.HI<br>or<br>PV1.H | NORM | *    |
| Heat : ON-OFF<br>Cool : P(PD)    | OUT2         | OUT1 | DIRT         | =AL2 | ×    | ☆    | ≠0  | =0  | \$  | ×   | DE.LO<br>or<br>PV1.L | NORM | \$   |
| Heat : ON-OFF<br>Cool : PID      | OUT2         | OUT1 | DIRT         | =AL2 | ×    | ×    | ≠0  | ≠0  | ☆   | ×   | DE.LO<br>or<br>PV1.L | NORM | *    |
| Heat : P ( PD )<br>Cool : ON-OFF | OUT1         | OUT2 | REVR         | =AL2 | ×    | ☆    | ≠0  | =0  | ☆   | ×   | DE.HI<br>or<br>PV1.H | NORM | ☆    |
| Heat : PID<br>Cool : ON-OFF      | OUT1         | OUT2 | REVR         | =AL2 | ×    | ×    | ≠0  | ≠0  | ☆   | ×   | DE.HI<br>or<br>PV1.H | NORM | ☆    |
| Heat : PID<br>Cool : PID         | OUT1         | OUT2 | REVR         | COOL | ×    | ×    | ≠0  | ≠0  | ☆   | ☆   | ×                    | ×    | ×    |

 $\mathbf{X}$  : Don't care

 $\bigstar$  : Adjust to meet process

requirements

- **NOTE :** The ON-OFF control may result excessive overshoot and undershoot problems in the process. The P ( or PD )control will result a deviation process value from the set point. It is recommended to use PID control for the Heat-Cool control to produce a stable and zero offset process value.
- **Other Setup Required :** O1TY, CYC1, O2TY, CYC2, A2SP, A2DV O1TY & O2TY are set in accordance with the types of OUT1 & OUT2 installed. CYC1 & CYC2 are selected according to the output1 type (O1TY) & output2 type (O2TY).

Generally, CYC1 selects  $0.5 \sim 2$  sec. if SSRD or SSR is used for O1TY,  $10 \sim 20$  sec. if relay is used for O1TY, and CYC1 is inactive if linear output is used. Similar condition is for CYC2 selection. If OUT2 is configured for ON-OFF control ( by selecting = AL2 ), the OUT2 acts as alarm output, and the process alarm as well as deviation alarm ( see section 3-8 & 3-9 ) can be used. Adjust A2SP to change set point if process alarm is used, and adjust SP1 ( with preset A2DV ) to change set point if deviation alarm (see section alarm is used.

**Examples**:

- Heat, PID+Cool ON-OFF : Set OUT1= REVR, OUT2= =AL2, A2FN= PV1.H, A2MD=NORM, A2HY=0.1, PB1=0, TI1=0, TD1=0, and set appropriate values for O1TY, CYC1, O2TY and CYC2.
- Heat PID+Cool PID : set OUT1=REVR, OUT2=COOL, CPB=100, PB1=0, TI1=0 TD1=0, and set appropriate values for O1TY, CYC1, O2TY, CYC2. If the process is a stable system, you can select STAR for SELF to activate the self-tuning program. If the process is a critical system, then select NONE for SELF to disable the self-tuning program. See section 3-17 for self-tuning description. You can use the auto-tuning program for the new process or directly set the appropriate values for PB1, TI1 & TD1 according to the historical records for the repeated systems. If the control behavior is still inadequate, then use manual tuning to improve the control. See section 3-19 for manual tuning.
- Adaptive Heat-Cool Dead Band : Conventional controllers use a fixed dead band which needs to be programmed by the user. The programming of dead band is difficult. If a positive value of dead band is used, the cooling action begins to operate until the process value exceeds the dead band. Because no cooling action within the dead band the process will result an excessive overshoot over the set point. On the other hand, if a negative value of dead band is used, the cooling action will continue to operate even if the process value is below the set point. Hence the energy is wasted because both the heating and cooling actions operate to the process simultaneously.

In order to prevent the above problems, The KS20-I contains a very clever algorithm. The user no longer needs to program the dead band. The dead band is implicitly contained in a program such that if the process value increases ( not necessarily exceeds the set point ), the cooling control will provide an optimal amount of cool to the process. If the process value decreases, the control will adjust its adaptive dead band to increase the heating action and decreases the cooling action immediately. While in the steady state the heating and cooling will not operate simultaneously to minimize the energy consumption.

CPB Programming : The cooling proportional band is measured in % of PB with range 1~255. Initially set 100% for CPB and examine the cooling effect. If cooling action should be enhanced then decrease CPB, if cooling action is too strong then increase CPB. The value of CPB is relative to PB and its value remains unchanged throughout the self-tuning and auto-tuning procedures.

# **3.7 Dwell Timer**

Alarm1 or alarm 2 can be configured as dwell timer by selecting TIMR for A1FN or A2FN, but not both, otherwise Er07 will appear. As the dwell timer is configured, the TIME in user menu is used for dwell time adjustment. The dwell time is measured in minute ranging from 0 to 6553.5 minutes. Once the process reaches the set point the dwell timer starts to count from zero until time out. The timer relay will remain unchanged until time out. The dwell timer operation is shown as following diagram.

Error Code

# **Dwell timer function**

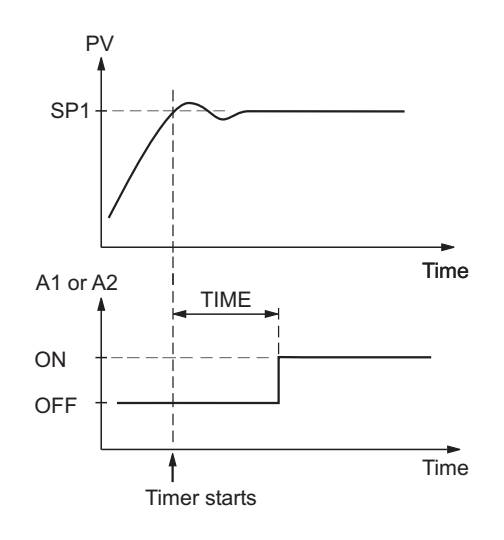

If alarm 1 is configured as dwell timer, A1SP, A1DV, A1HY and A1MD are hidden. Same case is for alarm 2.

### Example :

Set A1FN=TIMR or A2FN=TIMR but not both. Adjust TIME in minutes A1MD ( if A1FN=TIMR ) or A2MD ( if A2FN=TIMR ) is inactive in this case. If a form B relay is required for dwell timer, then order form B alarm 1 and configure A1FN. Form B relay is not available for alarm 2.

# **3.8 Process Alarms**

There are at most two independent alarms available by adjusting OUT2. If =AL2 is selected for OUT2, then OUT2 will perform alarm 2 function. Now A2FN can't select NONE, otherwise Er06 will be displayed. A process alarm sets an absolute trigger level (or temperature). When the process (could be PV1, PV 2 or PV1-PV2) exceeds that absolute trigger level an alarm occurs. A process alarm is independent from set point.

Adjust A1FN (Alarm 1 function) in setup menu. One of 8 functions can be selected for process alarm. These are : PV1.H, PV1.L, PV2.H, PV2.L, P1.2.H, P1.2.L, D1.2.H, D1.2.L. When the PV1.H or PV1.L is selected the alarm examines the PV1 value. When the PV2.H or PV2.L is selected the alarm examines the PV2 value. When the P1. 2.H or P1.2.L is selected the alarm occurs if the PV1 or PV2 value exceed the trigger level. When the D1.2.H or D1.2.L is selected the alarm occurs if the PV1 or PV2 value exceeds the trigger level.

The trigger level is determined by A1SP (Alarm 1 set point) and A1HY (Alarm 1 hysteresis value) in User Menu for alarm 1. The hysteresis value is introduced to avoid interference action of alarm in a noisy environment.

Normally A1HY can be set with a minimum (0.1) value. A1DV and/or A2DV are hidden if alarm 1 and/or alarm 2 select process alarm.

#### **Normal Alarm :** A1MD = NORM

When a normal alarm is selected, the alarm output is de-energized in the non-alarm condition and energized in an alarm condition.

#### Latching Alarm : A1MD = LTCH

When a latching alarm is selected, once the alarm output is energized, it will remain unchanged even if the alarm condition has been cleared unless the power is shut off or apply event input in accordance with appropriate selection of EIFN.

#### Holding Alarm : A1MD = HOLD

A holding alarm prevents an alarm on power up. The alarm is enabled only when the process reaches the set point value (may be SP1 or SP2, see selection 4-1 event input). Afterward, the alarm performs same function as normal alarm.

### Latching / Holding Alarm : A1MD = LT.HO

A latching / holding alarm performs both holding and latching function.

# Error Code

8 Types of Process Alarms : PV1.H, PV1.L, PV2.H, PV2.L, P1 P1.2.L, D1.2.H, D1.2.L

Process Alarm 1 Setup : A1FN, A1MD Adjust : A1SP, A1HY Trigger level = A1SP + 1/2 A1HY

Process Alarm 2 Setup : OUT2, A2FN, A2MD Adjust : A2SP, A2HY Trigger level = A2SP + 1/2 A2HY

#### Reset Latching alarm

- 1. Power off
- 2. Apply Event input in accordance with appropriate selection of EIFN

Examples:

A1 A1

## Normal Process Alarm

## **Latching Process Alarm**

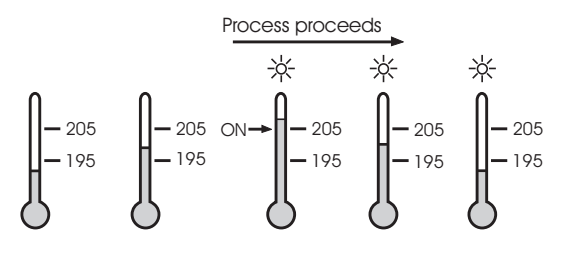

### Holding Process Alarm

Process proceeds

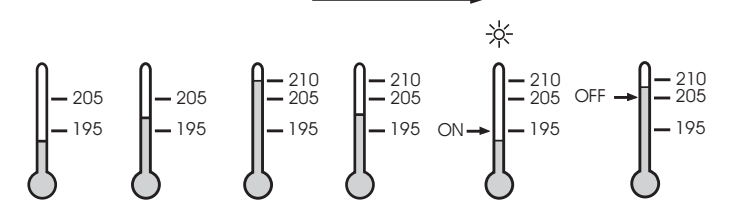

### Latching / Holding Process Alarm

$$A1SP = 200$$
 $A1HY = 10.0$  $SP1 = 210$  $A1MD = LT.HO$  $A1FN = PV1.L$ Process proceeds

$$\begin{array}{c} & & & & & & \\ & & & & & \\ & & & & \\ & & & \\ & & & & \\ & & & \\ & & & & \\ & & & \\ & & & & \\ & & & & \\ & & & & \\ & & & & \\ & & & & \\ & & & & \\ & & & & \\ & & & & \\ & & & & \\ & & & & \\ & & & & \\ & & & & \\ & & & & \\ & & & & \\ & & & & \\ & & & & \\ & & & & \\ & & & & \\ & & & & \\ & & & & \\ & & & & \\ & & & & \\ & & & & \\ &$$

Although the above descriptions are based on alarm 1, the same conditions can be applied to alarm 2.

# **3.9 Deviation Alarm**

OUT2 can be configured as alarm 2 by selecting =AL2. If OUT2 selects = AL2, then output2 will perform alarm 2 function. Now A2FN can't select NONE, otherwise Er06 will appear. A deviation alarm alerts the user when the process deviates too far from set point. The user can enter a positive or negative deviation value (A1DV, A2DV) for alarm1 and alarm 2. A hysteresis value (A1HY or A2HY) can be selected to avoid interference problem of alarm in a noisy environment. Normally, A1HY and A2HY can be set with a minimum (0.1) value. Trigger levels of alarm are moving with set point.

For alarm1, Trigger levels=SP1+A1DV±1/2 A1HY.

For alarm2, Trigger levels=SP1+A2DV±1/2 A2HY.

A1SP and/or A2SP are hidden if alarm1 and/or alarm 2 select deviation alarm. One of 4 kinds of alarm modes can be selected for alarm1 and alarm 2, these are: Normal alarm, Latching alarm, Holding alarm and Latching/Holding alarm.

See section 3-8 for the descriptions of these alarm modes.

### Examples:

## Normal Deviation Alarm

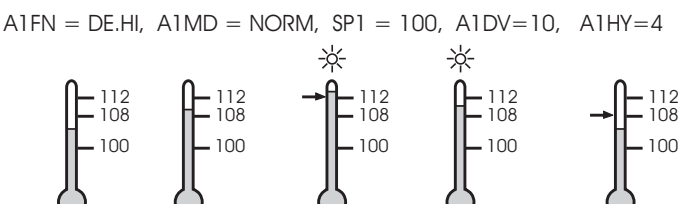

# Latching Deviation Alarm

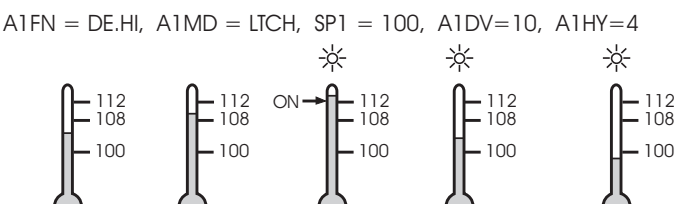

# Holding Deviation Alarm

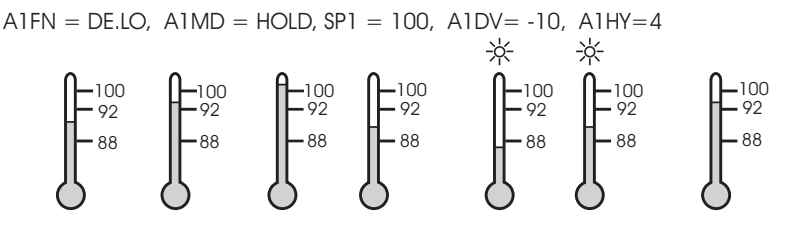

# Latching /Holding Deviation Alarm

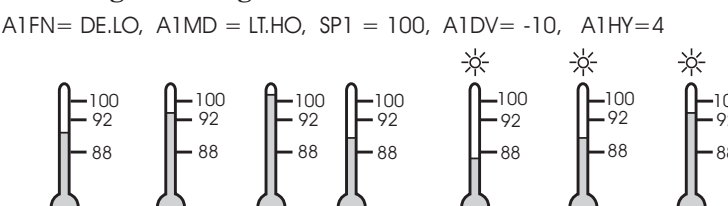

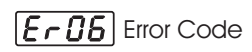

2 Types of Deviation Alarms : DE.HI, DE.LO

Deviation Alarm1 Setup : A1FN, A1MD Adjust : SP1, A1DV, A1HY Trigger levels= SP1+A1DV+1/2A1HY

Deviation Alarm2 : Setup : OUT2, A2FN, A2MD Adjust : SP1, A2DV, A2HY Trigger levels= SP1+A2DV+1/2A2HY

# 3.10 Deviation Band Alarm

A deviation band alarm presets two reference levels relative to set point. Two types of deviation band alarm can be configured for alarm 1 and alarm 2. These are deviation band high alarm (A1FN or A2FN select DB.HI) and deviation band low alarm (A1FN or A2FN select DB.LO). If alarm 2 is required, then select =AL2 for OUT2. Now A2FN can't be selected with NONE, otherwise Er06 will appear. A1SP and A1HY are hidden if alarm 1 is selected with deviation band alarm. Similarly, A2SP and A2HY are hidden if alarm 2 is selected with deviation band alarm. Trigger levels of deviation band alarm are moving with set point. For alarm 1, trigger levels = SP1AA1DV.

For alarm 2, trigger levels = SP1AA2DV. One of 4 kinds of alarm modes can be selected for alarm 1 and alarm 2. These are : Normal alarm, Latching alarm, Holding alarm and Latching/Holding alarm. See Section 3-8 for descriptions of these alarm modes.

Examples:

#### **Normal Deviation Band Alarm**

A1FN = DB.HI, A1MD = NORM, SP1 = 100, A1DV = 5

Process proceeds

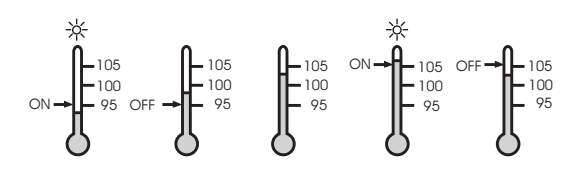

## **Latching Deviation Band Alarm**

A1FN = DB.LO, A1MD = LTCH, SP1 = 100, A1DV = 5

Process proceeds

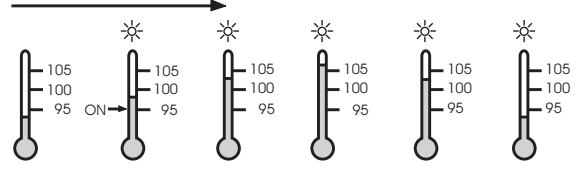

2 Types of Deviation Band Alarms: DB.HI, DB.LO Deviation Band Alarm 1 : Setup: A1FN, A1MD Adjust: SP1, A1DV Trigger levels = SP1±A1DV Deviation Band Alarm 2 : Setup : OUT2, A2FN, A2MD Adjust : SP1, A2DV Trigger levels = SP1±A2DV

**Er06** Error Code

### **Holding Deviation Band Alarm**

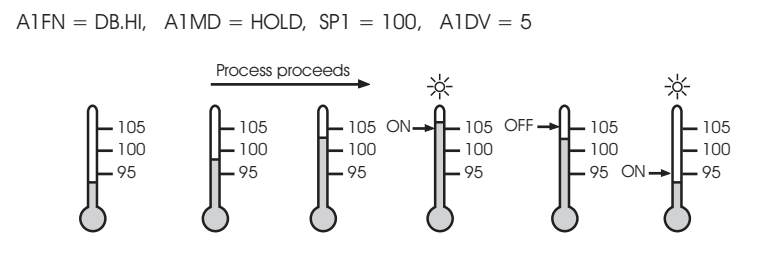

### Latching /Holding Deviation Band Alarm

A1FN = DB.HI, A1MD = LT.HO, SP1 = 100, A1DV = 5

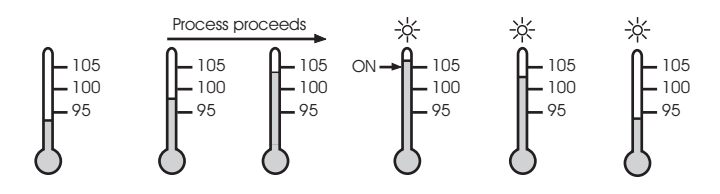

# 3.11 Heater Break Alarm

A current transformer (order-no. 9407 998 00051) should be installed to detect the heater current if a heater break alarm is required. The CT signal is sent to input 2, and the PV2 will indicate the heater current in 0.1 Amp. resolution. The range of current transformer is 0 to 50.0 Amp. For more detailed descriptions about heater current monitoring, please see Section 3-22.

Example:

A furnace uses two 2KW heaters connected in parallel to warm up the process. The line voltage is 220V and the rating current for each heater is 9.09A. If we want to detect any one heater break, set A1SP= 13.0A, A1HY=0.1A1FN=PV2.L, A1MD=NORM, then

### Heater Break Alarm

#### No heater breaks

1 heater breaks

Alarm !

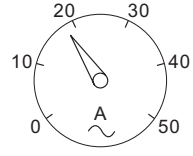

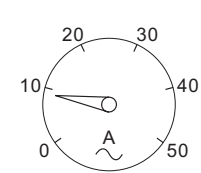

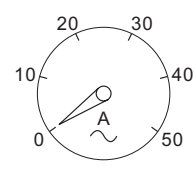

2 heaters breaks

Alarm !

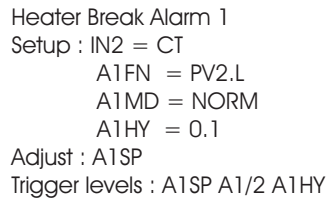

Heater Break Alarm 2 Setup : IN2 = CTA2FN = PV2.LA2MD = NORMA2HY = 0.1Adjust : A2SP Trigger levels : A2SP A1/2 A2HY

Limitations :

- 1. Linear output can't use heater break alarm.
- 2. CYC1 should use 1 second or longer to detect heater current reliably.

# 3.12 Loop Break Alarm

A1FN selects LB if alarm 1 is required to act as a loop break alarm. Similarly, if alarm 2 is required to act as loop break alarm, then OUT2 selects = AL2 and A1FN selects LB.

A1SP, A1DV and A1HY are hidden if alarm 1 is configured as a loop break alarm. Similarly, A2SP, A2DV and A2HY are hidden if alarm 2 is configured as a loop break alarm.

One of 4 kinds of alarm modes can be selected for alarm 1 and alarm 2, these are : Normal alarm, Latching alarm, Holding alarm and Latching/ Holding alarm. See section 3-8 for the descriptions of these alarm modes.

Loop Break Conditions are detected during a time interval of 2TI1 ( double of integral time, but 120 seconds maximum ). Hence the loop break alarm doesn't respond quickly as it occurs. If the process value doesn't increase ( or decrease ) while the control variable MV1 has reached to its maximum ( or minimum ) value within the detecting time interval, a loop break alarm ( if configured ) will be actuated.

# **Loop Break Sources**

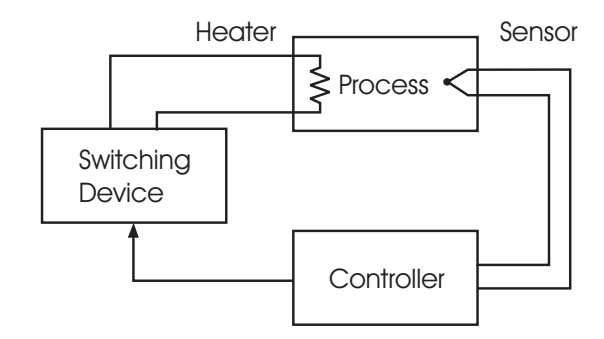

## Loop Break Sources : Sensor, Controller, Heater, Switching Device

Loop Break Alarm ( if configured ) may occur as one of the following conditions happens:

- 1. Input sensor is disconnected ( or broken ).
- 2. Input sensor is shorted.
- 3. Input sensor defective.
- 4. Input sensor is installed outside ( isolated from ) the process.
- 5. Controller fails (A-D converter damage).
- 6. Heater ( or generally, chiller, valve, pump, motor etc. ) breaks or fails or is uninstalled.
- 7. Switching device ( used to drive heater ) is open or shorted.

Loop Break Alarm 1 Setup : A1FN = LB A1MD

Loop Break Alarm 2 Setup : OUT2 = =AL2 A2FN = LB A2MD

Setup: SP1L, SP1H

# 3.13 SP1 Range

SP1L (SP1 low limit value) and SP1H (SP1 high limit value) in setup menu are used to confine the adjustment range of SP1.

Example : A freezer is working in its normal temperature range -10 °C to -15 °C. In order to prevent an abnormal set point, SP1L and SP1H are set with the following values:

 $SP1L = -15 \ ^{\circ}C$   $SP1H = -10 \ ^{\circ}C$ Now SP1 can only be adjusted within the range from  $-10 \ ^{\circ}C$  to  $-15 \ ^{\circ}C$ .

## SP1 Range

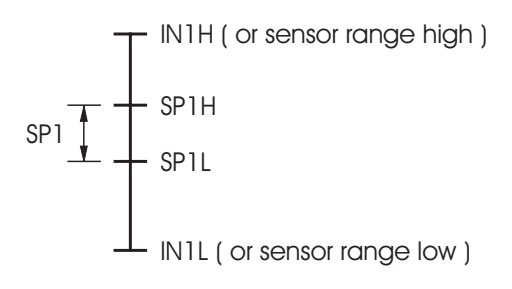

# 3.14 PV1 Shift

In certain applications it is desirable to shift the controller indicated value from its actual value. This can be easily accomplished with this control by using the PV1 shift function.

Cycle the control to the SHIF parameter by using the "Scroll "key. The number you adjust here, either positive or negative, will be added to the actual value. The SHIF function will alter PV1 only.

Here is an example. A process is equiped with a heater to warm the part and a thermocouple to sense the temperature. Due to the design and position of the components of the system, the sensor could not be placed any closer to the part. Thermal gradient (different temperature) is common and necessary to an extent in any thermal system for heat to be transferred from one point to another. If the difference between the sensor and the part is 35° C, and the desired temperature at the part to be heated is 200° C, the controlling value or the temperature at the sensor should be 235° C. You should input -35° C as to subtract 35° C from the actual process display. This in turn will cause the controller to energize the load and bring the process display up to the set point value.

# **PV1 Shift Application**

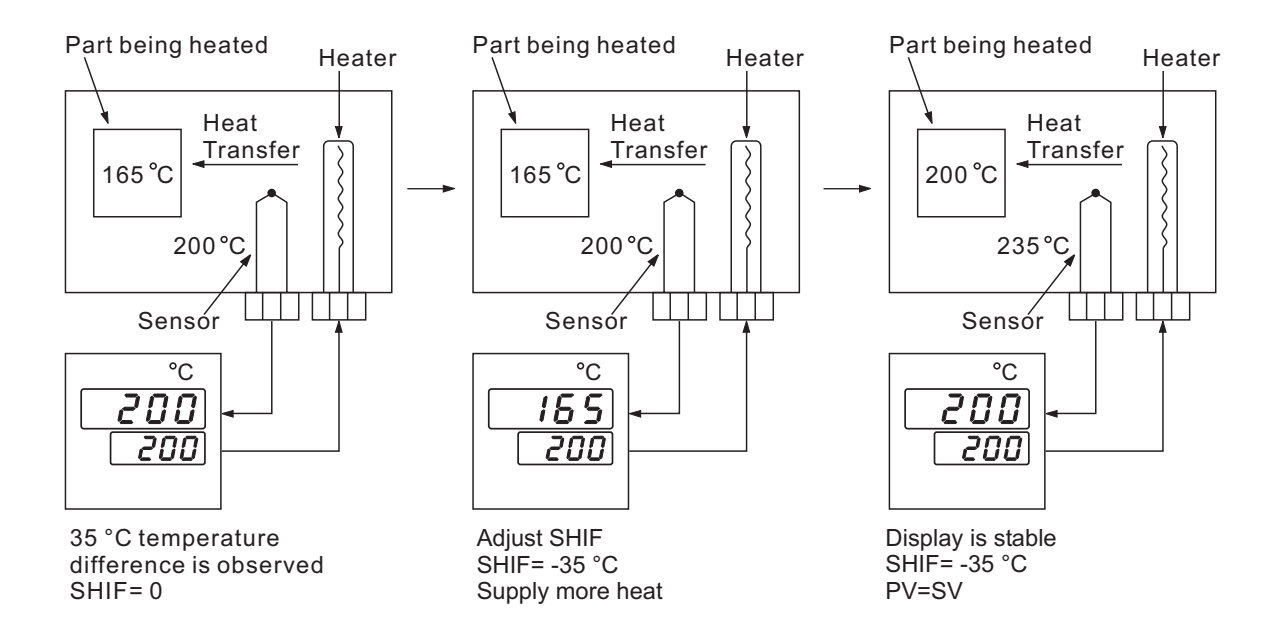

# 3.15 Failure Transfer

The controller will enter failure mode as one of the following conditions occurs:

- 1. SB1E occurs ( due to the input 1 sensor break or input 1 current below 1mA if 4-20 mA is selected or input 1 voltage below 0.25V if 1-5 V is selected ) if PV1, P1-2 or P2-1 is selected for PVMD.
- 2. SB2E occurs ( due to the input 2 sensor break or input 2 current below 1mA if 4-20 mA is selected or input 2 voltage below 0.25V if 1-5 V is selected ) if PV2, P1-2 or P2-1 is selected for PVMD.
- 3. ADER occurs due to the A-D converter of the controller fails.

The output 1 and output 2 will perform the failure transfer function as one of the following conditions occurs:

- 1. During power starts ( within 2.5 seconds ).
- 2. The controller enters the failure mode.
- 3. The controller enters the manual mode.
- 4. The controller enters the calibration mode.

Output 1 Failure Transfer, if activated, will perform :

- 1. If output 1 is configured as proportional control (  $PB1 \neq 0$  ), and BPLS is selected for O1FT, then output 1 will perform bumpless transfer. Thereafter the previous averaging value of MV1 will be used for controlling output 1.
- 2. If output 1 is configured as proportional control (PB1 = 0), and a value of 0 to 100.0 % is set for O1FT, then output 1 will perform failure transfer. Thereafter the value of O1FT will be used for controlling output 1.
- 3. If output 1 is configured as ON-OFF control ( PB1 = 0 ), then ' output 1 will be driven OFF if O1FN selects REVR and be driven ON if O1FN selects DIRT.

Output 2 Failure Transfer, if activated, will perform :

- 1. If OUT2 selects COOL, and BPLS is selected for O1FT, then output 2 will perform bumpless transfer. Thereafter the previous averaging value of MV2 will be used for controlling output 2.
- 2. If OUT2 selects COOL, and a value of 0 to 100.0 % is set for O2FT, then output 2 will perform failure transfer. Thereafter the value of O1FT will be used for controlling output 2.

Alarm 1 Failure Transfer is activated as the controller enters failure mode. Thereafter the alarm 1 will transfer to the ON or OFF state preset by A1FT.

**Exception:** If Loop Break (LB) alarm or sensor Break (SENB) alarm is configured for A1FN, the alarm 1 will be switched to ON state independent of the setting of A1FT. If Dwell Timer (TIMR) is configured for A1FN, the alarm 1 will not perform failure transfer.

**Alarm 2 Failure Transfer** is activated as the controller enters failure mode. Thereafter the alarm 2 will transfer to the ON or OFF state preset by A2FT.

**Exception:** If Loop Break (LB) alarm or sensor Break (SENB) alarm is configured for A2FN, the alarm 2 will be switched to ON state independent of the setting of A2FT. If Dwell Timer (TIMR) is configured for A2FN, the alarm 2 will not perform failure transfer.

Failure Mode occurs as :

- 1.SB1E
- 2. SB2E
- 3. ADER

Failure Transfer of outout 1 and output 2 occurs as :

- 1. Power start (within 2.5 seconds)
- 2. Failure mode is activated
- 3. Manual mode is activated
- 4. Calibration mode is activated

Failure Transfer of alarm 1 and alarm 2 occurs as : 1. Failure mode is activated

Failure Transfer Setup :

- 1. O1FT
- 2. O2FT
- 3. A1FT
- 4. A2FT

# 3.16 Bumpless Transfer

The bumpless transfer function is available for output 1 and output 2 (provided that OUT2 is configured as COOL).

Bumpless Transfer is enabled by selecting BPLS for O1FT and/ or O2FT and activated as one of the following cases occurs :

- 1. Power starts (within 2.5 seconds).
- 2. The controller enters the failure mode. See section 3-15 for failure mode descriptions.
- 3. The controller enters the manual mode. See section 4-13 for manual mode descriptions.
- 4. The controller enters the calibration mode. See chapter 6 for calibration mode descriptions.

As the bumpless transfer is activated, the controller will transfer to open-loop control and uses the previous averaging value of MV1 and MV2 to continue control.

# **Benefits of bumpless transfer**

Without Bumpless Transfer

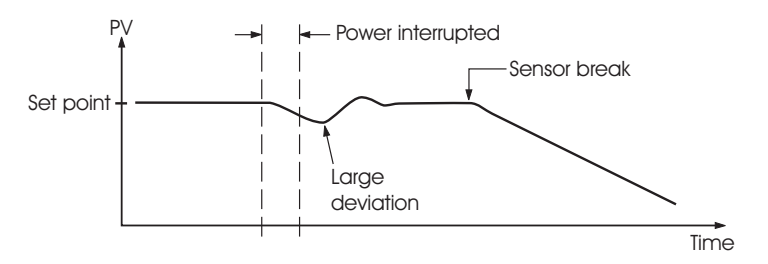

Since the hardware and software need time to be initialized, the control is abnormal as the power is recovered and results a large disturbance to the process. During the sensor breaks, the process loses power.

With Bumpless Transfer

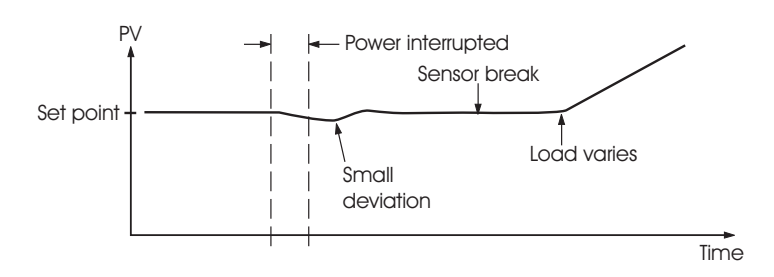

With bumpless transfer configured, the correct control variable is applied immediately as the power is recovered, the disturbance is small. During the sensor breaks, the controller continues to control by using its previous value. If the load doesn't change, the process will remain stable. Thereafter, once the load changes, the process may run away. Therefore, you should not rely on a bumpless transfer for a longer time. For fail safe reason, an additional alarm should be used to announce the operator when the system fails. For example, an independent alarm with High Alarm configured will switch to failure state and announces the operator to use manual control or take a proper security action when the system enters failure mode.

Bumpless Transfer Setup :

- 1. O1FT = BPLS
- 2. O2FT = BPLS

Bumpless Transfer occurs as :

- 1. Power Starts (within 2.5 seconds)
- 2. Failure mode is activated
- 3. Manual mode is activated
- 4. Calibration mode is activated

Warning : As system fails, never depend on bumpless transfer for a long time, otherwise the run away problem will rise.

# 3.17 Self-tuning

The Self-tuning (Adaptive tune) is available for tuning a process from time to time. For most stable process the Self-tuning will perform successfully without the need to apply an auto-tuning.

If the Self-tuning is not suitable for a critical process, you must select NONE for SELF ( in the Setup menu ) to disable the Self-tuning function.

If the self-tuning is desirable, you can select STAR for SELF to enable the self-tuning. The controller will change its control parameters and monitor the process behavior from time to time, and an optimal control factor is updated and stored in memory. If this happens, the self-tuning menu (SELF) will change to next state **End** to announce the user while the optimal condition is maintained. Afterward, if the set point has been changed or the load disturbance occurs such that the process behavior deviates from its optimal condition a significant factor, the SELF will revert to STAR state and restarts a new self tuning procedure.

If the self-tuning is enabled, the auto-tuning can still be used any time. The self-tuning will use the auto-tuning results for its initial values.

#### **Exceptions:**

- Self-tuning does not function with:
- 1. SELF is set to NONE
- 2. Two-point control (ON-OFF control), PB=0
- 3. P / PD control, TI=0
- 4. Input circuit monitoring has responded.
- 5. Error monitoring has responded (e.g. sensor break)
- 6. Manual mode
- 7. "Sleep" mode
- 8. Calibration mode

During self-tuning, self-tuning at the set-point (auto-tune) can be started at any time. The PID parameters thus determined are used as start values for further self-tuning.

#### Self-tuning advantages

- 1. Process without major disturbances
- 2. The controller remains in automatic mode with PID behaviour.
- 3. During self-tuning, the set-point can be adjusted.
- Consequently, the method can be used also with the set-point ramp function and with external set-point.

Self-tune Menu

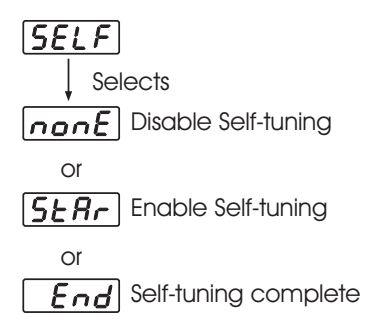

# 3.18 Auto-tuning

 $\triangle$ 

The auto-tuning process is performed at set point.

The process will oscillate about the set point during tuning procedure. Set a set point to a lower value if overshoot beyond the normal process value is likely to cause damage.

The auto-tuning is applied in cases of :

- \* Initial setup for a new process
- \* The set point is changed substantially from the previous auto-tuning value
- \* The control result is unsatisfactory

### **Operation :**

- 1. The system has been installed normally.
- 2. Use the default values for PID before tuning. The default values are : PB1=PB2=18.0 F.° TI1=TI2=100 sec, TD1=TD2=25.0 sec, of course, you can use other reasonable values for PID before tuning according to your previous experience. But don't use a zero value for PB1 and TI1 or PB2 and TI2, otherwise, the auto-tuning program will be disabled.
- 3. Set the set point to a normal operating value or a lower value if overshoot beyond the normal process value is likely to cause damage.
- 4. Press ♀ wuntil ♀ − − − appears on the display.
- 5. Press 💽 for at least 3 seconds. The upper display will begin to flash and the auto-tuning procedure is beginning.

### NOTE :

T.

Any of the ramping function, remote set point or pump function, if used, will be disabled while auto-tuning is proceeding.

### **Procedures:**

The auto-tuning can be applied either as the process is warming up ( Cold Start ) or as the process has been in steady state ( Warm Start ).

If the auto-tuning begins apart from the set point (Cold Start), the unit enters Warm-up cycle. As the process reaches the set point value, the unit enters waiting cycle. The waiting cycle elapses a double integral time (TI1 or TI2, dependent on the selection) then it enters a learning cycle. The double integral time is introduced to allow the process to reach a stable state. Before learning cycle, the unit performs pre-tune function with a PID control. While in learning cycle the unit performs post-tune function with an ON-OFF control. Learning cycle is used to test the characteristics of the process. The data are measured and used to determine the optimal PID values. At the end of the two successive ON-OFF cycles the PID values are obtained and automatically stored in the nonvolatile memory.

After the auto-tuning procedures are completed, the process display will cease to flash and the unit revert to PID control by using its new PID values.

During pre-tune stage the PID values will be modified if any unstable phenomenon which is caused by incorrect PID values is detected. Without pre-tune stage, like other conventional controller, the tuning result will be strongly related to the time when the auto-tuning is applied. Hence different values will be obtained every time as autotuning is completed without pre-tune. It is particularly true when the auto-tuning are applied by using cold start and warm start. Applicable Conditions : PB1  $\neq$  0, TI1  $\neq$  0 if PB1,TI1, TD1 assigned

PB2=0, TI2=0, if PB2, TI2, TD2 assigned

Pre-tune Function Advantage: Consistent tuning results can be obtained

## Auto-tuning Procedure

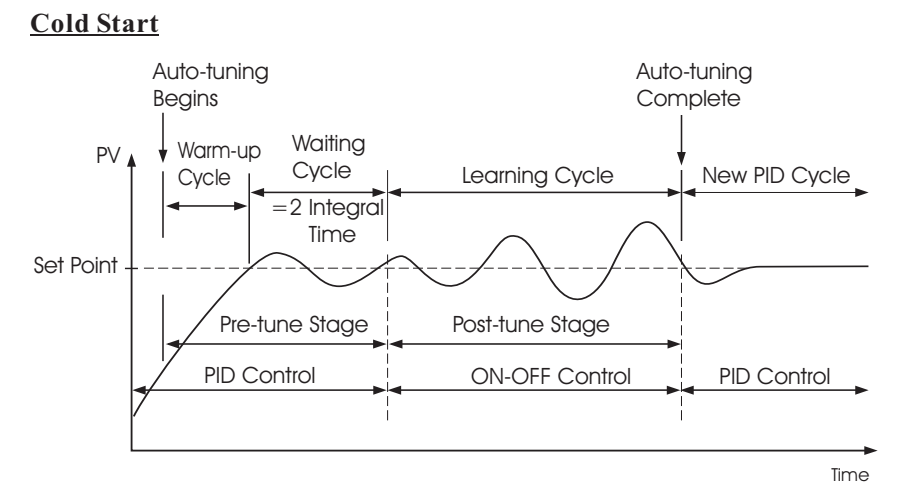

#### Warm Start

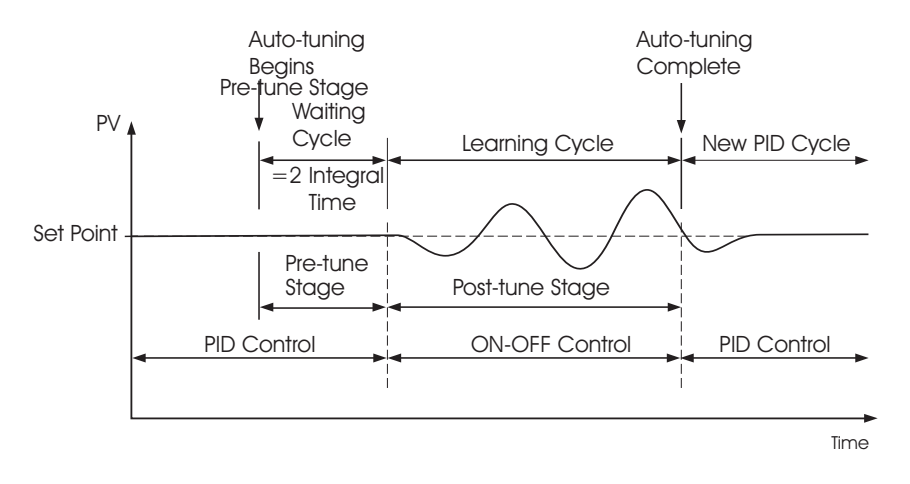

If the auto-tuning begins near the set point ( warm start ), the unit passes the warm-up cycle and enters the waiting cycle. Afterward the procedures are same as that described for cold start.

# *R***EF** Auto-Tuning Error

If auto-tuning fails an ATER message will appear on the upper display in cases of :

- If PB exceeds 9000 ( 9000 PU, 900.0 °F or 500.0 °C ).
- or if TI exceeds 1000 seconds.
- or if set point is changed during auto-tuning procedure.
- or if event input state is changed such that set point value is changed.

# Solutions to REEr

- 1. Try auto-tuning once again.
- 2. Don't change set point value during auto-tuning procedure.
- 3. Don't change event input state during auto-tuning procedure.
- 4. Use manual tuning instead of auto-tuning. (See section 3-19).
- 5. Touch any key to reset **ALE** message.

# Auto-Tuning Error

# 3.19 Manual Tuning

In certain applications (very few) using both self-tuning and auto-tuning to tune a process may be inadequate for the control requirement, then you can try manual tuning. Connect the controller to the process and perform the procedures according to the flow chart shown in the following diagram.

## Manual Tuning Procedure

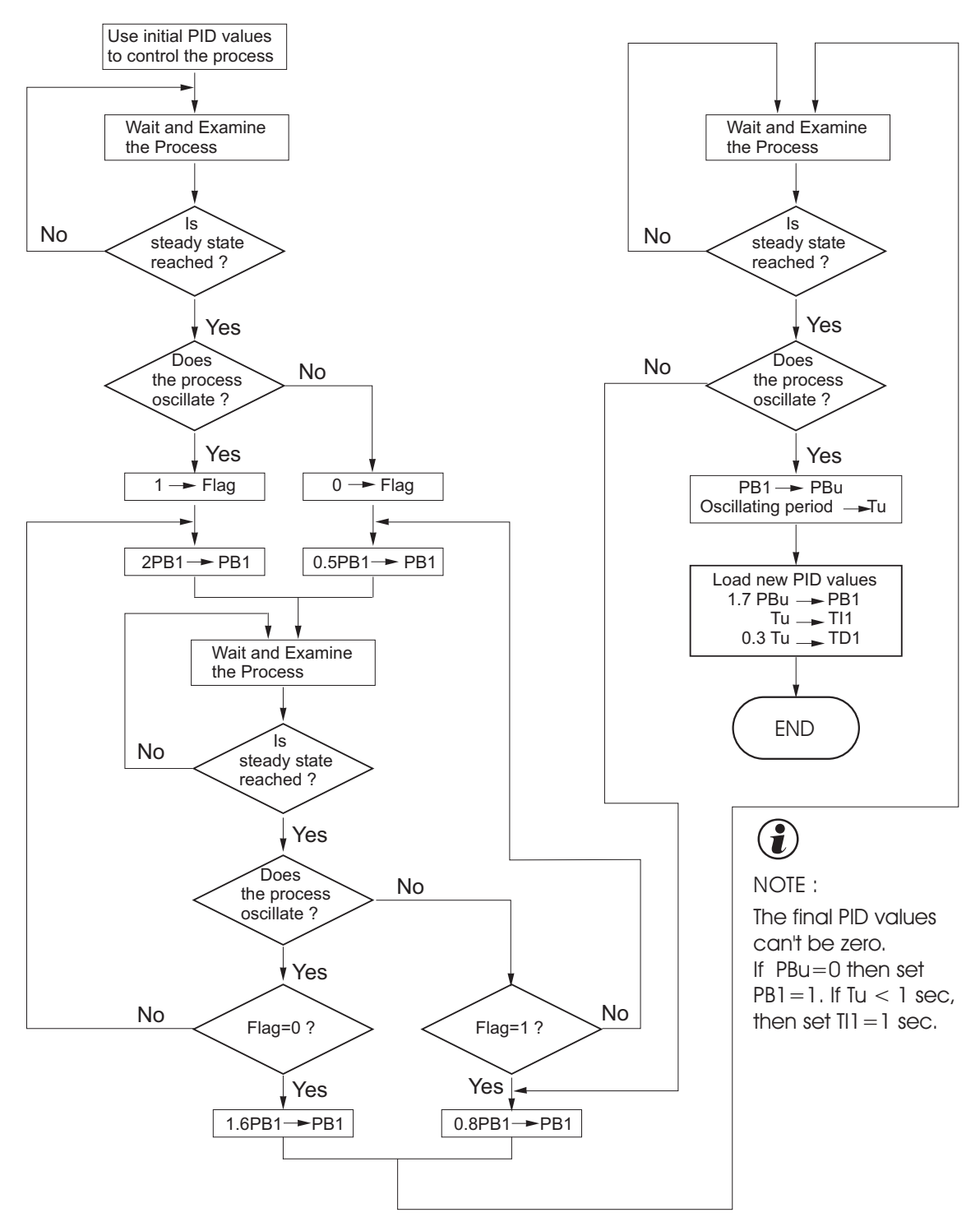

The above procedure may take a long time before reaching a new steady state since the P band was changed. This is particularly true for a slow process. So the above manual tuning procedures will take from minutes to hours to obtain optimal PID values.

The PBu is called the Ultimate P Band and the period of oscillation Tu is called the Ultimate Period in the flow chart of Figure 3.23. The process during this occurs is called in a critical steady state. Figure 3.24 shows a critical steady state occasion.

# **Critical Steady State**

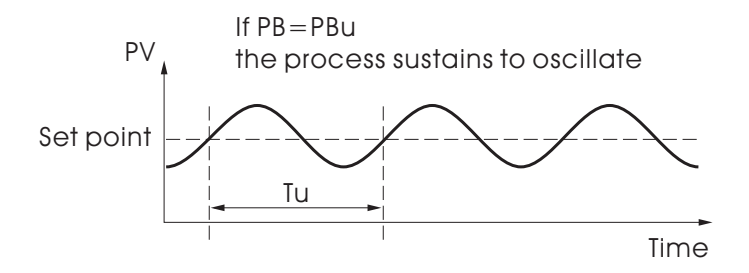

If the control performance by using above tuning is still unsatisfactory, the following rules can be applied for further adjustment of PID values :

# PID Adjustment Guide

| ADJUSTMENT SEQUENCE                         | SYMPTION                          | SOLUTION            |
|---------------------------------------------|-----------------------------------|---------------------|
|                                             | Slow Response                     | Decrease PB1 or PB2 |
| (T) Proportional Bana (P)<br>PB1 and/or PB2 | High overshoot or<br>Oscillations | Increase PB1 or PB2 |
| (0) beta and Theory $(1)$                   | Slow Response                     | Decrease TI1 or TI2 |
| (2) Integral Time (1)<br>TI1 and/or TI2     | Instability or<br>Oscillations    | Increase TI1 or TI2 |
| (3) Derivative Time ( D )                   | Slow Response or<br>Oscillations  | Decrease TD1 or TD2 |
|                                             | High Overshoot                    | Increase TD1 or TD2 |

The following figures show the effects of PID adjustment on process response.

# Effects of PID Adjustment

# P action

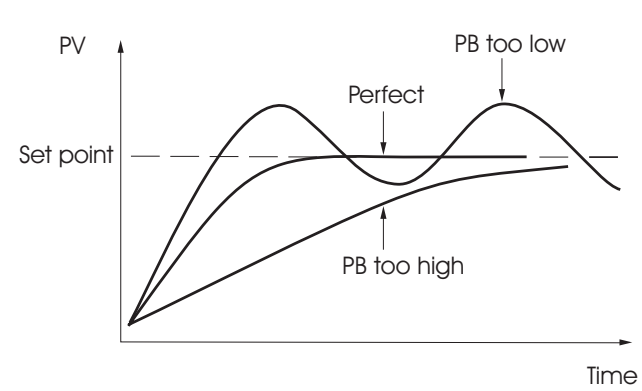

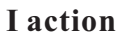

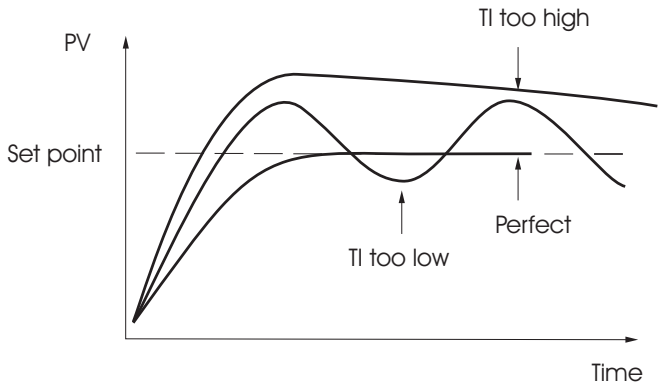

# D action

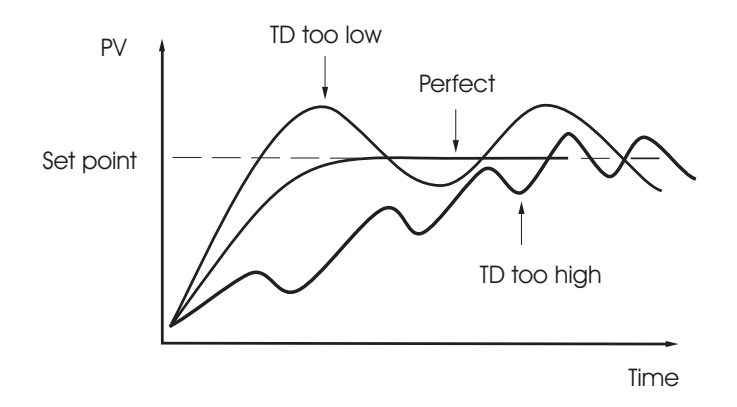

# **3.20 Manual Control**

The manual control may be used for the following purposes:

- 1. To test the process characteristics to obtain a step response as well as an impulse response and use these data for tuning a controller.
- 2. To use manual control instead of a close loop control as the sensor fails or the controller's A-D converter fails. NOTE that a bumpless transfer can not be used for a longer time. See section 3-16.
- 3. In certain applications it is desirable to supply a process with a constant demand.

## **Operation:**

Press  $\bigcirc$   $\bigcirc$   $\bigcirc$  until |HRnd| [] on E (Hand Control) appears on the display. Press  $\bigcirc$  for 3 seconds then the upper display will begin to flash and the lower display will show  $|H_{--}|$ . The controller now enters the manual control mode. Pressing  $\bigcirc$  the lower display will show [] and  $|H_{--}|$  and  $|H_{--}|$  and  $|H_{--}|$  indicates output 1 (or heating) control variable value MV1 and [] indicates output 2 (or cooling) control variable value MV2. Now you can use up-down key to adjust the percentage values for H or C.

The controller performs open loop control as long as it stays in manual control mode. The H value is exported to output 1 (OUT1) and C value is exported to output 2 provided that OUT2 is performing cooling function (ie. OUT2 selects COOL).

## Exception

If OUT1 is configured as ON-OFF control ( ie. PB1=0 if PB1 is assigned or PB2=0 if PB2 is assigned by event input ), the controller will never perform manual control mode.

## **Exit Manual Control**

To press  $\bigotimes$   $\bigotimes$  keys the controller will revert to its previous operating mode ( may be a failure mode or normal control mode ).

**H38.4** Means MV1=38.4 % for OUT1 ( or Heating )

[<u>753</u>] Means MV2=7.63 % for OUT2 ( or Cooling )

# 3.21 Display Mode

## Operation

**PVHI/PVLO** show the historical extreme (maximum or minimum) values of the process in the upper display. The historical extreme values are saved in a nonvolatile memory even if it is unpowered. Press 🗇 for at least 6 seconds to reset both the historical value of PVHI and PVLO and allow to record a new peak process value.

**MV1/MV2** show the process value in the upper display and  $H_{---}$  shows the percentage control value for the output 1,  $L_{---}$  shows the percentage control value for the output 2.

| DV                                                                                                    | shows the difference value between process and set point (ie. PV-SV).                                                                                                    |      | <i>Ρυ</i> Η, |
|----------------------------------------------------------------------------------------------------|----------------------------------------------------------------------------------------------------|------|--------------|
|                                                                                                    | This value is used to control the output 1 and output 2.                                                                                                    | PVLO | Pulo         |
| PV1                                                                                                    | shows the process value of input 1 in the upper display.                                                                                                    | MV1  | H            |
| PV2                                                                                                    | shows the process value of input 2 in the upper display.                                                                                                    | MV2  | []           |
| PB                                                                                                    | shows the current proportional band value used for control.                                                                                                    | DV   | 0 <u>0</u>   |
| ΤI                                                                                                    | shows the current integral time used for control.                                                                                                    | PV1  | P <u></u> !  |
| TD                                                                                                    | shows the current derivative time used for control.                                                                                                    | PV2  | P <u>2</u> 2 |
|                                                                                                    | Since the controller is performing an adaptive control the values                                                                                                    | PB   | <i>Pb</i>    |
|                                                                                                    | of FB, 11, and 1D may change from time to time.                                                                                                    | TI   | <u> </u>     |
| <b>CJCT</b> shows the temperature at the cold junction, measured in $^{\circ}$ C independent of the unit used |                                                                                                    |      | <u> </u>     |
|                                                                                                    | independent of the unit used.                                                                                                    | CJCT | <u>EJEE</u>  |
| PVI                                                                                                    | shows the changing rate of the process in $^{\circ}C$ ( $^{\circ}F$ or PU) per minute.                                                                                                    | PVR  | Pur          |
|                                                                                                    | It may be negative if the process is going down.                                                                                                    | PVRH | Pur.H        |
| PVI                                                                                                    | <b>RH/PVRL</b> The maximum and minimum changing rate of the process since<br>power up, are measured in °C ( °F or PU ) per minute. PVRH is a<br>positive value while PVRL is a negative value. | PVRL | PYr.L        |

# NOTE

The controller will never revert to its PV/SV display from Display Mode unless you press the  $\bigotimes \bigotimes$  keys.

# 3.22 Heater Current Monitoring

A current transformer, (order no. 9407 998 00051), should be equipped to measure the heater current. Select CT for IN2. The input 2 signal conditioner measures the heater current during the heater is powered and the current value will remain unchanged during the heater is unpowered. The PV2 will indicate the heater current. How to read PV2 value, Please refer to section 3-22.

### NOTES

 $(\mathbf{i})$ 

If the heater to be measured is controlled by output 1, then CYC1 should select 1 second or longer and O1TY should use RELY, SSRD or SSR . Similarly, if the heater to be measured is controlled by output 2, then CYC2 should select 1 second or longer and O2TY should use RELY, SSRD or SSR to provide an adequate time for A to D converter to measure the signal.

Since CT94-1 can detect a full-wave AC current only, a DC or half-wave AC can't be measured.

# 3.23 Reload Default Values

The default values listed in Table 1.4 are stored in the memory as the product leaves the factory. In certain occasions it is desirable to retain these values after the parameter values have been changed. Here is a convenient tool to reload the default values.

### Operation

Press  $\bigcirc$  Several times until  $\bigcirc \not \in F \not \in$  . Then press  $\bigcirc$ . The upper display will show  $\boxed{F, L \not E}$ . Use up-down key to select 0 to 1. If °C unit is required, select 0 for FILE and if °F unit is required, select 1 for FILE. Then press  $\bigcirc$  for at least 3 seconds. The display will flash a moment and the default values are reloaded.

### CAUTION

The procedures mentioned above will change the previous setup data. Make sure that if it is really required to be used. Accessory Installed: CT94-1

Setup IN2=CT O1TY or O2TY=RELY, SSRD or SSR CYC1 or CYC2 >1 sec

Limitations

- 1. Linear output type can't be used.
- 2. CYC1 ( or CYC2 ) should select 1 second or longer to detect heater current reliably.
- 3. Only full-wave AC current can be detected.

FILE 0 °C Default File

FILE 1 °F Default File (1

# 4. Programming the Full Function

# 4.1 Event Input

Refer to section 2-10 for wiring an event input. The Event input accepts a digital type signal. Three types of signal : (1) relay or switch contacts, (2) open collector pull low and (3) TTL logic level, can be used to switch the event input. One of ten functions can be chosen by using  $E_{L}E_{O}$  (EIFN) contained in setup menu. NONE : Event input no function. If chosen, the event input function is disabled. The controller will use PB1, TI1 and TD1 for PID control and SP1 (or other values determined by SPMD) for the set point. SP2: If chosen, the SP2 will replace the role of SP1 for control. PID2: If chosen, the second PID set PB2, TI2 and TD2 will be used to replace PB1, TI1 and TD1 for control. SP.P2 If chosen, the SP2, PB2, TI2 and TD2 will replace SP1, PB1, TI1 and TD1 for control. **NOTE:** If the second PID set is chosen during Auto-tuning procedures, the new PID values will be stored in PB2, TI2 and TD2. RS.A1: Reset Alarm 1 as the event input is activated. However, if alarm 1 condition is still existent, the alarm 1 will be retriggered again while the event input is released. RS.A2: Reset Alarm 2 as the event input is activated. However, if alarm 2 condition is still existent, the alarm 2 will be retriggered again while the event input is released. R.A1.2: Reset both Alarm 1 and Alarm 2 as the event input is activated. However, if the alarm 1 and/or alarm 2 are still existent, the alarm 1 and/or alarm 2 will be triggered again while the event input released. The RS.A1, RS.A2 and R.A1.2 are particularly suitable to be used for a Latching and/or Latching/Holding alarms. **D.O1:** Disable Output 1 as the event input is activated. The output 1 control variable MV1 is cleared to zero. **D.O2:** Disable Output 2 as the event input is activated. The output 2 control variable MV2 is cleared to zero. **D.O1.2:** Disable both Output 1 and Output 2 by clearing MV1 and MV2 values as soon as the event input is activated. When any of D.O1, D.O2 or D.O1.2 is selected for EIFN, the output 1 and/or output 2 will revert to their normal conditions as soon as the event input is released. LOCK: All parameters are locked to prevent from being changed. See Section 4-12 for more details. SP2F Function: Define format of SP2 value . If SP2F in the setup menu is selected with ACTU, the event input function will use SP2 value for its second set point. If SP2F is selected with DEVI, the SP1 value will be added to SP2. The sum of SP1 and SP2 (SP1+SP2) will be used by the event input function for the second set point value. In certain applications it is desirable

to move second set point value with respect to set point 1 value. The DEVI

function for SP2 provides a convenient way in this case.

Terminals:

Event input +
 Event input -

EIFN

0 NONE

1 SP2 2 PID2

3 SEP2

4 RS.A1

5 RS.A2

6 R.A1.2

7 D.O1

8 D.O2

9 D.O1.2

SP2F= Format of SP2 Value ACTU: SP2 is an actual value DEVI: SP2 is a deviation value

# 4.2 Second Set Point

In certatin applications it is desirable to change the set point manually or automatically without the need to adjust the set point. You can apply a signal to event input terminals ( pin 14 and pin 13 ). The signal applied to event input may come from a Timer, a PLC, an Alarm Relay, a Manual Switch or other devices. Select SP2 for EIFN which is contained in setup menu.

This is available only for the cases that SP1.2, NIN.R or HR.R is used for SPMD. MIN.R and HR.R are for the ramping function. See section 4.4.

**Application 1:** A process is required to be heated at a higher temperature as soon as its pressure exceeds a certain limit. Set SPMD=SP1.2, EIFN=SP2 ( or SP.P2 if the second PID is required for the higher temperature too ).

The pressure gauge is switched ON as it senses a higher pressure. Connect the output contacts of the pressure gauge to the event input.

**Application 2:** An oven is required to be heated at 300 °C from eight o'clock AM to six o'clock PM. After six o'clock PM it is desirable to be maintained at 80° C. Use a programmable 24 hours cycle timer for this purpose. The timer output is used to control event input. Set SPMD= SP1.2, and EIFN=SP2 ( or SP.P2 if the second PID is required to be used for the second set point ).

### **Example:**

SP1 ist set to 300° C and SP2 to 80°C. Select ACTU=SP2. After 6pm the timer output is closed See section 4.1

SP1 is set with 300 LC and SP2 is set with 80 LC. Choose ACTU for SP2F. After six o'clock PM the timer output is closed. The event input function will select SP2 (=80 LC) to control the process.

Refer to Section 4-1 for more descriptions about SP2F function.

Apply Signal To

14 Event input + 13 Event input -

Setup EIFN choose SP2 or SP.P2

Availability

SPMD choose

|    | 52 (2 |
|----|-------|
| or | ñi nr |
| or | Kr.r  |

Format of SP2 Value SP2F choose

|    | REEu | Actual Value    |
|----|------|-----------------|
| or | dEY  | Deviation Value |

# 4.3 Second PID Set

In certain applications the process characteristics is strongly related to its process value. The KS20-I provides two set of PID values. During the process is changed to different set point, the PID values can be switched to another set to achieve an optimum condition.

### **Auto-tuning Second PID**

The optimal PID values for a process may vary with its process value and set point. Hence if a process is used for a wide range of set point, dual PID values are necessary to optimize the control behavior. If the first PID set is selected ( event input is not applied ) during auto-tuning procedure, the PID values will be stored in PB1, TI1 and TD1. Similarly, if the second PID set is selected (event input is applied while PID2 or SP.P2 is selected for EIFN) during auto-tuning, the PID values will be stored in PB2, TI2 and TD2 while auto-tuning is complete.

## **Application 1: Programmed by Set Point**

Choose SP.P2 for EIFN then both set point and PID values will be switched to another set simultaneously. The signal applied to event input may come from a Timer, a PLC, an Alarm Relay, a Manual Switch or other devices.

## **Application 2: Programmed by Process Value**

If the process value exceeds a certain limit, 500 °C for example, it is desirable to use another PID values to optimize the control behavior. You can use a process high alarm to detect the limit of the process value. Choose PV1H for A1FN, A1MD selects NORM, adjust A1SP to be equal to 500 °C, and choose PID2 for EIFN. If the temperature is higher than 500 °C, then alarm 1 is activated. The alarm 1 output is connected to event input, the PID values will change from PB1, TI1 and TD1 to PB2, TI2 and TD2.

Refer to Section 5-8 for more details.

Apply Signal To

14 Event input +

13 Event input -

Setup EIFN choose PID2 or SP.P2

EIFN = SP.P2

EIFN= PID2 Alarm output Controls the Event input

# 4.4 Ramp & Dwell

#### Ramp

The ramping function is performed during power up as well as any time the set point is changed. Choose MINR or HRR for SPMD, the unit will perform the ramping function. The ramp rate is programmed by using RAMP which is contained in user menu.

#### **Example without Dwell Timer**

Select MINR for SPMD, IN1U selects °C, DP1 selects 1-DP, Set RAMP=10.0. SP1 is set to 200 °C initially, and changed to 100 °C afer 30 minutes since power up. The starting temperature is 30 °C. After power up the process is running like the curve shown below:

## **RAMP Function**

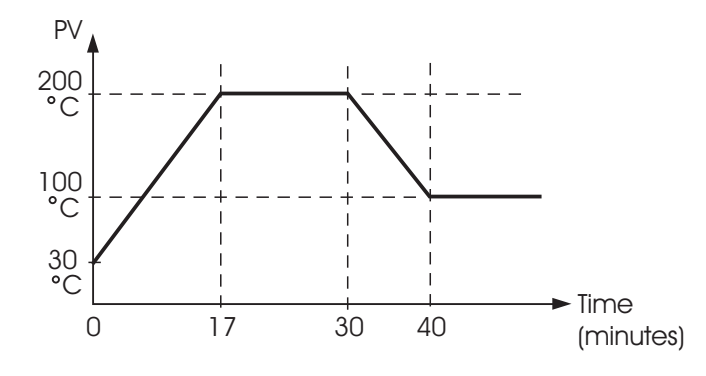

**Note:** During the ramp function is used, the lower display will show the current ramping value. However it will revert to show the set point value as soon as the up or down key is touched for adjustment. The ramping value is initiated to process value either power up or RAMP and /or set point are changed. Setting RAMP to zero means no ramp function at all.

### Dwell

(i)

The Dwell timer can be used separately or accompanied with a ramp. If A1FN selects TIMR, the alarm 1 will act as a dwell timer. Similarly, alarm 2 will act as a dwell timer if A2FN selects TIMR. The timer is programmed by using TIME which is contained in user menu. The timer starts to count as soon as the process reaches its set point, and triggers an alarm as time out. Here is an example.

### **Example without Ramp**

Select TIMR for A1FN, IN1U selects °F, DP1 selects NODP, Set TIME=30.0 SP1 is set to 400 °F initially, and corrected to 200 °F before the process reaches 200 °F. As the process reaches set point (ie. 200 °F) the timer starts to count. The TIME value can still be corrected without disturbing the timer before time out. The TIME is changed to 40.0 after 28 minutes since the process reached its set point. The behavior of process value and alarm 1 are shown below.

or <u>Hr.r</u> Unit / minut Or <u>Hr.r</u> Unit / hour

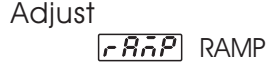

SPMD Choose

A1FN or A2FN Choose

E. A. TIMER

Adjust

# **Dwell Timer**

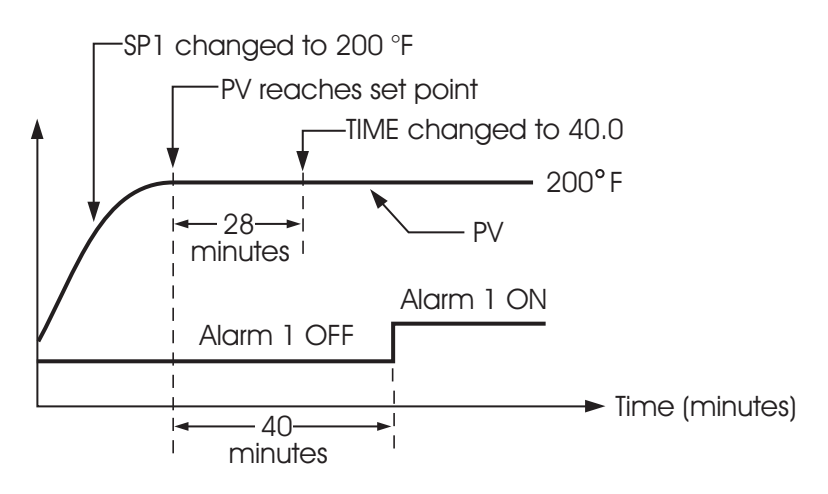

Once the timer output was energized it will remain unchanged until the power down or an event input programmed for resetting alarm is applied.

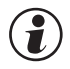

Note: The TIMR can't be chosen for both A1FN and A2FN simultaneously, otherwise an  $[\underline{F}, \underline{G}, \overline{f}]$  error code will produce.

## Ramp & Dwell

A ramp may be accompanied with a dwell timer to control the process. Here is an example.

## Example with Ramp & Dwell

Select HRR for SPMD, IN1U selects PU, DP1 select 2-DP, Set RAMP=60.00 A2FN selects TIMR, Set TIME=20.0. As power is applied the process value starts from 0.00 and set SP1=30.00, SP2=40.00. The timer output is used to control event input.

# Ramp accompanied with a Dwell Timer

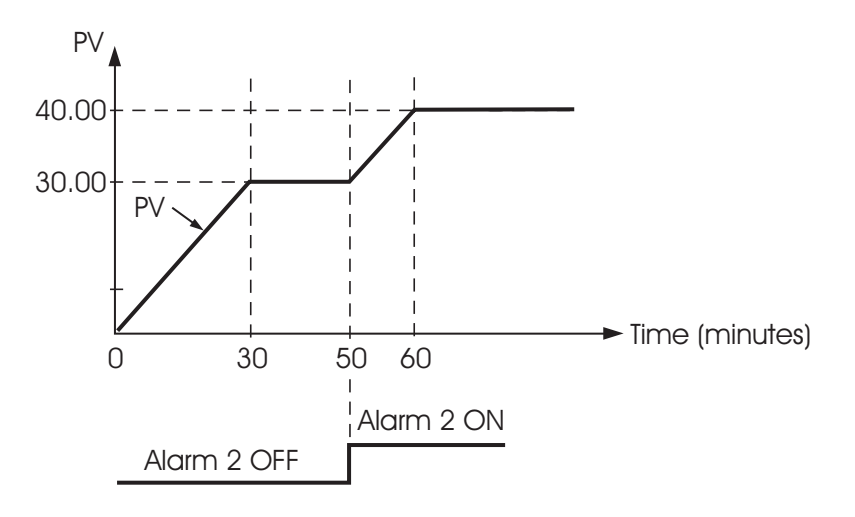

Error Code

# 4.5 Remote Set Point

SPMD selecting PV1 or PV2 will enable the KS20-I to accept a remote set point signal. If PV1 is selected, the remote set point signal is sent to Input 1, and Input 2 is used for process signal input. If PV2 is selected for SPMD, the remote set point signal is sent to Input 2, and Input 1 is used for process signal. To achieve this, set the following parameters in the Setup menu.

## Case 1: Use Input 2 to accept remote set point

FUNC=FULL IN2, IN2U, DP2, IN2L, IN2H, are set according to remote signal. PVMD=PV1 IN1, IN1U, DP1, are set according to the process signal IN1L, IN1H if available, are set according to the process signal SPMD= PV2

## Case 2: Use Input 1 to accept remote set point

FUNC=FULL IN1, IN1U, DP1, IN1L, IN1H, are set according to remote signal. PVMD=PV2 IN2, IN2U, DP2, are set according to the process signal IN2L, IN2H if available, are set according to the process signal SPMD= PV1

 $(\mathbf{i})$ 

**Note:** If PV1 are chosen for both SPMD and PVMD, an  $[\underline{\boldsymbol{\varepsilon}} \cdot \underline{\boldsymbol{\sigma}} \cdot \underline{\boldsymbol{\sigma}}]$  Error Code will appear. If PV2 are chosen for both SPMD and PVMD, an  $[\underline{\boldsymbol{\varepsilon}} \cdot \underline{\boldsymbol{\sigma}} \cdot \underline{\boldsymbol{\sigma}}]$  Error Code will appear. You should not use such cases, otherwise, the KS20-I will not control properly.

Setup

FUNC=FULL SPMD=PV2, PVMD=PV<sup>\*</sup> or SPMD=PV1, PVMD=PV<sup>\*</sup>

Error Message

| E | r D | 1 |
|---|-----|---|
| E | - 0 | 2 |

# 4.6 Differential Control

In certain applications it is desirable to control a second process such that its process value is always deviated from the first process with a constant value. To achieve this, set the following parameter in the Setup menu. Setup PVMD=P1-2 or PVMD=P2-1 SPMD=SP1.2

FUNC=FULL IN1,IN1L,IN1H are set according to input 1 signal IN2,IN2L,IN2H are set according to input 2 signal IN1U, DP1, IN2U, DP2, are set according input 1 and input 2 signal PVMD=P1-2 or P2-1 SPMD=SP1.2

The response of PV2 will be parallel to PV1 as shown in the following diagram

# **Relation between PV1 and PV2 for a Differential Control**

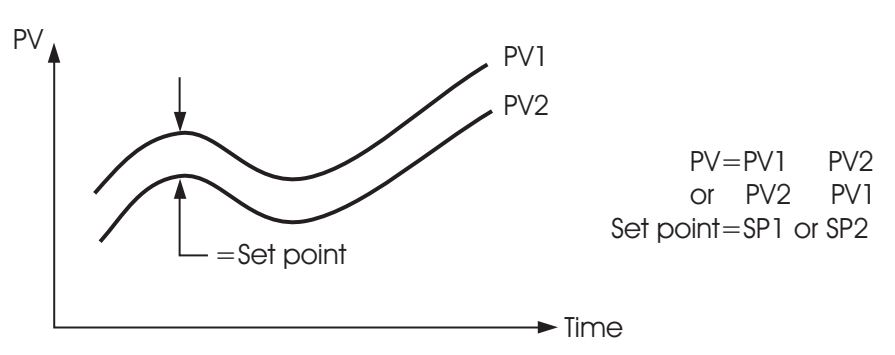

The PV display will indicate PV1-PV2 value if P1-2 is chosen for PVMD, or PV2-PV1 value if P2-1 is chosen for PVMD. If you need PV1 or PV2 to be displayed instead of PV, you can use the Display Mode to select PV1 or PV2 to be viewed. See section 3-22.

# **Error Messages**

If PVMD selects P1-2 or P2-1, while SPMD selects PV1 or PV2, an **Error** Code will appear.

The signals used for input 1 and input 2 should be same unit and same decimal point, that is, IN1U=IN2U, DP1=DP2, otherwise  $[\underline{\textit{E-D5}}]$  Error Code will appear.

| Error Message |
|---------------|
| Er03          |
| ErOS          |

# 4.7 Output Power limits

| In certain system the heater ( or cooler ) is over-designed such that the process<br>is too heavily heated or cooled. To prevent an excessive overshoot and/or | Menu |
|----------------------------------------------------------------------------------------------------|------|
| undersheat you can use the Dewer Limit function                                                                                                    |      |
|                                                                                                    | PL1  |
| Output I power limit PLI is contained in User Menu. If output 2 is not used for                                                                                | PL2  |
| cooling (that is COOL is not selected for OUT2), then PL2 is hidden. If the                                                                                    |      |
| controller is used for ON-OFF control, then PL1 and PL2 are hidden.                                                                                            |      |

## **Operation:**

Press **P** for 3 seconds, then press **P** several times to reach PL1 and PL2. The PL1 and PL2 are adjusted by using up-down keys with range 0 - 100%.

## Example:

OUT2=COOL, PB1=100 °C, CPB=50, PL1=50, PL2=80 The output 1 and output 2 will act as following curves:

## **Power Limit Function**

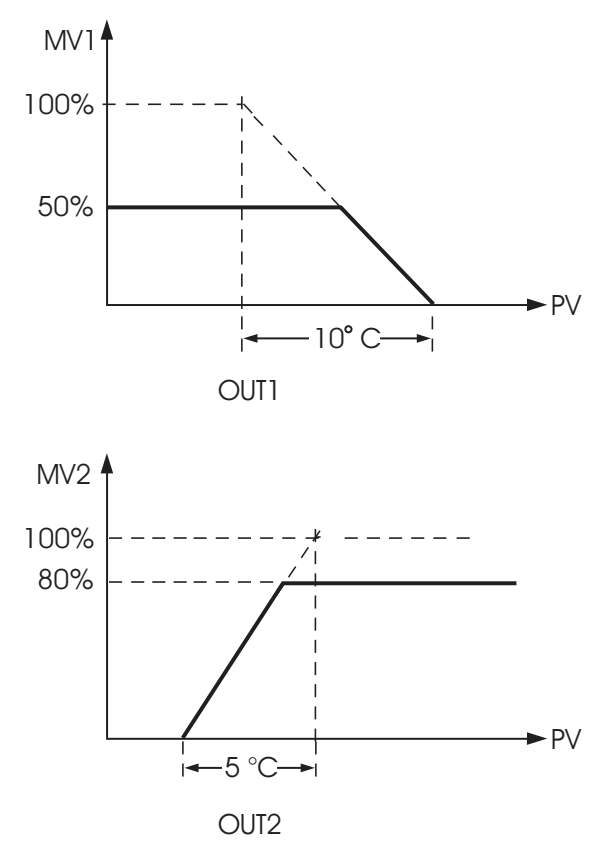

### NOTE:

 $(\mathbf{i})$ 

The adjusting range of MV1 ( H ) and MV2 ( C ) for manual control and/or failure transfer are not limited by PL1 and PL2.

# 4.8 Data Communication

Two types of interface are available for Data Communication. These are RS-485. Since RS-485 uses a differential architecture to drive and sence signal instead of a single ended architecture which is used for RS-232, RS-485 is less sensitive to the noise and suitable for a longer distance communication. RS-485 can communicate without error over 1 km distance while RS-232 is not recommended for a distance over 20 meters.

### Setup

Enters the setup menu. Select FULL (Full function ) for FUNC. Select 485 for COMM if RS-485 is required. Select RTU ( ie. Modbus protocol RTU mode ) for PROT. Set an unequal address for those units which are connected to the same port. Set the Baud Rate ( BAUD ), Data Bit ( DATA ), Parity Bit ( PARI ) and

Stop Bit (STOP) such that these values are accordant with PC setup conditions.

RS-485 Benefits: Long distance Multi-units

RS-485 Setup FUNC=FULL COMM=485 PROT=RTU ADDR=Address BAUD=Baud Rate DATA=Data Bit Count PARI=Parity Bit STOP=Stop Bit Count

RS-485 Terminals

9 TX1 (10) TX2
# 4.9 Analog Retransmission

#### Setup

Select FULL for FUNC in the setup menu.

COMM selects a correct output signal which should be accordant with the retransmission option used. Five types of retransmission output are available, these are : 4-20 mA, 0-20mA, 0-5V, 1-5V and 0-10V. There are 8 types of parameters can be retransmitted according to the Analog Function (AOFN) selected. These are : PV1, PV2, PV1-2, PV2-1, SV, MV1, MV2 and PV-SV. Refer to Table 1.4 for a complete description. AOLO selects a value corresponding to output zero and AOHI selects a value corresponding to output SPAN.

#### How to Determine Output Signal:

AOLO and AOHI are set to map to output signal LOW SL (e.g. 4mA) and output signal High SH (e.g. 20mA) respectively. The analog output signal AOS corresponding to an arbitrary value of parameter AOV is determined by the following curve.

#### **Conversion Curve for Retransmission**

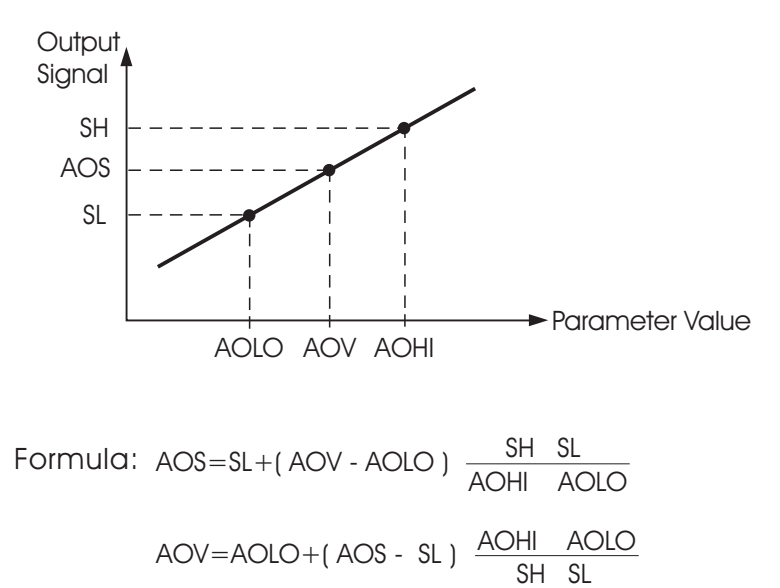

#### Notes:

(i)

The setup values used for AOHI and AOLO must not be equal, otherwise, incorrect value will happen. However, AOHI can be set either higher or lower than AOLO. If AOHI is set higher than AOLO a direct conversion is resulted. If AOHI is set lower than AOLO a reverse conversion is resulted.

#### Example

A control uses 4-20 mA analog output to retransmit difference value of input 1 and input 2 (PV1-PV2). It is required that if the difference value is -100, 4mA will be exported, and if the difference value is 100, 20mA will be exported. Make the following Setup for KS20-I:

IN1U=PU, DP1=NODP, IN2U=PU, DP2=NODP, FUNC=FULL, COMM= 4-20, AOFN=P1-2, AOLO=-100, AOHI=100

| Setup Menu                    |      |  |  |
|-------------------------------|------|--|--|
| Funt                          | FUNC |  |  |
| Lonn                          | COMM |  |  |
| Rofn                          | AOFN |  |  |
| Rolo                          | AOLO |  |  |
| R <sub>o</sub> H <sub>1</sub> | AOHI |  |  |

Terminals (9) AO+ (10) AO

#### NOTES

AOHI=AOLO AOHI>AOLO: Direct Conversion

AOHI<AOLO: Reverse Conversion

# **4.10 Digital Filter**

In certain application the process value is too unstable to be read. To improve this a programmable low pass filter incorporated in the KS20-I can be used. This is a first order filter with time constant specified by FILT parameter which is contained in setup menu. The FILT is defaulted with 0.5 sec. before shipping. Adjust FILT to change the time constant from 0 to 60 seconds. 0 second represents no filter is applied to the input signal. The filter is characterized by the following diagram.

#### **Filter Characteristics**

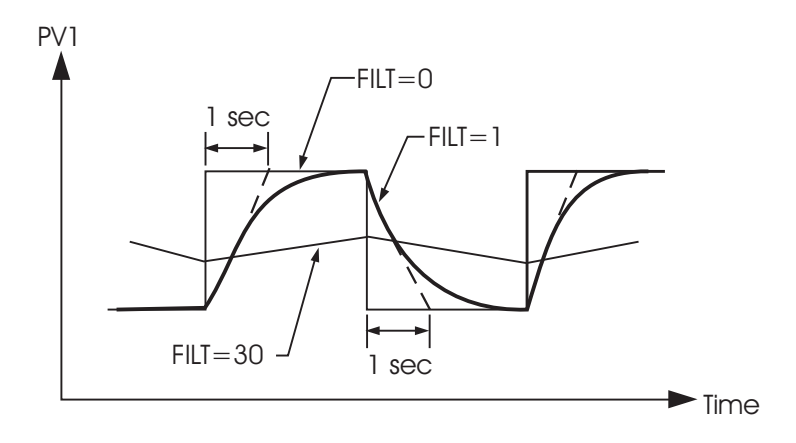

#### Note

 $(\mathbf{i})$ 

The Filter is available only for PV1, and the filter is performed for the displayed value only. The controller is designed to use unfiltered signal for control even if Filter is applied. A lagged (filtered) signal, if used for control, may produce an unstable process.

Menu F.<u>L</u>FILT

Filter is used to stabilize the process display.

# 4.11 Sleep Mode

#### **To Enter Sleep Mode:**

FUNC selects FULL to provide full function. SLEP selects YES to enable the sleep mode. Press 🔊 😒 for 3 seconds, the unit will enter its sleep mode. During sleep mode:

Shut off all display except a decimal point which is lit periodically.
 Shut off all outputs and alarms.

To Exit Sleep Mode:

Press R R to leave the sleep mode

Sleep Function can be used to replace a power switch to reduce the system cost.

Default: SLEP=NONE, Sleep mode is disabled.

**Note:** If the Sleep mode is not required by your system, the SLEP should select NONE to disable sleep mode against undesirable occurrence.

# 4.12 Remote Lockout

The parameters can be locked by an internal DIP-Switch, an external switch or both. If the external switch is open, the internal DIP switch determines which parameters are blocked. If you need the parameters to be locked by using an external switch (remote lockout function), then connect a switch to terminals 13 and 14 (see Section 2-10), and choose LOCK for EIFN (see Section 4-1).

If remote lockout is configured, all parameters will be locked as the external switch is closed. When the switch is left open, the lockout condition is determined by internal DIP switch (hardware lockout, see Section 1-2).

Hardware Lockout: Can be used only during initial setup. Remote Lockout: Can be used any time. Sleep Mode Features: Shut off display Shut off outputs Green Power Replace Power Switch

Setup Menu FUNC=FULL SLEP=YES

Remote Lockout:

- 1.Connect external switch to terminal (3) and (4).
- 2. Set LOCK for EIFN
- 3. All parameters are blocked

# 5. Applications

# 5.1 Heat Only Control

Products must be dried in an oven for 30 minutes at 150 °C. Then the heating stops automatically until the process is started again. For this purpose a KS20-I controller with timer relay is used.

For determining the optimum PID control parameters, self-tuning at the set-point at 150.0°C must be used when commissioning a new system.

The system arrangement is as follows:

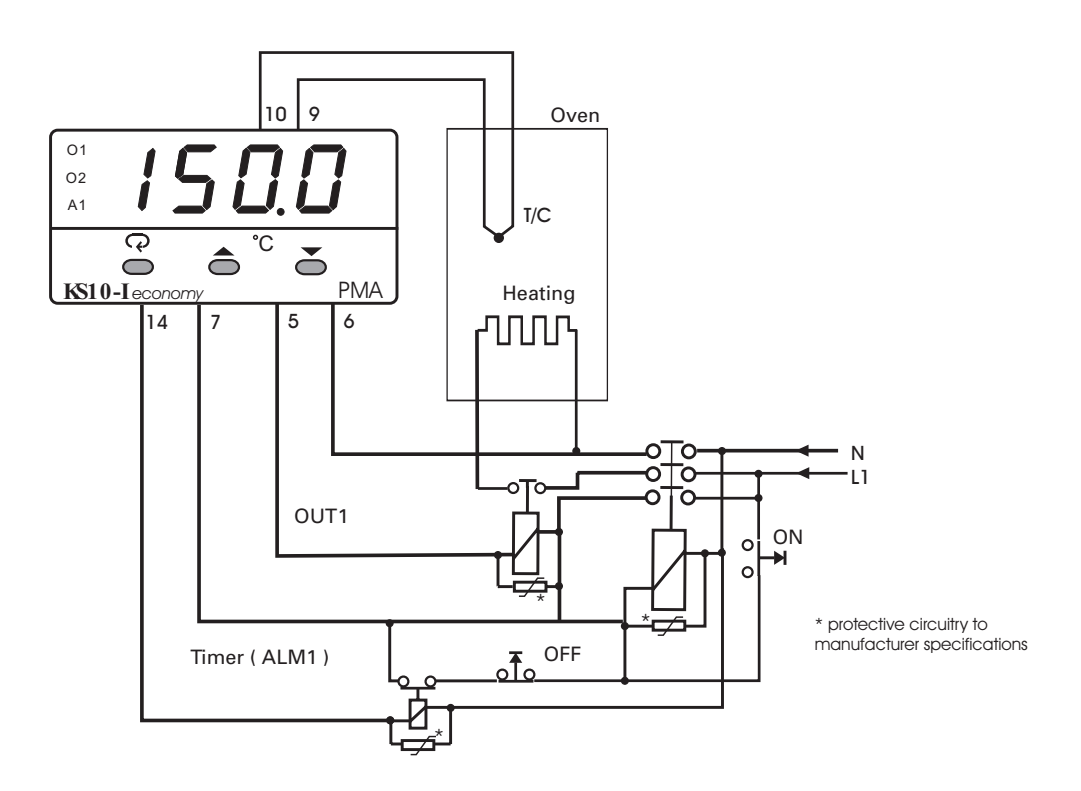

Parameter settings in the adjustment menu: SP1=150.0

TIME=30.0 After switching on the supply voltage again, the timer is active again.

For this function, the following parameters must be set in the adjustment menu.

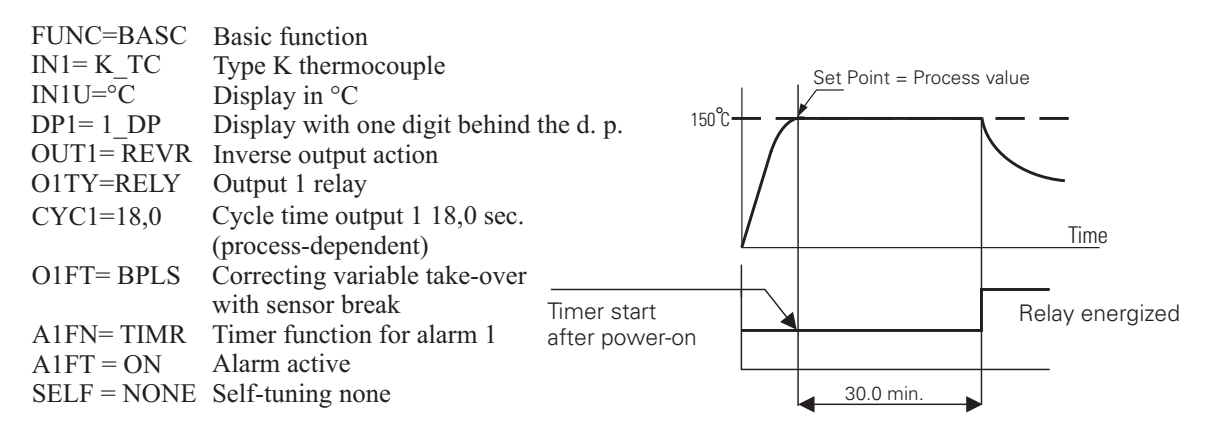

## 5.2 Heating Only Control with Loop Break Alarm

The loop break alarm is at a clock of 2 TI1 (double integral time, but max. 120 sec.). Unless the process value increases (or decreases) at maximum (or min.) correcting variable value during the clock, an input circuit alarm is triggered.

For determining the optimum PID control parameters, self-tuning at the set-point must be used when commissioning a new system. At 250,0°C in this example (autotuning).

#### Example of heating control with loop break alarm

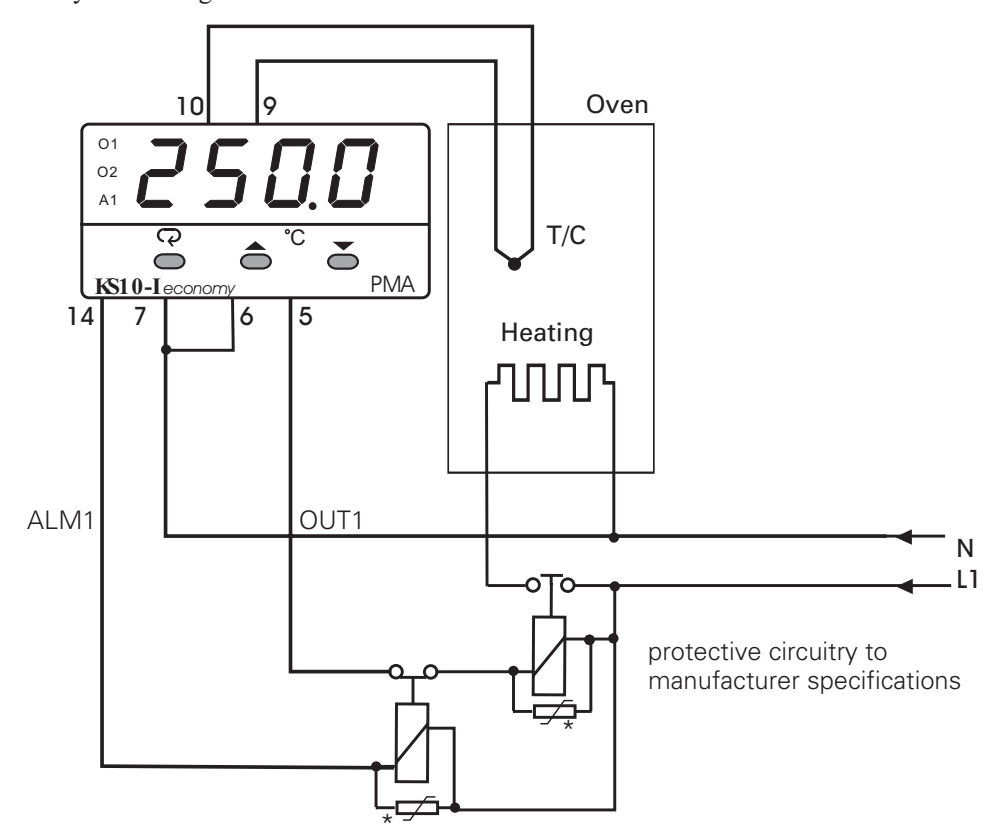

The system arrangement is as follows:

Parameter settings in the adjustment menu: SP1=250.0

For this function, the following parameters must be set in the adjustment menu:

| FUNC=BASC    | Basic function                                    |
|--------------|---------------------------------------------------|
| $IN1 = K_TC$ | Type K thermocouple                               |
| IN1U=°C      | Display in °C                                     |
| $DP1=1_DP$   | Display with one digit behind the decimal point   |
| OUT1=REVR    | Inverse output action                             |
| O1TY=RELY    | Output 1 relay                                    |
| CYC1=18,0    | Cycle time output 1 18,0 sec. (process-dependent) |
| A1FN=LB      | Alarm function: loop break alarm                  |
| SELF = NONE  | Self-tuning none                                  |
|              | -                                                 |

## 5.3 Heating Control with switch-over from full to partial load

For optimum furnace temperature control, starting with high heating power is necessary. Before reaching the temperature, the heating power must be reduced, because only the thermal losses must still be lined out at the set-point. For this purpose, the alarm contact is used for switching over from  $\Delta$ -connection to Y-connection.

For determining the optimum PID control parameters, self-tuning at the set-point must be used during initial oven commissioning. (850,0°C autotuning in this example).

#### Example for Heating Control with Switch-over from full to partial load

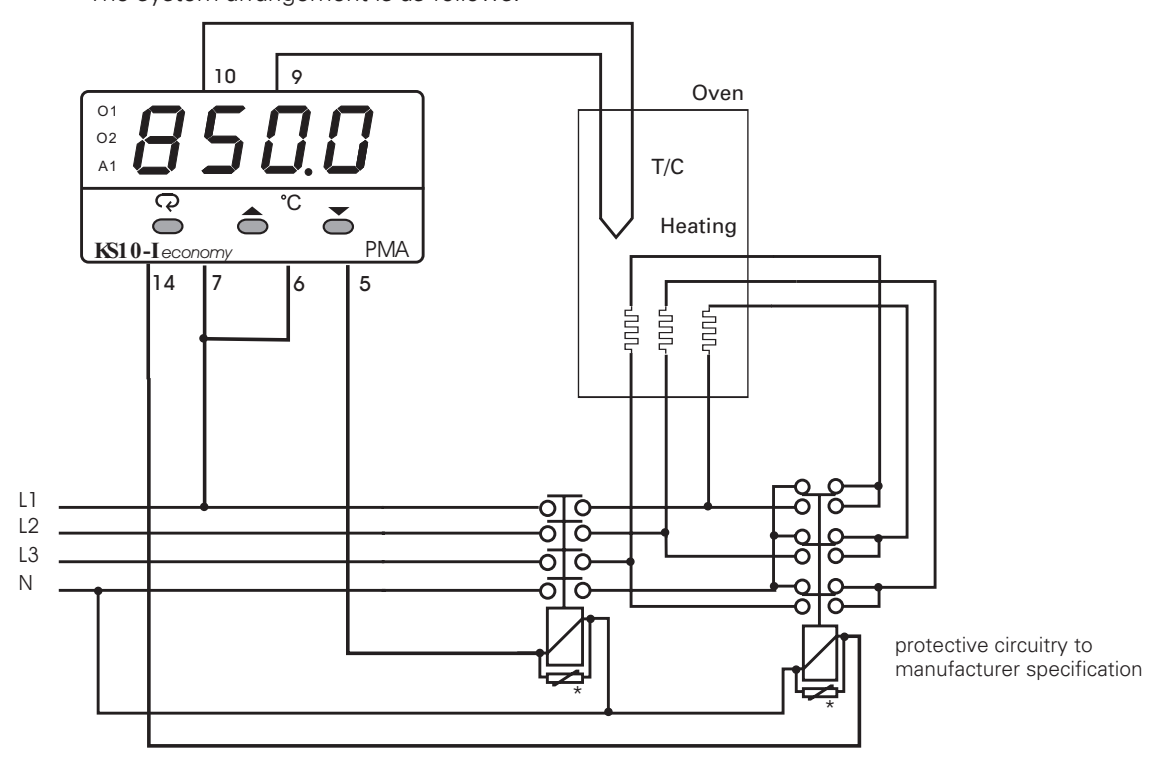

The system arrangement is as follows:

Parameter settings in the adjustment menu:

Behaviour of the controller KS20-I

Y

|                     |                                                   |           | x < w        | SP1                              | x > w |      |
|---------------------|---------------------------------------------------|-----------|--------------|----------------------------------|-------|------|
| FUNC =              | FULL                                              |           |              | $\mathbf{\overline{\mathbf{Y}}}$ |       |      |
| $IN1 = K_TC$        | Type K thermocouple                               | 100%      |              | I.                               |       |      |
| IN1U = C            | Display in °C                                     |           |              | $\overline{}$                    |       |      |
| DP1 = 1 DP          | Display with one digit behind the decimal point   | /1 PID-Co | ntrolling    | X                                |       | OUT1 |
| OUT1 = REVR         | Inverse output action                             | 0         |              |                                  |       |      |
| O1TY = RELY         | Output 1 relay                                    |           |              | 1                                |       |      |
| CYC1 = 18,0         | Cycle time output 1 18,0 sec. (process-dependent) | 1         |              | 1                                |       |      |
| A1FN = DE.LO        | Alarm1 active below the trigger point             |           | <b>[</b> ! ] | i                                |       | ALM1 |
| A1MD = NONE         | normal alarm function                             | 0         |              | 1                                |       |      |
|                     |                                                   |           | A1HY         |                                  |       |      |
|                     |                                                   |           |              |                                  |       |      |
| Sattings in the one | wating manue                                      | Z         | 7            |                                  |       |      |

Settings in the operating menu: A1HY= 2 switching hysteresis alarm 1 (process-dependent) SP1 =  $850,0^{\circ}$ C set-point (process-dependent)

Off

### 5.4 Only cooling control with signaller (on-off control)

A refrigerator is controlled by a KS20-I at temperatures below 0°C. To avoid set-point adjustments out of the permissible range, set SP1L to -10°C and SP1H to 0°C. As the temperature is below the ambient temperature, cooling is required. Therefore, OUT must be set to DIRT. Small temperature variations are permissible. For this reason, two-point control with signaller is used for overall cost reduction. Therefore, set PB1 to 0°C and O1HY to 0,1°C.

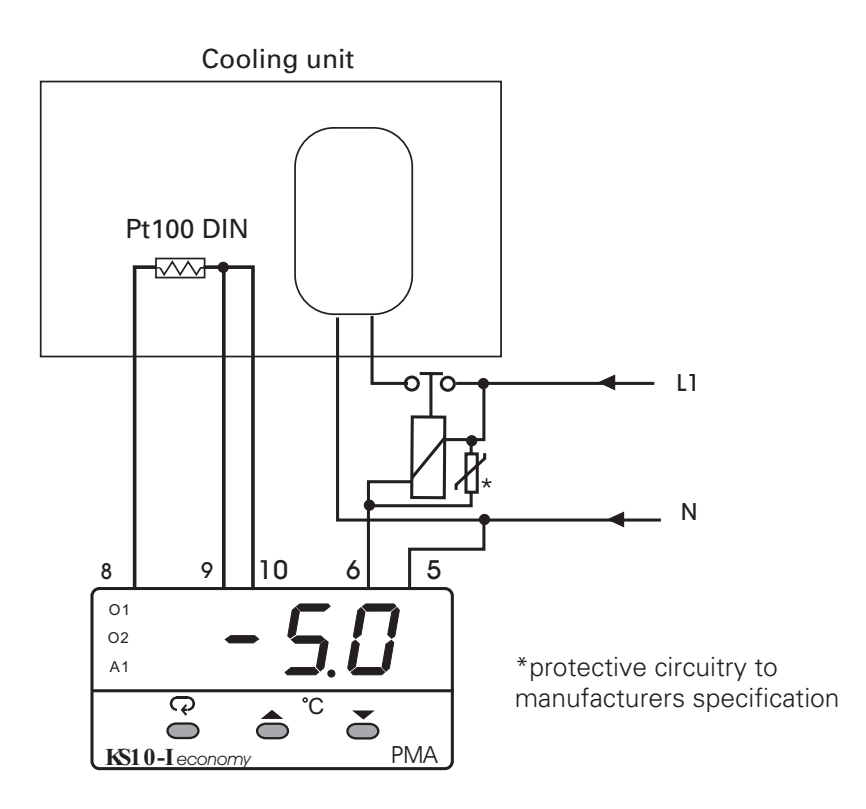

Adjustment parameter:

| FUNC= BASC on | y basic functions | accessible |
|---------------|-------------------|------------|
|---------------|-------------------|------------|

- IN1 = PT.DN Pt100 DIN
- $IN1U = ^{\circ}C$  Displayin  $^{\circ}C$
- DP1 = 1-DP Display with one digit behind the decimal point
- OUT = DIRT Direct output action
- O1TY= RELY Output 1 relay
- $SP1L = -10^{\circ}C$  Set-point limiting start
- $SP1H = 0^{\circ}C$  Set-point limiting end
- PB1 = 0 (°C) Adjust a proportional band of 0 (signaller)
- $O1HY = 0.1^{\circ}C$  Switching hysteresis for signaller

### 5.5 Heating-cooling Control

To ensure consistent product quality, the temperature of an injection mould must be controlled to 120°C. As melt injection is at high temperature (e.g. 250°C), the circulating oil must be cooled when the temperature increases.

KS20-I has no dead band for heating-cooling. The dead band is implemented in the control algorithm and ensures that optimum process cooling by the cooling function is provided when the process value increases (whereby the set-point need not be exceeded). With decreasing process value, the adaptive dead band is matched and provides an immediate increase of the heating power and simultaneous reduction of the cooling power. In lined-out condition, heating and cooling are not simultaneous for minimization of the energy consumption.

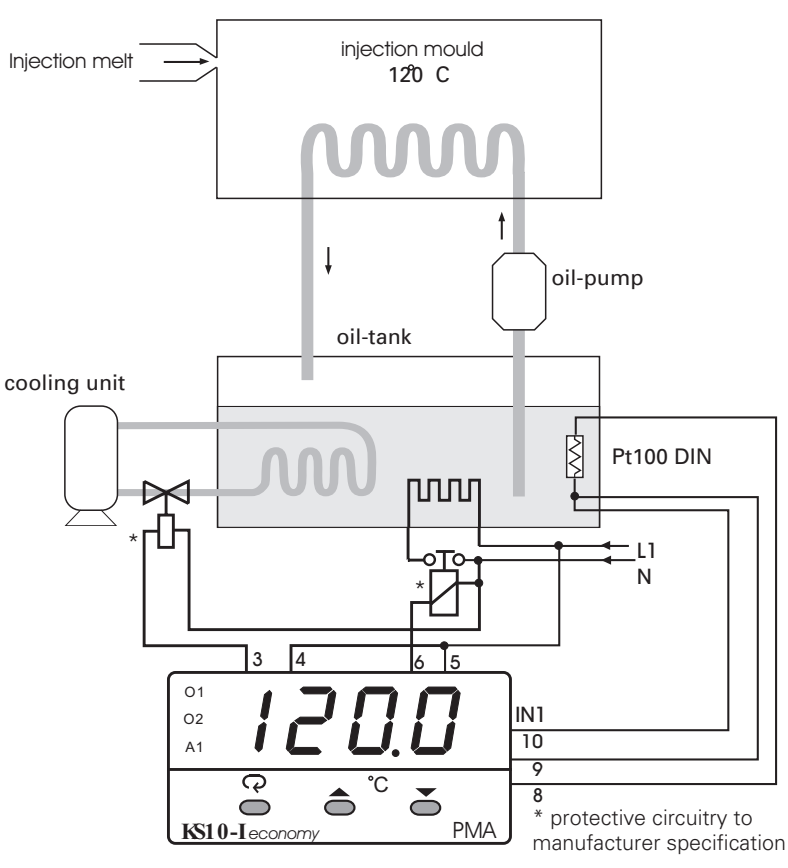

| Adjustment par                               | ameter:                                         |  |
|----------------------------------------------|-------------------------------------------------|--|
| FUNC= BASC                                   | only basic function accessible                  |  |
| IN1=PT.DN                                    | Pt100 DIN Sensor                                |  |
| IN1U=°C                                      | Display in °C                                   |  |
| DP1 = 1 - DP                                 | Display with one digit behind the decimal point |  |
| OUT1=REVR                                    | Inverse output action                           |  |
| O1TY= RELY                                   | Output 1 relay                                  |  |
| CYC1=18,0                                    | Cycle time output 1 18,0 sec.                   |  |
|                                              | (process-dependent)                             |  |
| O1FT= BPLS                                   | Correcting variable take-over with sensor break |  |
| OUT2=COOL                                    | Output 2 used for cooling                       |  |
| O2TY=RELY                                    | Output 2 relay                                  |  |
| CYC2= 20,0                                   | Switching cycle time output 1 18,0 sec.         |  |
|                                              | (process-dependent)                             |  |
| O2FT=BPLS                                    | Correcting variable take-over with sensor break |  |
| SELF=YES                                     | self-tuning active                              |  |
| SP1 is to be set to 120°C and CPB to 100 (%) |                                                 |  |

# 5.6 Heating-cooling with two-point control (signaller) and neutral zone

When reaching the adjusted temperature, heating switch-off by output OUT1 is provided. With further temperature increase up to trigger point A2SP, cooling is switched on. Neutral zone (A2DV) and switching hysteresis (OHY1, A2HY) can be adjusted separately for the two trigger points.

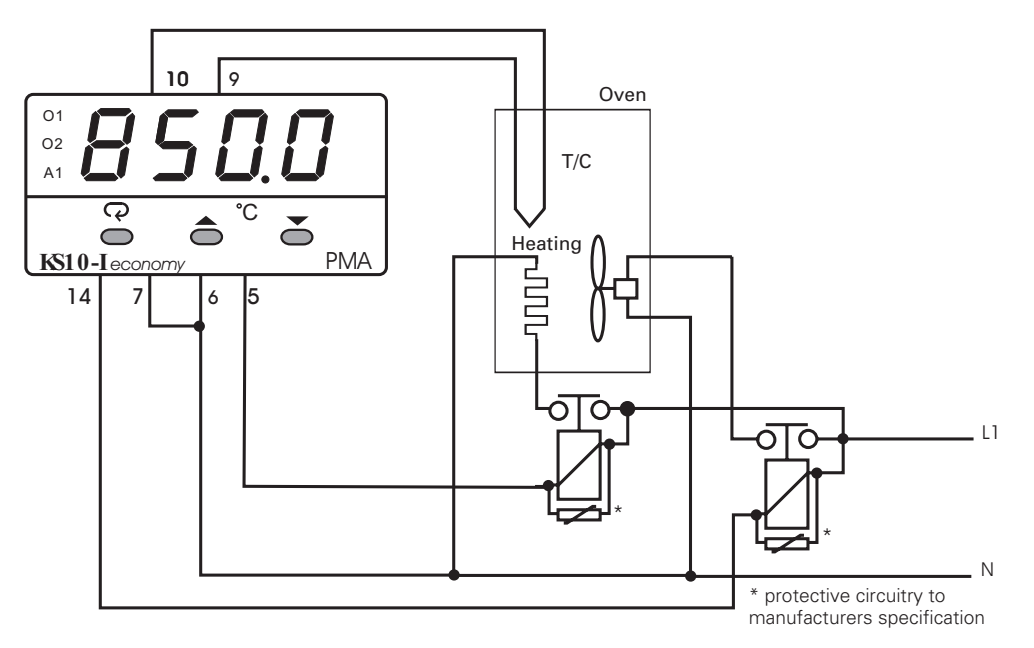

The system arrangement is as follows:

Parameter settings in the adjustment menu:

| FUNC = FULL            |                               | Settings in the op     | perating menu:                   |
|------------------------|-------------------------------|------------------------|----------------------------------|
| IN1 = K TC             | Type K thermocouple           | O1HY =                 | Switching hysteresis             |
| $IN1U = \overline{°C}$ | Display in °C                 |                        | OUT1 (process dependend)         |
| DP1 = 1 DP             | Display with one digit behind | A2HY =                 | Switching hysteresis AL2         |
| —                      | the decimalpoint.             |                        | (process dependend)              |
| OUT1 = REVR            | Inverse output action         | $SP1 = 850,0^{\circ}C$ | Set-point (process dependend)    |
| O1TY = RELY            | Output 1 relay                | A2DV =                 | deviation to set-point           |
| OUT2 = AL2             |                               | PB1 = 0                | Two-point control with signaller |
| A2FN = DE.HI           | Alarm2 active above x-w       |                        |                                  |
| A2MD = NONE            | normal Alarmfunction          |                        |                                  |

#### Behaviour of the controller KS20-I

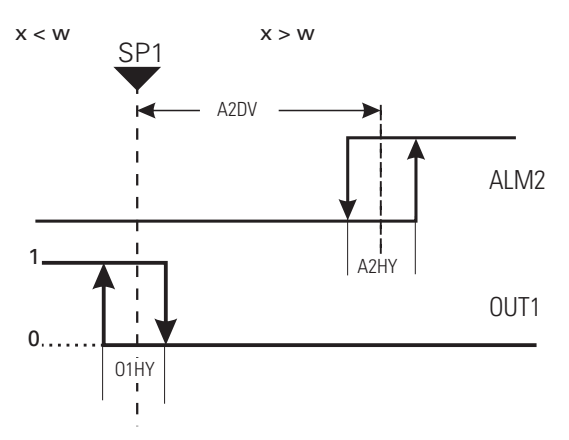

# 5.7 Differential Control

With certain applications controlling depends on a second process whose process value constantly deviates to the process value of the first process. The water level in container 1 has a height of 5,12m while in container 2 it should be 1m below. So the difference between container 1 and 2 must be controlled.

#### **Example for Differential Control**

Controller 1 parameter setting in the adjustment menu: FUNC = FULL IN1,IN1L, IN1H: -dependent of signal sensor 1 IN1U = PU-Process variable specification 4-20 mA Output DP1=2-DP for valve control level sensor 1 凶 -Display with 2 digits behind the d. p. L water tank 1 OUT1 = REVRcontroller 1 height 5.12 m -Inverse output action 01 O1TY = 4 - 2002 -Output 1 4 to 20mA A1 PVMD=PV1 outlet aperture -Use process value IN1as process variable Q 3 ā  $\bigcirc$ KS10-Leconomy PMA Parameter-setting in the operating menu: SP1 = set-point 1 according to IN1 process requirements 4-20 mA output ffor valve control water tank 2 level sensor 2 OUT1 controller 2 N 01 02

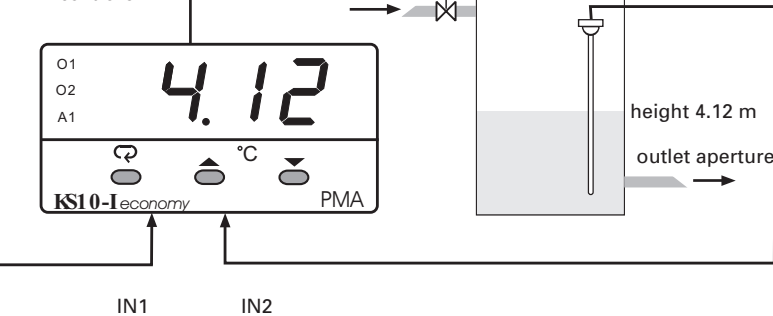

Controller 2 parameter setting in the adjustment menu: FUNC = FULL

| IN1,IN1L, IN1H:<br>IN1U = PU:<br>DP1 = 2-DP:<br>IN2,IN2L, IN2H:<br>IN2U = PU:<br>DP2 = 2-DP:<br>OUT1= REVR:<br>O1TY = $4-20$<br>PVMD= P1 2 | <ul> <li>-dependent of signal sensor 1</li> <li>-Process variable specification</li> <li>-Display with 2 digits behind the d. p.</li> <li>-dependent of signal sensor 2</li> <li>-Process variable specification</li> <li>-Display with 2 digits behind the d. p.</li> <li>-Inverse output action</li> <li>- Output 1 4 to 20mA</li> <li>- process using is the difference between PV1 PV2</li> </ul> |
|----------------------------------------------------------------------------------------------------|----------------------------------------------------------------------------------------------------|
| O1TY =4-20<br>PVMD= P1-2<br>SPMD = SP1                                                                                                    | <ul> <li>Output 1 4 to 20mA</li> <li>process value is the difference between PV1-PV2</li> <li>2 set-point SP1 or SP2</li> </ul>                                                                                                    |

Parameter setting in the operating menu: SP1 = set-point1 according to process requirements (1,00)

### 5.8 Switch-over to a second PID parameter set

Switch-over to a second PID parameter set when reaching a limit value. KS20-I offers a possibility for switching over between two PID parameter sets. When reaching a limit value (A1SP), parameter set switch-over is by the event input. With set-point ramp control, the process value characteristic changes towards the higher process value, whereby the initial PID parameters are replaced by the second PID parameter set for optimum control behaviour over the complete range.

Example 1: Single set-point / double PID parameter set

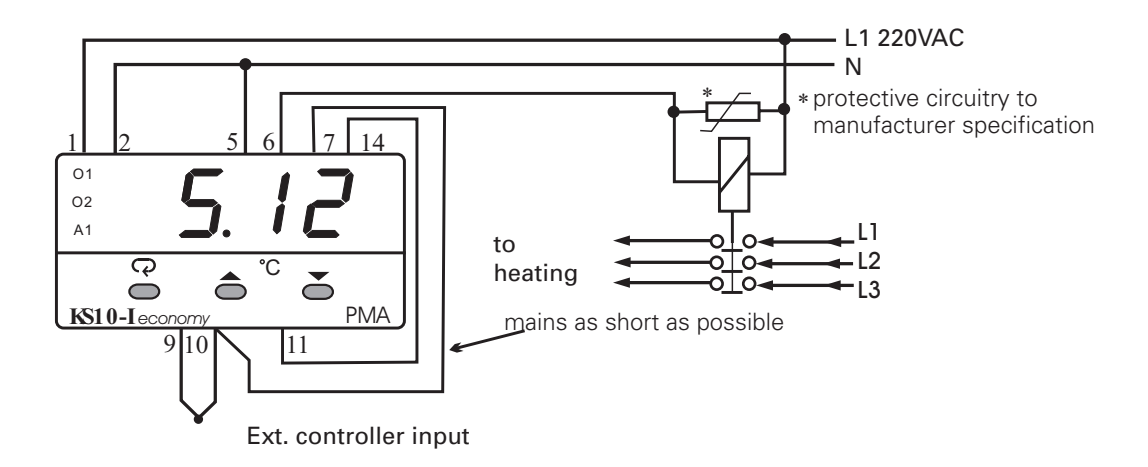

Parameter settings in the adjustment menu:

| FUNC = FULL | -                                                              |
|-------------|----------------------------------------------------------------|
| A1FN =PV1H  | Alarm 1 related to input 1 (IN1)                               |
| A1MD = NORM | normal alarm behaviour                                         |
| EIFN =PID2  | Switch-over to parameter set PID 2                             |
|             | is by event input switch over                                  |
| PVMD=PV1    | process value IN 1 is used as process variable                 |
| SPMD=MINR   | The set-point is changed in $\circ C/min$ . by a ramp function |

Parameter settings in the operating menu:

| $A1SP = 800^{\circ}C$ | Switch-over point to the PID2 parameter set   |
|-----------------------|-----------------------------------------------|
| $A1HY = 1^{\circ}C$   | Hysteresis of alarm1                          |
| PL1 = 100%            | Correcting variable limiting to 100%          |
| RAMP =                | according to process requirements             |
| SP1 =                 | set-point 1 according to process requirements |
|                       |                                               |

A thermal treatment oven has a temperature range within 400°C to 1200°C

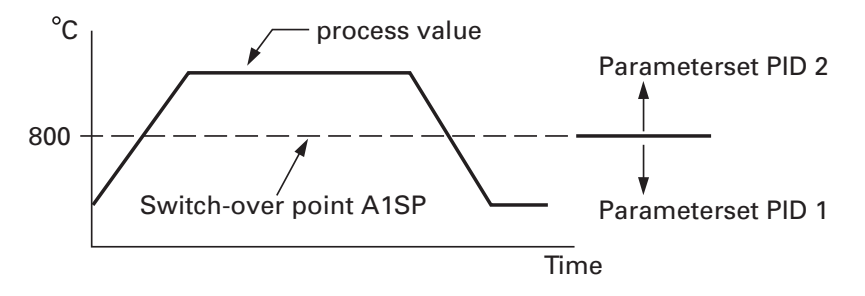

**Example 2**: (same wiring as example 1.)

Only by changing the parameters in adjustment menu and operating menu, the function sequence can be changed so that parameter set PID1 is used for control when reaching set-point 1 and switch-over to set-point 2 with parameter set PID2 is after elapse of a time.

In a thermal treatment oven, moulds are tempered at a temperature of 1000°C during 30 minutes. Subsequently, the moulds are cooled down to a lower set-point (200°C) using a programmable set-point ramp (20°C/min.). For this application, the dual set-point/parameter set function with set-point ramp and time relay can be used.

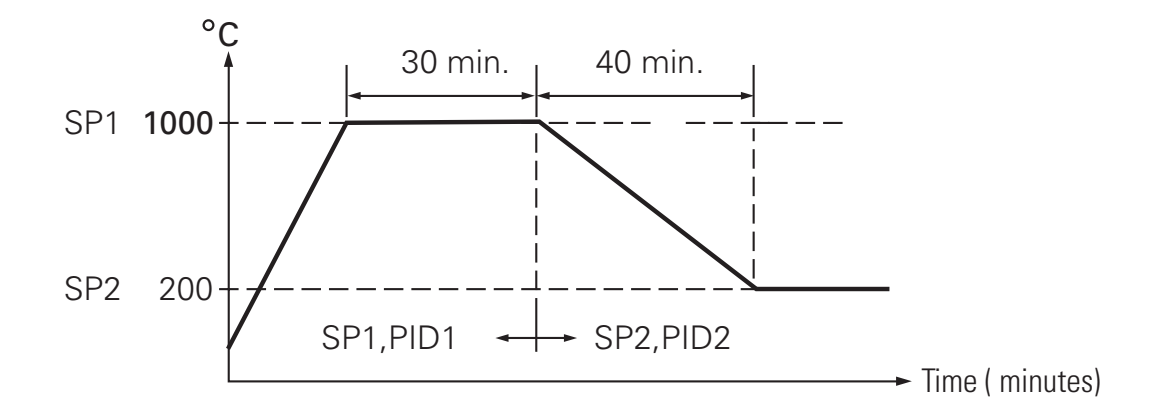

Parameter settings in the adjustment menu:

| : set |
|-------|
|       |
|       |
|       |
|       |
| • •   |

Parameter settings in the operating menu:

| TIME = 30,0 min.           | Holding time after reaching set-point 1                                                |
|----------------------------|----------------------------------------------------------------------------------------|
| RAMP = $20^{\circ}$ C/min. | Rate of set-point change after elapse of the holding                                   |
|                            | time (change from $1000^{\circ}$ C to $200^{\circ}$ C. At $20^{\circ}$ C/min = 40min.) |
| $SP1 = 1000^{\circ}C$      | Set-point 1 ( 1000°C)                                                                  |
| $SP2 = 200^{\circ}C$       | Set-point 2 (200°C)                                                                    |
| PL1 = 100%                 | Correcting variable limiting output 1 (terminals 5 and 6)                              |

### 5.9 RS-485-Application

In a 5-line production plant, 16 KS20-I controllers per production line are used. The programmable controllers monitor the process for increasing product quality and productivity. For realization of a more cost-effective solution for the application described above, 80 KS20-I controllers and a module for PC-interface RS232 to RS485 controller interface conversion are required. A Modbus RTU protocol is used for data transmission.

This interface (RS485) is less sensitive to interference and suitable for data transmission up to a distance of 1 km. For the controllers connected to the same port, a unique address must be adjusted. The settings for (BAUD), data bit (DATA), parity bit (PARI) and stop bit (STOP) must correspond to the PC settings.

#### **RS-485** Application

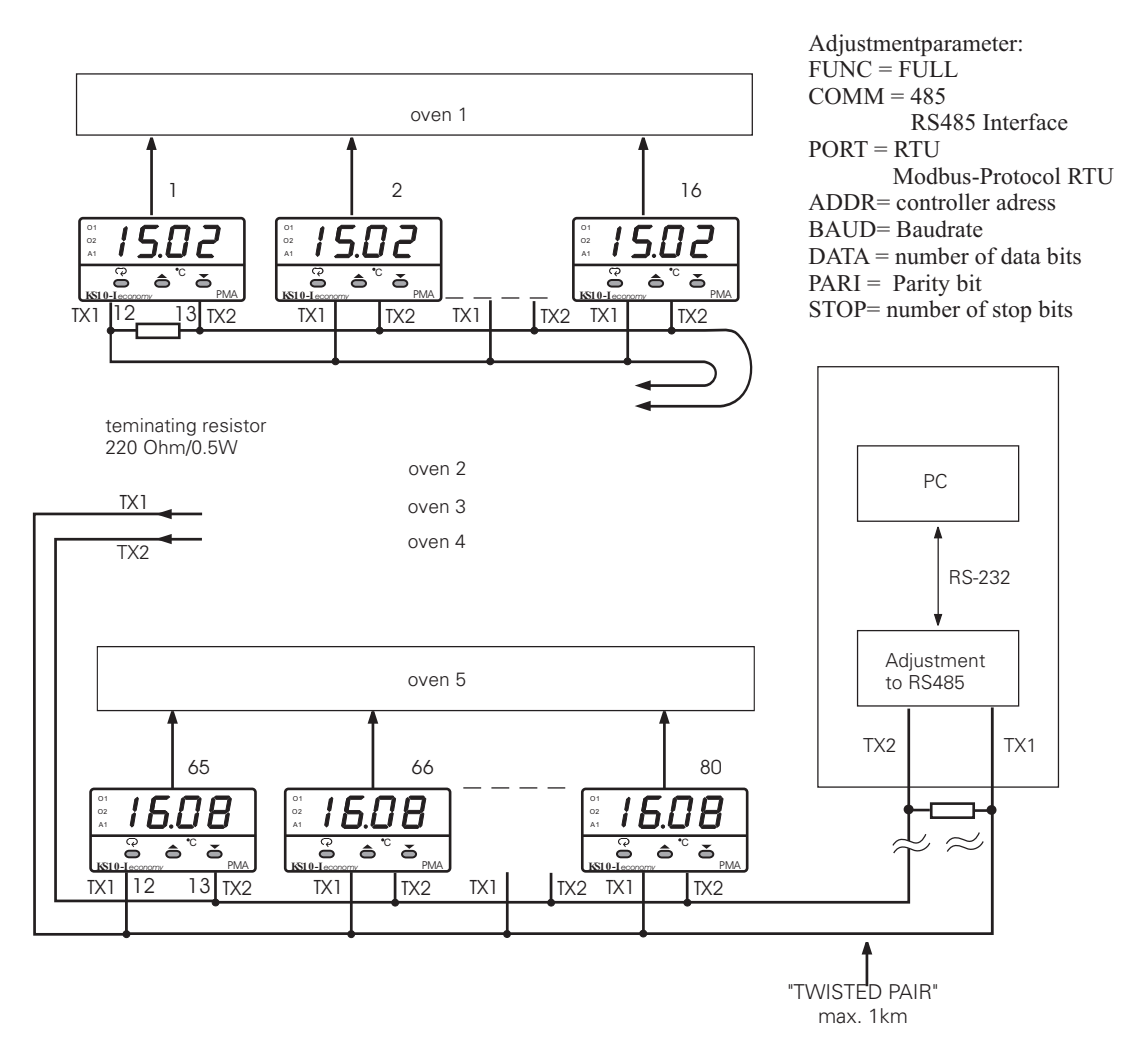

### 5.10 Retransmission

An air-conditioned room uses two KS20-I to control its temperature and humidity. The temperature and humidity are required to be recorded on a chart recorder. The interesting ranges for these two quantities are 20°C to 30°C and 40% RH to 60%RH. the recorder inputs accept 0...20mA.

#### °C controller 1

#### % rel. humidity controller 2

FUNC=FULL COMM=0-20mA AOFN=PV1 AOLO=20,0(°C) AOHI=30,0(°C) IN1=PTDN DP1=1-DP FUNC=FULL COMM=0-20mA AOFN=PV1 AOLO=40,0(%)) AOHI=60,0(%) IN1=0-1V (depending on humidity sensor) DP1=1-DP

#### Measurement value output

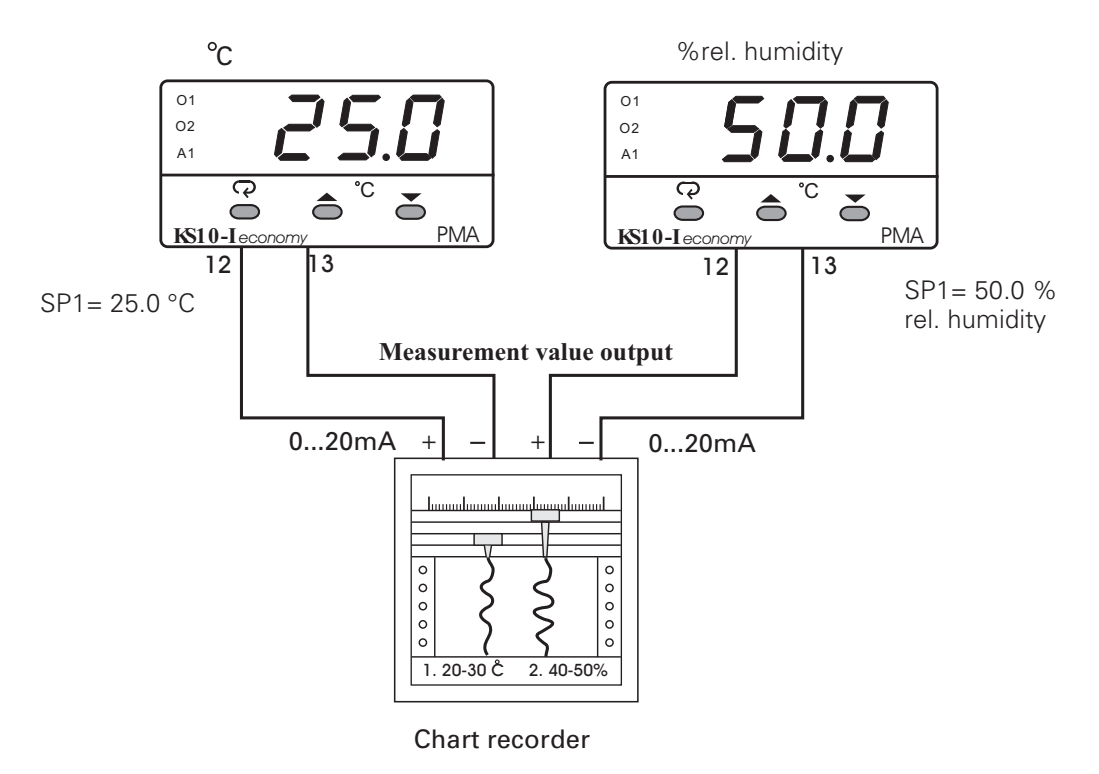

# 6. Error Codes & Troubleshooting

This procedure requires access to the circuitry of a live power unit. Dangerous accidental contact with line voltage is possible. Only qualified personnel are to perform these procedures. Potentially lethal voltages are present.

#### **Troubleshooting Procedures :**

- 1. If an error message is displayed, refer to Table 6.1 to see how it is caused and apply a corrective action to the failure unit.
- 2. Check each point listed below. Experience has proven that many control problems are caused by a defective instrument.

Line wires are improperly connected No voltage between line terminals Incorrect voltage between line terminals Connections to terminals are open, missing or loose Thermocouple is open at tip Thermocouple lead is broken Shorted thermocouple leads Short across terminals Open or shorted heater circuit Open coil in external contactor Burned out line fuses Burned out relay inside control Defective solid-state relays Defective line switches Burned out contactor Defective circuit breakers

3. If the points listed on the above chart have been checked and the controller does not function properly, it is suggested that the instrument be returned to the factory for inspection.

Do not attempt to make repairs. It usually creates costly damage. Also, it is advisable to use adequate packing materials to prevent damage in shipment.

| Error<br>Code | Display<br>Symbol | Error Description                                                                                                    | Corrective Action                                                                                                    |
|---------------|-------------------|----------------------------------------------------------------------------------------------------|----------------------------------------------------------------------------------------------------|
| 1             | Er01              | Illegal setup values used: PV1 is used for both PVMD and SPMD that is meaningless for control.                                                                                                    | Check and correct setup values of PVMD and SPMD, PV and SV can't use the same value for normal control                                                                                                    |
| 2             | Er02              | Illegal setup values used: PV2 is used for both PVMD and SPMD that is meaningless for control                                                                                                    | Same as error code 1                                                                                                    |
| 3             | Er03              | Illegal setup values used: P1-2 or P2-1 is used for PVMD while PV1 or PV2 is used for SPMD. Dependent values are used for PV and SV will produce incorrect result of control                                         | Check and correct setup values of PVMD and SPMD.<br>Difference of PV1 and PV2 can't be used for PV while PV1<br>or PV2 is used for SV                                                                                                    |
| 4             | Er04              | Illegal setup values used: COOL is used for OUT2, but DIRT<br>( cooling action ) is already used for OUT1 or PID mode is<br>not used for OUT1 ( that is PB1 or PB2 = 0, and TI1 or<br>TI2 = 0 )                      | Check and correct setup values of OUT2, PB1, PB2, TI1, TI2 and OUT1. IF OUT2 is required for cooling control, the control should use PID mode ( $PB \neq 0$ , $TI \neq 0$ ) and OUT1 should use reverse mode (heating action), otherwise, don't use OUT2 for cooling control |
| 5             | ErOS              | Illegal setup values used: unequal IN1U and IN2U or<br>unequal DP1 and DP2 while P1-2 or P2-1 is used for PVMD<br>or, PV1 or PV2 is used for SPMD or, P1.2.H, P1.2.L, D1.2.H<br>or D1.2.L are used for A1FN or A2FN. | Check and correct setup values of IN1U, IN2U, DP1, DP2, PVMD, SPMD, A1FN or A2FN. Same unit and decimal point should be used if both PV1 and PV2 are used for PV, SV, alarm1 or alarm 2.                                                                                     |
| 6             | Er08              | Illegal setup values used: OUT2 select =AL2 but A2FN select NONE                                                                                                    | Check and correct setup values of OUT2 and A2FN. OUT2 will not perform alarm function if A2FN select NONE.                                                                                                    |
| 7             | Er07              | Illegal setup values used: Dwell timer (TIMR) is selected for both A1FN and A2FN.                                                                                                    | Check and correct setup values of A1FN and A2FN. Dwell timer can only be properly used for single alarm output.                                                                                                    |
| 10            | Er 10             | Communication error: bad function code                                                                                                    | Correct the communication software to meet the protocol requirements.                                                                                                    |
| 11            | Er II             | Communication error: register address out of range                                                                                                    | Don't issue an over-range address of register to the slave.                                                                                                    |
| 12            | Er 12             | Communication error: access a non-existent parameter                                                                                                    | Don't issue a non-existent parameter to the slave.                                                                                                    |
| 14            | Er 14             | Communication error: attempt to write a read only data                                                                                                    | Don't write a read only data or a protected data to the slave.                                                                                                    |
| 15            | 8r /5             | Communication error: write a value which is out of range to a register                                                                                                    | Don't write an over-range data to the slave register.                                                                                                    |
|               |                   |                                                                                                    | 1. The PID values obtained after auto-tuning procedure are out of range. Retry auto-tuning.                                                                                                    |
| 26            | REEr              | Fail to perform auto-tuning function                                                                                                    | 2.Don't change set point value during auto-tuning<br>procedure.                                                                                                    |
|               |                   |                                                                                                    | <ol> <li>Don't change Event input state during auto-tuning<br/>procedure.</li> </ol>                                                                                                    |
|               |                   |                                                                                                    | 4.Use manual tuning instead of auto-tuning.                                                                                                    |
| 29            | ЕЕРЕ              | EEPROM can't be written correctly                                                                                                    | Return to factory for repair.                                                                                                    |
| 38            | 5628              | Input 2 ( IN2 ) sensor break, or input 2 current below 1 mA<br>if 4-20 mA is selected, or input 2 voltage below 0.25V if<br>1 - 5V is selected                                                                       | Replace input 2 sensor.                                                                                                    |
| 39            | 56 IE             | Input 1 ( IN1 ) sensor break, or input 1 current below 1 mA<br>if 4-20 mA is selected, or input 1 voltage below 0.25V if<br>1 - 5V is selected                                                                       | Replace input 1 sensor.                                                                                                    |
| 40            | RdEr              | A to D converter or related component(s) malfunction                                                                                                    | Return to factory for repair.                                                                                                    |

#### 6.1 Error Codes and Corrective Actions

6.2 Menu Existence Conditions Table

| Menu         | Parameter<br>Notation | Existence Conditions                                                                                                    |  |  |  |
|--------------|-----------------------|----------------------------------------------------------------------------------------------------|--|--|--|
|              | SP1                   | Exists unconditionally                                                                                                    |  |  |  |
|              | TIME                  | Exists if A1FN selects TIMR or A2FN selects TIMR                                                                                                    |  |  |  |
|              | A1SP                  | Exists if A1FN selects PV1H, PV1L, PV2H, PV2L, P12H, P12L, D12H or D12L                                                                                                    |  |  |  |
|              | A1DV                  | Exists if A1FN selects DEHI, DELO, DBHI, or DBLO                                                                                                    |  |  |  |
|              | A2SP                  | Exists if A2FN selects PV1H, PV1L, PV2H, PV2L, P12H, P12L, D12H or D12L                                                                                                    |  |  |  |
|              | A2DV                  | Exists if A2FN selects DEHI, DELO, DBHI, or DBLO                                                                                                    |  |  |  |
|              | RAMP                  | Exists if SPMD selects MINR or HRR                                                                                                    |  |  |  |
|              | OFST                  | Exists if TI1 is used for control (depends on Event input and EIFN selection) but $TI1 = 0$ and PB1 $\neq 0$ or if TI2 is used for control (depends on Event input and EIFN selection) but $TI2 = 0$ and PB2 $\neq 0$ |  |  |  |
|              | REFC                  | Exists if SPMD selects PUMP                                                                                                    |  |  |  |
|              | SHIF                  | Evicts upconditionally                                                                                                    |  |  |  |
|              | PB1                   | Exisis unconditionally                                                                                                    |  |  |  |
| User<br>Menu | ווד                   | Exists if $PB1 = 10$                                                                                                    |  |  |  |
|              | TD1                   |                                                                                                    |  |  |  |
|              | СРВ                   | Exists if OUT2 select COOL                                                                                                    |  |  |  |
|              | SP2                   | Exists if EIFN selects SP2 or SPP2, or if SPMD selects PUMP                                                                                                    |  |  |  |
|              | PB2                   | Exists if EIFN selects PID2 or SPP2                                                                                                    |  |  |  |
|              | TI2                   | Exists if EIEN selects PID2 or SPP2 provided that $PB2 = 0$                                                                                                    |  |  |  |
|              | TD2                   |                                                                                                    |  |  |  |
|              | О1НҮ                  | If PID2 or SPP2 is selected for EIFN, then O1HY exists if $PB1 = 0$ or $PB2 = 0$ . If PID2 or SPP2 is not selected for EIFN, then O1HY exists if $PB1 = 0$                                                            |  |  |  |
|              | A1HY                  | Exists if A1FN selects DEHI, DELO, PV1H, PV1L, PV2H, PV2L, P12H, P12L, D12H, or D12L                                                                                                    |  |  |  |
|              | A2HY                  | Exists if A2FN selects DEHI, DELO, PV1H, PV1L, PV2H, PV2L, P12H, P12L, D12H, or D12L                                                                                                    |  |  |  |
|              | PL1                   | If PID2 or SPP2 is selected for EIFN, then PL1 exists if $PB1 = \emptyset$ or $PB2 = \emptyset$ . If PID2 or SPP2 is not selected for EIFN, then PL1 exists if $PB1 = /0$                                             |  |  |  |
|              | PL2                   | Exists if OUT2 selects COOL                                                                                                    |  |  |  |

| Menu  | Parameter<br>Notation | Existence Conditions                                                                       |  |  |
|-------|-----------------------|--------------------------------------------------------------------------------------------|--|--|
|       | FUNC                  | Exists unconditionally                                                                     |  |  |
|       | СОММ                  | Exists if FUNC selects FULL                                                                |  |  |
|       | PROT                  |                                                                                            |  |  |
|       | ADDR                  |                                                                                            |  |  |
|       | BAUD                  | Evitte if COMM soloots 195 or 222                                                          |  |  |
|       | DATA                  |                                                                                            |  |  |
|       | PARI                  |                                                                                            |  |  |
|       | STOP                  |                                                                                            |  |  |
|       | AOFN                  | Exists if COMM selects 4-20, 0-20, 0-1V, 0-5V, 1-5V, or 0-10                               |  |  |
|       | AOLO                  | Exists if COMM selects 4.20, 0.20, 0.1V, 0.5V, 1.5V, or 0.10 and AOEN is not MV1 and MV2   |  |  |
|       | AOHI                  | EXISTS IF COMING SELECTS 4-20, 0-20, 0-10, 0-30, 1-30, 010-10 and AOFIN IS NOT MUT and MUZ |  |  |
|       | IN1                   |                                                                                            |  |  |
|       | IN1U                  | Exists unconditionally                                                                     |  |  |
| Setup | DP1                   |                                                                                            |  |  |
| Menu  | IN1L                  | Exists if $[N]$ selects 4-20, 0-20, 0-11/ 0-51/ 1-51/ or 0-10                              |  |  |
|       | IN1H                  |                                                                                            |  |  |
|       | IN2                   | Exists if FUNC selects FULL                                                                |  |  |
|       | IN2U                  |                                                                                            |  |  |
|       | DP2                   | Exists if $ N ^2$ selects $4.20, 0.20, 0.11/(0.51/(1.51/) or 0.10)$                        |  |  |
|       | IN2L                  |                                                                                            |  |  |
|       | IN2H                  |                                                                                            |  |  |
|       | OUTI                  |                                                                                            |  |  |
|       | ΟΊΤΥ                  |                                                                                            |  |  |
|       | CYC1                  | Exists unconditionally                                                                     |  |  |
|       | OIFT                  |                                                                                            |  |  |
|       | OUT2                  |                                                                                            |  |  |
|       | O2TY                  |                                                                                            |  |  |
|       | CYC2                  | Exists if OUT2 selects COOL                                                                |  |  |
|       | O2FT                  |                                                                                            |  |  |

Menu Existence Conditions Table (continued 2/3)

| Menu          | Parameter<br>Notation | Existence Conditions                                                                                |  |  |  |
|---------------|-----------------------|----------------------------------------------------------------------------------------------------|--|--|--|
|               | A1FN                  | Exists unconditionally                                                                              |  |  |  |
|               | A1MD                  | Exists if A1FN selects DEHI, DELO, DBHI, DBLO, PV1H, PV1L, PV2H, PV2L, P12H, P12L, D12H, D12L or LB |  |  |  |
|               | AIFT                  | Exists if A1FN is not NONE                                                                          |  |  |  |
|               | A2FN                  | Exists unconditionally                                                                              |  |  |  |
|               | A2MD                  | Exists if A2FN selects DEHI, DELO, DBHI, DBLO, PV1H, PV1L, PV2H, PV2L, P12H, P12L, D12H, D12L or LB |  |  |  |
|               | A2FT                  | Exists if A2FN is not NONE                                                                          |  |  |  |
|               | EIFN                  |                                                                                                    |  |  |  |
|               | PVMD                  | Exists if FUNC selects FULL                                                                         |  |  |  |
| Setup<br>Menu | FILT                  |                                                                                                    |  |  |  |
|               | SELF                  | Exists unconditionally                                                                              |  |  |  |
|               | SLEP                  | Exists if FLINC selects FLILL                                                                       |  |  |  |
|               | SPMD                  |                                                                                                    |  |  |  |
|               | SP1L                  | Exists unconditionally                                                                              |  |  |  |
|               | SP1H                  |                                                                                                    |  |  |  |
|               | SP2F                  | Exists if EIFN selects SP2 or SPP2, or if SPMD selects PUMP                                         |  |  |  |
|               | SEL1                  |                                                                                                    |  |  |  |
|               | SEL2                  |                                                                                                    |  |  |  |
|               | SEL3                  | Exists unconditionally                                                                              |  |  |  |
|               | SEL4                  |                                                                                                    |  |  |  |
|               | SEL5                  |                                                                                                    |  |  |  |

Menu Existence Conditions Table ( continued 3/3 )

| Contained<br>in | Parameter<br>Notation | Display<br>Format | Default<br>setting | Your<br>setting* | Contained<br>in | Parameter<br>Notation | Display<br>Format  | Default<br>setting | Your<br>setting* |
|-----------------|-----------------------|-------------------|--------------------|------------------|-----------------|-----------------------|--------------------|--------------------|------------------|
|                 | SP1                   |                   | 100°C<br>(212,0°F) |                  |                 | COMM                  | [oññ               | 1                  |                  |
|                 | TIME                  | E, ñE             | 0,0                |                  |                 | PROT                  | Prot               | 0                  |                  |
|                 | A1SP                  | 8 I.SP            | 100°C<br>(212,0°F) |                  |                 | ADDR                  | Rddr               | -                  |                  |
|                 | AIDV                  | R 1.8 <u>-</u>    | 10,0°C<br>(18,0°F) |                  |                 | BAUD                  | bRud               | 5                  |                  |
|                 | A2SP                  | R2.5P             | 100°C<br>(212,0°F) |                  |                 | DATA                  | dAFA               | 1                  |                  |
|                 | A2DV                  | 82.44             | 10,0°C<br>(18,0°F) |                  |                 | PARI                  | P8r,               | 0                  |                  |
|                 | RAMP                  | r AñP             | 0,0                |                  |                 | STOP                  | StoP               | 0                  |                  |
|                 | OFST                  | oFSŁ              | 25.0               |                  |                 | AOFN                  | RoFn               | 0                  |                  |
|                 | REFC                  | rEFE              | 2                  |                  |                 | AOLO                  | Ro.Lo              | 0°C<br>(32,0°F)    |                  |
|                 | SHIF                  | 5 <i>H</i> , F    | 0.0                |                  |                 | AOHI                  | R <sub>o.</sub> Hı | 100°C<br>(212,0°F) |                  |
|                 | PB1                   | P6 /              | 10,0°C<br>(18,0°F) |                  |                 | IN1                   | , n l              | 1<br>(0)           |                  |
| User<br>Monu    | TII                   | E, I              | 100                |                  | Setup<br>Menu   | IN1U                  | ı n Lu             | 0<br>(1)           |                  |
| Menu            | TD1                   | Ed 1              | 25.0               |                  |                 | DP1                   | dP I               | 1                  |                  |
|                 | CPB                   | С.РЬ              | 100                |                  |                 | IN1L                  | i n IL             | 0                  |                  |
|                 | SP2                   | 592               | 100°C<br>(212,0°F) |                  |                 | IN1H                  | , n [H             | 1000               |                  |
|                 | PB2                   | <i>P62</i>        | 10,0°C<br>(18,0°F) |                  |                 | IN2                   | , n2               | 1                  |                  |
|                 | TI2                   | E, 2              | 100                |                  |                 | IN2U                  | , n2.u             | 2                  |                  |
|                 | TD2                   | £82               | 25.0               |                  |                 | DP2                   | dP2                | 1                  |                  |
|                 | O1HY                  | о І.Н.У           | 0,1                |                  |                 | IN2L                  | , n2.L             | 0                  |                  |
|                 | A1HY                  | Я (НУ             | 0,1                |                  |                 | IN2H                  | , n2.H             | 1000               |                  |
|                 | A2HY                  | 82.HY             | 0,1                |                  |                 | OUTI                  | out l              | 0                  |                  |
|                 | PL1                   | PL I              | 100                |                  |                 | OITY                  | o 1.2.9            | 0                  |                  |
|                 | PL2                   | PL2               | 100                |                  |                 | CYC1                  | נאנ ו              | 18.0               |                  |
| Setup<br>Menu   | FUNC                  | FunE              | 1                  |                  |                 | O1FT                  | o IFE              | BPLS               |                  |

Use the following Table as a mastercopy for yoursettings.

\* only note if deviant

| Contained<br>in | Parameter<br>Notation | Display<br>Format | Default<br>setting   | Your<br>setting* | Contained<br>in | Parameter<br>Notation | Display<br>Format | Default<br>setting | Your<br>setting* |
|-----------------|-----------------------|-------------------|----------------------|------------------|-----------------|-----------------------|-------------------|--------------------|------------------|
|                 | OUT2                  | out2              | 2                    |                  |                 | AD0                   | RdD               | -                  |                  |
|                 | O2TY                  | o 2.E Y           | 0                    |                  |                 | ADG                   | 84G               | -                  |                  |
|                 | CYC2                  | [У[2              | 18.0                 |                  |                 | VIG                   | <u>4</u> 15       | -                  |                  |
|                 | O2FT                  | 02.FE             | BPLS                 |                  | Calibra-        | CJTL                  | E JE.L            | -                  |                  |
|                 | A1FN                  | R (Fn             | 2                    |                  | tion<br>Mode    | CJG                   |                   | -                  |                  |
|                 | A1MD                  | R līd             | 0                    |                  | Menu            | REF1                  | r E F. 1          | -                  |                  |
|                 | A1FT                  | A LFE             | 1                    |                  |                 | SR1                   | 5r. 1             | -                  |                  |
|                 | A2FN                  | 82.Fn             | 2                    |                  |                 | MA1G                  |                   | -                  |                  |
|                 | A2MD                  | R2.nd             | 0                    |                  |                 | V2G                   | 22.6              | -                  |                  |
|                 | A2FT                  | 82.FE             | 1                    |                  |                 | MA2G                  | -85C              | -                  |                  |
|                 | EIFN                  | Er Fr             | 1                    |                  |                 | PVHI                  | РЦНи              | -                  |                  |
| Setup           | PVMD                  | Pund              | 0                    |                  |                 | PVLO                  | Pulo              | -                  |                  |
| Menu            | FILT                  | Fill              | 2                    |                  |                 | MV1                   | Η                 | -                  |                  |
|                 | SELF                  | SELF              | 1                    |                  |                 | MV2                   | [                 | -                  |                  |
|                 | SLEP                  | SLEP              | 0                    |                  | Display<br>Mode | DV                    | d <u>'</u>        | -                  |                  |
|                 | SPMD                  | SP.nd             | 0                    |                  |                 | PV1                   | Pÿ I              | -                  |                  |
|                 | SP1L                  | SP IL             | 0°C<br>(32.0°F)      |                  |                 | PV2                   | Pu2               | -                  |                  |
|                 | SP1H                  | 5 <i>P I</i> .H   | 1000°C<br>(1832,0°F) |                  | Menu            | PB                    | PЬ                | -                  |                  |
|                 | SP2F                  | SP2F              | 0                    |                  |                 | TI                    | Ŀ,                | -                  |                  |
|                 | SEL1                  | SEL I             | 0                    |                  |                 | TD                    | Εď                | -                  |                  |
|                 | SEL2                  | SELZ              | 0                    |                  |                 | CJCT                  | EJEE              | -                  |                  |
|                 | SEL3                  | SEL 3             | 0                    |                  |                 | PVR                   | Pur               | -                  |                  |
|                 | SEL4                  | SELY              | 0                    |                  |                 | PVRH                  | P <u></u> r.H     | -                  |                  |
|                 | SEL5                  | SELS              | 0                    |                  |                 | PVRL                  | P <u>u</u> r.L    | -                  |                  |

\* only note if deviant

# KS 10-I/KS 20-I Mini-controller

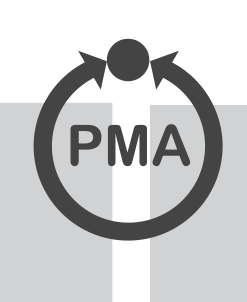

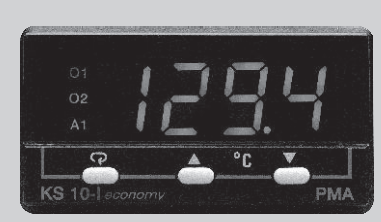

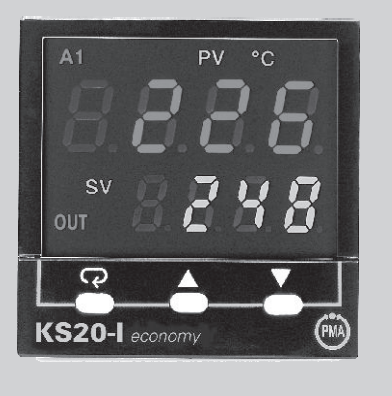

High-precision universal input Precise control behaviour withshort scanning cycle of 100 ms, Hardware switch for disabling operation Two freely configurable alarm outputs for suppression, latch, and timer function Monitoring of heating current and control loop External contact for 2nd set-point and 2nd set of parameters Precise, galvanically isolated measurement value output RS 485 interface with Modbus RTU protocol Front panel protection IP 65

#### PROFILE

With their compact dimensions, these mini-controllers can be mounted even in the smallest machines. They have one control output and two alarm outputs. Depending on configuration, they can be used as signallers or two-point controllers. By configuring one of the alarm outputs accordingly, they are also suitable for three-point control, i.e. all heating, cooling or heating/cooling applications. High-resolution input circuit, fast scanning cycle, and self-tuning result in precise control behaviour.

#### SAFE OPERATION

Operation is done by means of 3 frontpanel keys in the Operating, Parameter and Configuration Levels. Easily remembered mnemonics are displayed for every adjusted parameter, thus simplifying the unit's configuration. Alarm and control parameters can be selected for adjustment in the Operating Level. Two DIP switches enable the adjustment of set-point and parameters to be disabled.

# HIGH-PRECISION UNIVERSAL INPUT INP1

The measurement input is configurable for all conventional applications. With thermocouple and Pt 100 input, resolution is 0,1°C. Optionally, the display can be in °F or in a linear engineering unit of your choice. Measurement value correction is fitted as standard. Current/voltage input signals are scalable in the range of -19999...+45536. Set-point limits are adjustable within the measurement range. In case of sensor break, the output goes to a pre-defined state.

#### SUPPLEMENTARY INPUT INP2

for heating current monitor, external set-point, or difference control Heating current is switched on by the two-point controller is monitored with an external current transformer, and compared with a preset limit. Alternatively, the supplementary input can be used for an external set-point, or for difference control.

#### ADDITIONAL DISPLAY MODE

Apart from the standard display of setpoint and process value, it is possible to select a display mode for previous min/max process values together with their gradients. Heating current and output value can also be displayed in this way.

#### **CONTROL OUTPUTS**

# with PID + Fuzzy behaviour plus self-tuning

Depending on version, control output OUT1 is either a relay, a logic signal, or a continuous 0/4...20 mA or 0...10 V signal. Due to the fast scanning time of 100 ms and the high input resolution, the controller is also suitable for fast control loops (e.g. air heating, pressure, and flow). At the push of a button, the autotuning function determines the optimum parameters for fast line-out without overshoot. For this step changes of the output are used for the calculation. Selftune is as well possible: The controller determines automatically the optimum parameters without producing a detectable disturbance to the process. By means of the alarm relay OUT 2, the unit can be configured as a three-point controller, e.g. for "heating/ cooling" applications.

The max. effec- tive output value is individually adjust- able for heating and cooling, whereby PID, PD, PI, or P control behaviour is selectable. With P or PID behaviour, permanent offset can be prevented by shifting the working point.

Output response in the case of sensor break is adjustable 0...100%. Alternatively, the "hold" function maintains the output at its previous mean value. The input for an external contact can be used to activate a second set of parameters.

#### TWO UNIVERSAL, CON-FIGURABLE ALARM OUTPUTS

Both alarm outputs operate on the working current principle; when triggered by an alarm, the relays are energized (logic output goes "High" with KS 10-I), and the front-panel LED lights. The switching difference is individually adjustable.Configurable alarm modes are: Absolute or relative measurement value alarm, min/max alarm, tolerance band alarm, or control loop monitoring. The absolute alarm is selectable for INP1 or INP2. Furthermore, alarm behaviour is configurable: Alarm suppression after power-up, alarm "latch" or alarm "on/off" in case of a fault, e.g. sensor break. Latched alarms can be reset via an external contact.

#### 2ND SET-POINT

and 2nd set of parameters By means of an external contact "W/W2", a 2nd set-point can be activated. If required, a separate parameter set can be assigned to the 2nd set-point.

#### SET-POINT RAMP FUNCTION / TIMER RELAY

The ramp function is initiated after power-up, whereby the set-point starts from the actual process value and increases at a defined rate (°C/min or °C/h) to the final value. If one of the alarm relays is used for timing functions, the timer is started as soon as the process value reaches the set-point value. When the preset time has elapsed, the relay can be used e.g. to switch off a heater.

#### **SLEEP FUNCTION**

This function is used to disable the control outputs.

#### OPTION: INTERFACE OR MEASUREMENT VALUE OUTPUT

The RS 485 interface with Modbus RTU protocol can be used for remote access to all the parameters. The high-precision 0/4.. 20 mA measurement value output is galvanically isolated and configurable to represent the process value, the control deviation, or the controller output.

#### **TECHNICAL DATA**

#### UNIVERSAL INPUT INP1

#### Scanning cycle

100 ms

#### Input filter

Time constant adjustable: max. 60 s

#### Display

°C, °F or engineering unit selectable

#### Sensor break monitoring

Response time: approx. 1 s Thermocouple and Pt 100 break protection

#### Lead break monitoring:

current <1 mA for 4...20 mA input; voltage <0,025 V for 1...5 V input Output response: adjustable 0...100.0 % Alarm output action: adjustable On / Off

#### Sensor and signal types

| Sensor/signal  | Туре | Measuring range |             | Error* |
|----------------|------|-----------------|-------------|--------|
| Fe-CuNi        | J    | -1201000 °C     | -1841832 °F | 2 K    |
| Fe-CuNi        | L    | -200900 °C      | -3281625 °F | 2 K    |
| NiCr-Ni        | Κ    | -2001370 °C     | -3282498 °F | 2 K    |
| PtRh-Pt 10%    | S    | 01767 °C        | 323214 °F   | 2 K    |
| PtRh-Pt 13%    | R    | 01767°C         | 323214 °F   | 2 K    |
| PtRh-Pt 6%     | В    | 01820°C         | 323308°F    | 2 K**  |
| Cu-CuNi        | Т    | -250400°C       | -418752°F   | 2 K    |
| Nicrosil/Nisil | Ν    | -2501300 °C     | -4182372 °F | 2 K    |
| NiCr-CuNi      | E    | -100900 °C      | -1481652 °F | 2 K    |
| Pt 100         |      | -210700 °C      | -3461292 °F | 0,1 K  |
| Linear         |      | 4-20 mA         | -1999945536 | 0,05 % |
| Linear         |      | 0-20 mA         | -1999945536 | 0,05 % |
| Linear         |      | 0-1 V           | -1999945536 | 0,05 % |
| Linear         |      | 0-5 V           | -1999945536 | 0,05 % |
| Linear         |      | 1-5 V           | -1999945536 | 0,05 % |
| Linear         |      | 0-10 V          | -1999945536 | 0.05 % |

\* Error includes linearity, temperature compensation, lead resistance, and offset drift

\* \*For range 200...1820 °C

Current 0/4...20 mA Input resistance: 70,5  $\Omega$ 

**Voltage** Input resistance: 302  $\kappa\Omega$ 

Lead resistance Max. 100  $\Omega$ 

*Temperature compensation* Additional error: typically 0,1 K /10 K

Effect of compensating lead Additional error: 0,1  $\mu$ V /  $\Omega$ 

# **Resistance thermometer connection** 2 or 3-wire connection

*Measurement value correction* -200,0...200,0 °C

**Decimal point adjustment** 0 or 1 for thermocouple, Pt 100 ranges 0, 1, 2 or 3 for mA, V ranges

*Interference suppression* Series mode rejection: 40 dB Common mode rejection: 120 dB

#### **INPUT INP2**

**Scanning cycle** 500 ms

Alternatively for:

#### *External current transformer type 9407 998 00051*

Range: 0...50,0 A Error:  $\pm 2\%$  of indication  $\pm 0,2$  A or:

#### External set-point

 $\begin{array}{l} 0...1 \text{ V}, 0...5 \text{ V}, 1...5 \text{ V}, 0...10 \text{ V} \\ \text{Input resistance: } 302 \ \kappa\Omega \\ 0/4...20 \text{ mA (only with KS 20-I)} \\ \text{Input resistance: } 70.5\Omega \ +0.8 \text{ V}/1 \text{ mA} \end{array}$ 

#### Digital input (external switch)

#### Configurable action:

| Display | Description             |
|---------|-------------------------|
| NONE    | No function             |
| SP2     | Second set-point W2     |
| PID2    | Second parameter set    |
| SP.P2   | Second W2 parameter set |
| RS.A1   | Reset alarm 1 output    |
| RS.A2   | Reset alarm 2 output    |
| R.A1.2  | Reset Alarm 1&2         |
| D.01    | Output 1 disabled       |
| D.02    | Output 2 disabled       |
| D.01.2  | Output 1&2 disabled     |
| LOCK    | All parameters disabled |

#### **OUTPUTS**

#### **Relay contacts**

Rating: 240 VAC, 2 A, resistive load

#### Logic output

 $\begin{array}{ll} \mbox{Rating:} & >4V \mbox{ with } R_L > 400 \Omega \\ \mbox{max.} & 30 \mbox{ mA with } R_L < 400 \Omega \end{array}$ 

#### Continuous output

Galvanically isolated, resolution < 0,1 % 0/4...20 mA (3,8...21 mA), load 500  $\Omega$  0...10 V, load > 10  $\kappa\Omega$  konfigurable for 0-1/5/10V, 1-5V

#### POWER SUPPLY

**AC supply** 90...264 VAC, 50/60 Hz

Universal supply 11-26 VUC

**Power consumption** Max15VA /7 W

#### **CONTROL BEHAVIOUR**

# Two-point and continuous controllers

Proportional band Pb1: 0...500,0 °C (0...9000 units) Integral action time ti:: 0...3600 s Working point (Offset): 0...100,0 % Derivative action time td: 0...900,0s Hysteresis of signaller (Pb1 = 0): 0,1...55,6 °C Duty cycle: 0,1...100,0 s Control action: Inverse ("Heating") or direct ("Cooling") Output limiting: 0...100 % Output signal in case of sensor break: configurable 0...100 % or switch- over to last mean value of the output signal

#### **THREE-POINT CONTROLLER**

Alarm relay 2 configurable for "cooling": Duty cycle: 0,1...100,0 s Proportional band cooling CPb: 1...255 % of proportional band Pb1 "heating" Trigger point separation: Automatic adjustment Output limiting: 0...100 % Output signal in case of sensor break: adjustable 0...100 %

#### Set-point ramp function / Timer function

Gradient: 0...500,0 °C/min or 0...500,0 °C/hour. Dwell time at set-point for alarms 1 &2:0...6553,5 min (timer function independent of the ramp function) Alarms 1 &2configurable for "On / Off" respectively

#### Sleep function

Outputs can be disabled; display point blinks

#### ALARM OUTPUTS 1 AND 2

#### KS 10-I

Alarm 1: Logic output 5 V /100mA Alarm 2: Relay output

#### KS 20-I

Alarms 1 &2:Relay output Contact rating: 240 VAC, 2 A, resistive load

#### Configurable alarm action

Alarm suppression on power up Alarm latch Alarm On / Off for sensor break

#### Configurable alarm functions

Min/max monitoring for process value (INP 1 and INP 2), control deviation or deviation band

#### Output loop break alarm

Detection time: 2 x integral action time, < 120 s

#### Adjustment of alarm trigger points

Absolute alarm: within measuring range Relative alarm: -200,0...200,0 °C Switching difference (hysteresis): 0,1...10,0 °C

#### **OPERATION**

#### Extension of the operating level

Additionally to the set-point, up to 5 alarm/control parameters can be selected for the adjustment in the operating level.

#### Set-point adjustment

Upper and lower limits of the set-point are selectable within the measuring range limits

#### **Disabling DIP switches**

| 1   | 2   | Function                         |
|-----|-----|----------------------------------|
| OFF | OFF | All parameters adjustable        |
| ON  | OFF | Only SP1 and selected parameters |
| OFF | ON  | Only SP1 adjustable              |
| ON  | ON  | All parameters disabled          |

#### Manual control mode

Control output adjustable: 0,0...100 % "Heating" / 0,0...100 % "Cooling"

#### Display mode

The following parameters can be displayed:

| PVHI | Maximum process value                 |
|------|---------------------------------------|
| PVLO | Minimum process value                 |
| H    | Percentage power "heating"            |
| C    | Percentage power "cooling"            |
| DV   | Control deviation (x-w)               |
| PV1  | Process value (INP 1)                 |
| PV2  | Process value (INP 2)/heating current |
| PB   | Proportional band value               |
| TI   | Integral action time                  |
| TD   | Derivative action time                |
| CJCT | Cold junction temperature             |
| PVR  | Process value rate                    |
| PVRH | Maximum process value rate            |
| PVRL | PVRL Minimum process value rate       |

#### **COMMUNICATION**

#### RS 485 interface

Data protocol: Modbus RTU Interface address: 1...247 Transmission speed: max. 38.400 bits/s

#### Measurement value output

0/4...20 mA , load 250 W Galvanically isolated, scalable Resolution: 0,025 % Accuracy: ± 0,05 % Configurable, scalable for representation of: Process value x, set-point w, control deviation x-w, correcting variable y

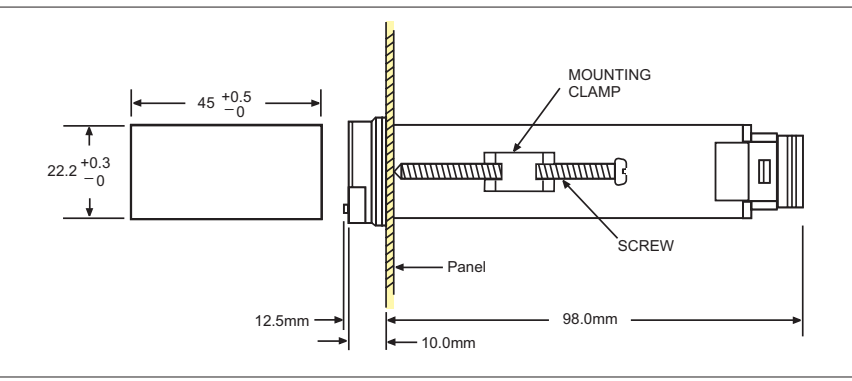

#### Overall dimensions of KS 20-I

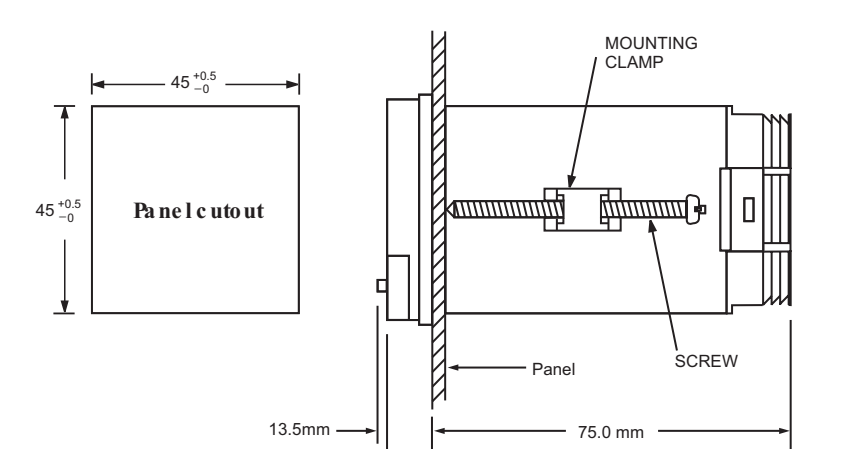

# ENVIRONMENTAL CONDITIONS

*Operating temperature* -10...+50 °C

# *Storage temperature* -40...+60 °C

**Relative humidity** 0...90 %, no condensation

#### Shock and vibration

Shock test: 20 g Vibration test: 10...55 Hz, 1 mm

#### **CONFORMITY TESTS**

#### CE marking

The unit meets the relevant European Standards

#### **Electrical safety**

According to DIN EN 61 010-1 Over-voltage category II Contamination degree 1 Working voltage range 300 V Protection class II UL approval (in preparation) CSA approval (in preparation)

#### Electromagnetic compatibility

Meets EN 50 081-1, EN 50 082-2 and EN 61326

#### GENERAL

#### Housing KS 10-I

Front dimensions: 48 x 24 mm Depth behind panel: 99 mm Panel cut-out: 45+0,5 x 22,2+0,3 mm (see dimension drawing)

#### Housing KS 20-I

Front dimensions: 48 x 48 mm Depth behind panel: 75 mm Panel cut-out: 45+0,5 x 45+0,5 mm (see dimension drawing) Protection mode Front: IP 65 (NEMA 4X)

#### **Electrical connection**

Screw terminals for max. 2,5 mm<sup>2</sup>

#### Weight

KS 10-l: approx. 0,11 kg KS 20-l: approx. 0,15 kg

#### Accessories Operating instructions (English, German)

#### Current transformer

Dimensions: 25 x 55 x 70,6 mm Weight: 59 g

#### Ordering Number: 9407 998 00051

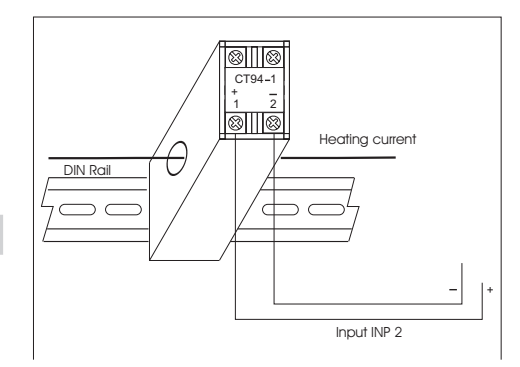

Overall dimensions of KS 10-I

### CONNECTION DIAGRAM KS 10-I

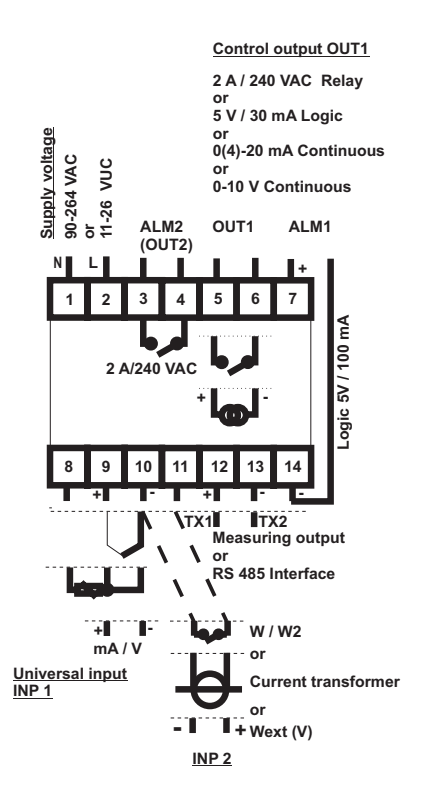

#### **CONNECTION DIAGRAM KS 20-I**

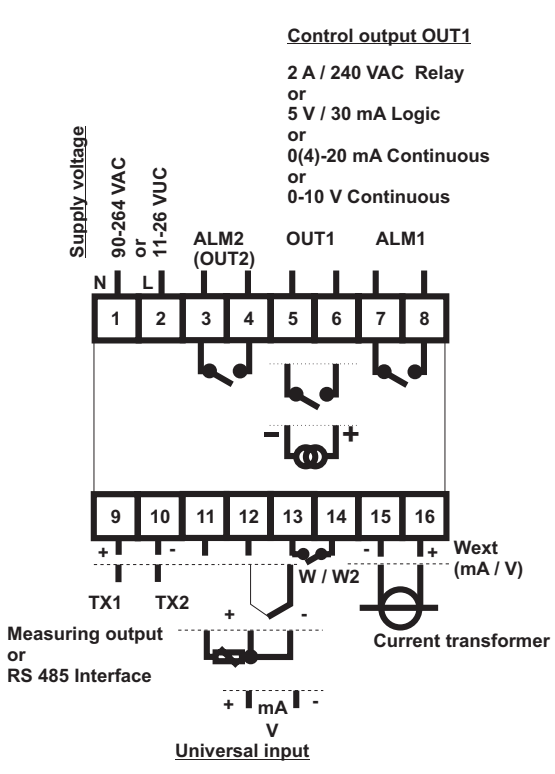

#### ORDERING DATA

| KS 20-I economy                | 9407 - 404 - x x x x 1 |
|--------------------------------|------------------------|
|                                | <u>†</u> † † †         |
| Power supply                   |                        |
| 90-264 VAC                     | 0                      |
| 11-26 VUC                      | 1                      |
| Control output 1)              |                        |
| Relay (2 A / 240 VAC)          | 0                      |
| Logic (5 V / 30 mA)            | 1                      |
| Continuous 0/420 mA            | 2                      |
| Continuous 010 V               | 3                      |
| Options                        |                        |
| None                           | 0                      |
| Digital interface RS 485       | 1                      |
| Meas. value output 0/420 mA    | 2                      |
| Configuration 2)               |                        |
| Basic configuration            | 0                      |
| Configuration to specification | 9                      |
| Current transformer 050A       | 9407 - 998 - 0 0 0 5 1 |
| Operating manual GB            | 9499 - 040 - 5 8 3 1 1 |
| Operating manual D             | 9499 - 040 - 5 8 4 1 8 |
| Operating manual F             | 9499 - 040 - 5 8 5 3 2 |

2) Basic configuration: Two-point controller, thermocouple input (type J), alarm outputs monitor the max. control deviation.

#### ORDERING DATA

| KS 10-I economy                | 9407 - 403 - x x x x 1 |
|--------------------------------|------------------------|
|                                | <u>† † † †</u>         |
| Power supply                   |                        |
| 90-264 VAC                     | 0                      |
| 11-26 VUC                      | 1                      |
| Control output 1)              |                        |
| Relay (2 A / 240 VAC)          | 0                      |
| Logic (5 V / 30 mA)            | 1                      |
| Continuous 0/420 mA            | 2                      |
| Continuous 010 V               | 3                      |
| Options                        |                        |
| None                           | 0                      |
| Digital interface RS 485       | 1                      |
| Meas. value output 0/420 mA    | 2                      |
| Configuration 2)               |                        |
| Basic configuration            | 0                      |
| Configuration to specification | 9                      |
| Current transformer 050A       | 9407 - 998 - 0 0 0 5 1 |
| Operating manual GB            | 9499 - 040 - 5 80 1 1  |
| Operating manual D             | 9499 - 040 - 5 8 1 1 8 |
| Operating manual F             | 9499 - 040 - 5 8 2 3 2 |

1) For two-point control "heating" or "cooling". Three-point controller uses the alarm relay ALM 2 for "cooling".

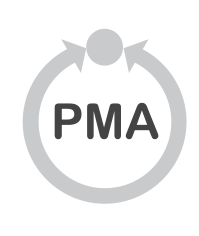

PMA Prozess- und Maschinen- Automation GmbH P.O Box 31 02 29 D - 34058 Kassel Tel.: +49 - 561 - 505 1307 Fax: +49 - 561 - 505 1710 E-mail: mailbox@pma-online.de Internet: http://www.pma-online.de Your local representative